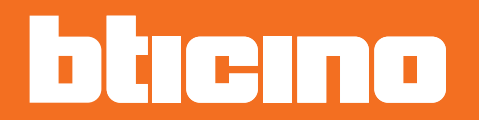

# Classe 300X

Instrukcja użytkownika

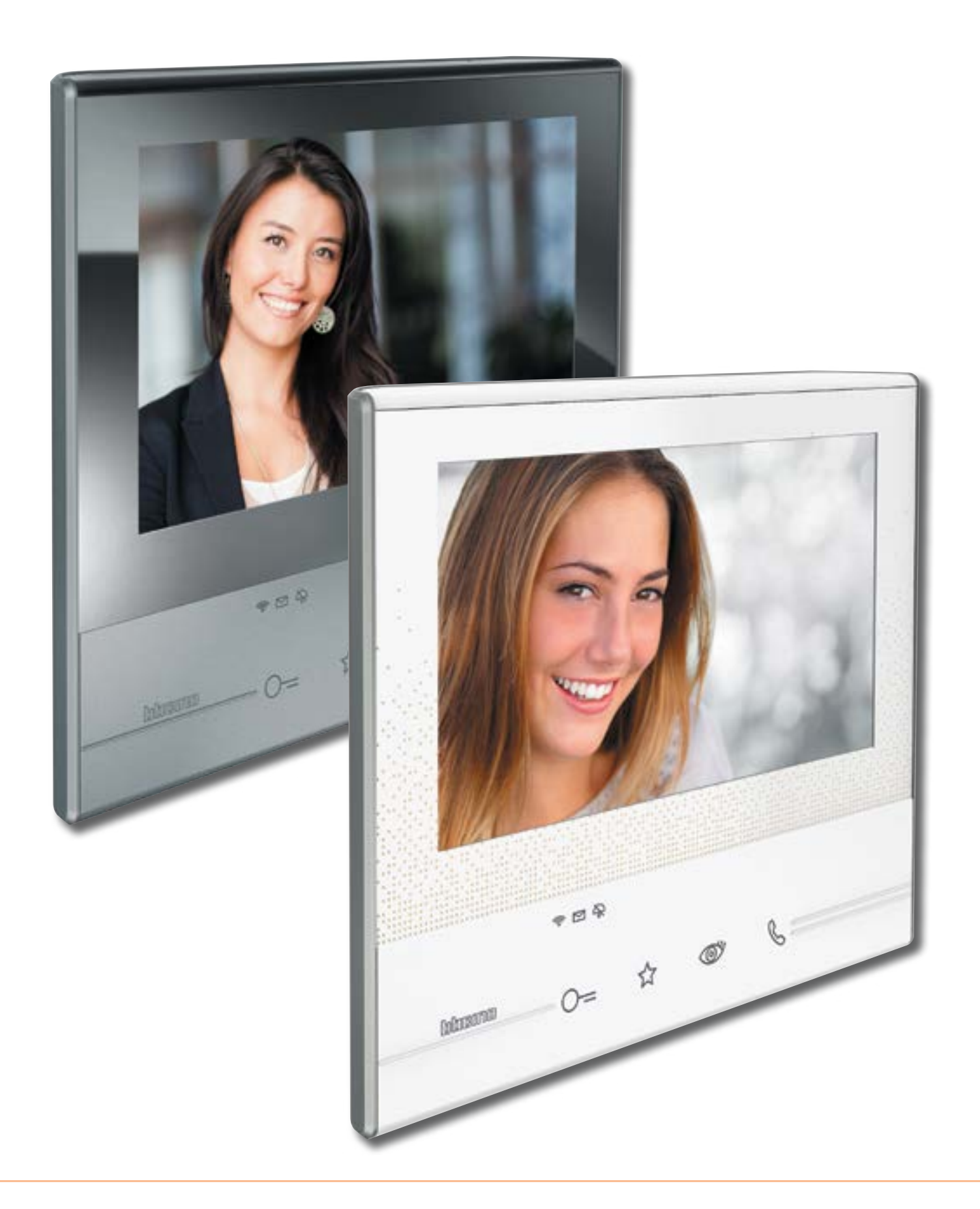

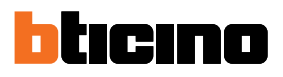

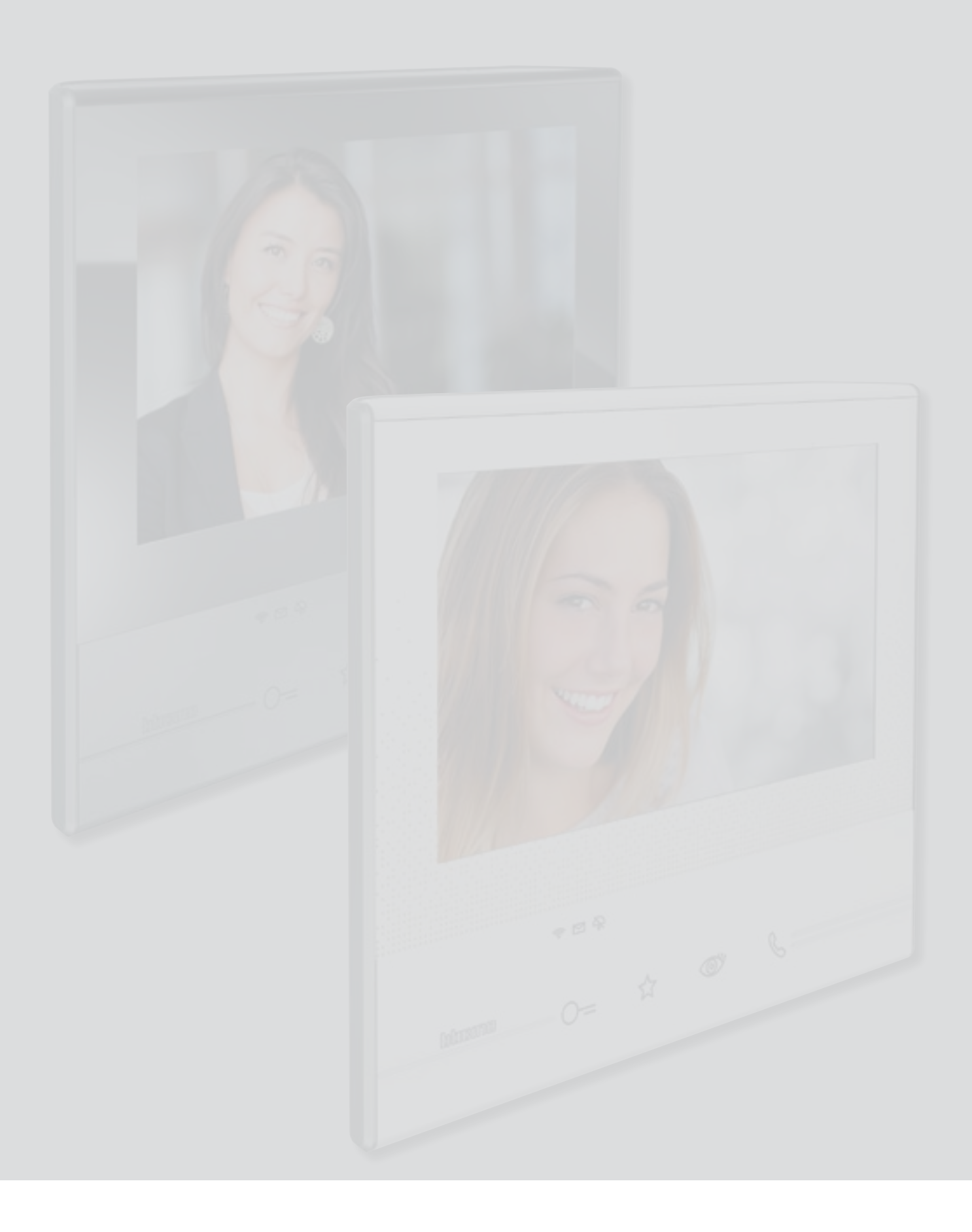

Spis treści

| Twój wideodomofon Classe 300X: użyj go już teraz.                                               | 5  |
|-------------------------------------------------------------------------------------------------|----|
| Odbierz połączenie.                                                                             | 5  |
| Sprawdź sekretarkę automatyczną                                                                 | 7  |
| Dokonuje samowłączenia i przełączania kamer                                                     | 10 |
| Napisz lub nagraj notatkę.                                                                      | 12 |
| Zadzwoń do drugiego pokoju lub mieszkania (interkom).                                           | 16 |
| Odłącz smartfon od instalacji                                                                   | 18 |
| Odłącz użytkownika od instalacji                                                                | 20 |
| Informacje ogólne                                                                               | 22 |
| Klawisze funkcyjne i diody LED stanu                                                            | 22 |
| Home page                                                                                       | 23 |
| Aktywacja funkcji                                                                               | 24 |
| Szybkie kroki                                                                                   | 24 |
| Stan funkcji                                                                                    | 25 |
| Włączenie przekazywania połączeń do smartfonów.                                                 | 26 |
| Włączenie do wszystkich smartfonów.                                                             | 26 |
| Włączenie przekazywania połączeń tylko do smartfonów<br>podłaczonych do sieci w trybie, w domu" | 28 |
| Blokui połaczenia do wszystkich smartfonów                                                      | 30 |
| Funkcie                                                                                         | 32 |
| Funkcie                                                                                         | 33 |
| Sekretarka automatyczna                                                                         | 34 |
| Kamery                                                                                          | 38 |
| CCTV                                                                                            | 40 |
| Notatki                                                                                         | 42 |
| Notatka tekstowa                                                                                | 44 |
| Notatka głosowa                                                                                 | 45 |
| Interkom                                                                                        | 46 |
| Aktywacje                                                                                       | 48 |
| Szybkie kroki                                                                                   | 49 |
| Ustawienia                                                                                      | 50 |
| Ogólne                                                                                          | 51 |
| Wi-Fi                                                                                           | 51 |
| Konto powiązanych                                                                               | 56 |
| Godzina i data                                                                                  | 58 |
| Język                                                                                           | 58 |
| Informacje                                                                                      | 59 |
| Dzwonki                                                                                         | 60 |
| Wyświetlacz                                                                                     | 61 |
| Czyszczenie ekranu                                                                              | 61 |
| Obraz tła                                                                                       | 62 |
| Kalibracja                                                                                      | 62 |
| Sekretarka automatyczna                                                                         | 63 |
| Szybkie kroki                                                                                   | 65 |
| Konfiguracja                                                                                    | 68 |
|                                                                                                 |    |

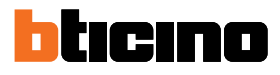

| Usługi                                          | 70 |
|-------------------------------------------------|----|
| Teleloop (pętli indukcyjnej)                    | 70 |
| Stan drzwi                                      | 71 |
| Gabinet zawodowy                                | 72 |
| Szukaj osoby                                    | 73 |
| Aplikacja Door Entry                            | 75 |
| Wprowadzenie                                    | 75 |
| Rejestracja konta                               | 75 |
| Uwierzytelnianie                                | 78 |
| Nie pamiętam hasła                              | 79 |
| Kasowanie konta                                 | 80 |
| Powiązanie urządzenia                           | 82 |
| Home page                                       | 84 |
| Wyświetlanie kamer lub Paneli zewnętrznych      | 84 |
| Otwieranie zamków                               | 86 |
| Odbieranie połączenia wideodomofonowego         | 86 |
| Zadzwoń do domu: Połączenie z Twoim Classe 300X | 88 |
| Menu                                            | 89 |
| Aktywacje                                       | 90 |
| Użytkownicy                                     | 91 |
| Ustawienia                                      | 93 |
| Konto                                           | 95 |

# 

## Twój wideodomofon Classe 300X: użyj go już teraz.

Odbierz połączenie.

- 1. Dotknij, aby odebrać połączenie, dioda LED zapala się stałym światłem, aby zakończyć połączenie, ponownie dotknij przycisk połączenia.
- 2. Podczas rozmowy, jeśli to konieczne, dotknij ekranu, aby wyświetlić ikony regulacji audio/ wideo.

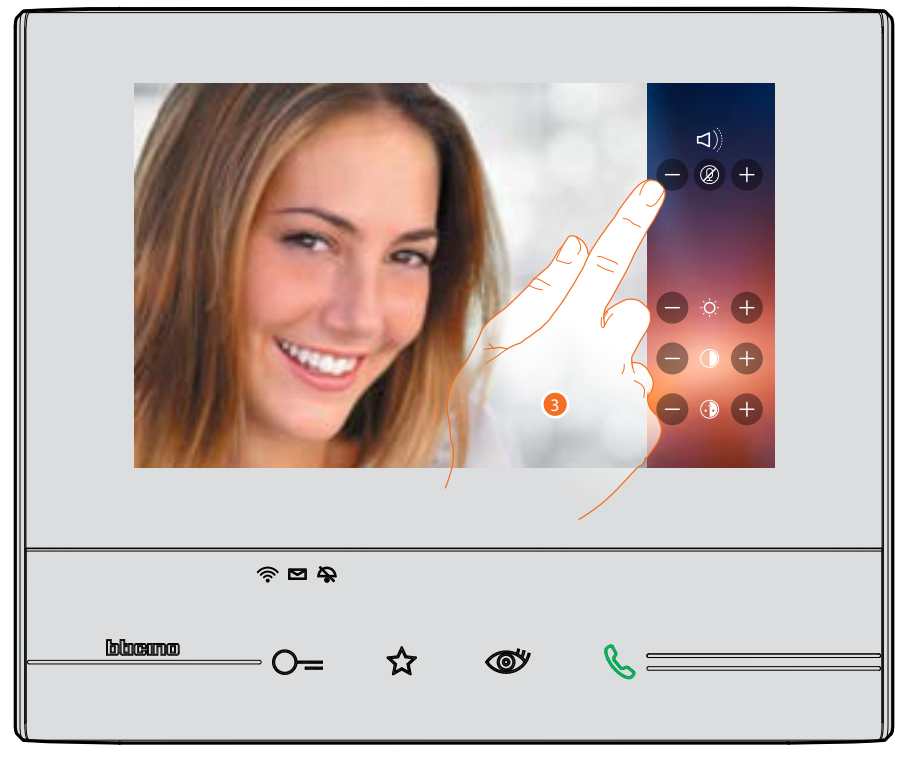

3. Dotknij ikony 🖶 i 🖨 aby ustawić parametry.

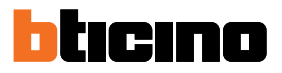

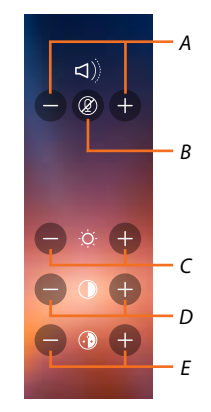

- A. Reguluje głośność.
- B. Wyłącza mikrofon.
- C. Reguluje jasność obrazu.
- D. Reguluje kontrast obrazu.
- E. Reguluje kolor obrazu.

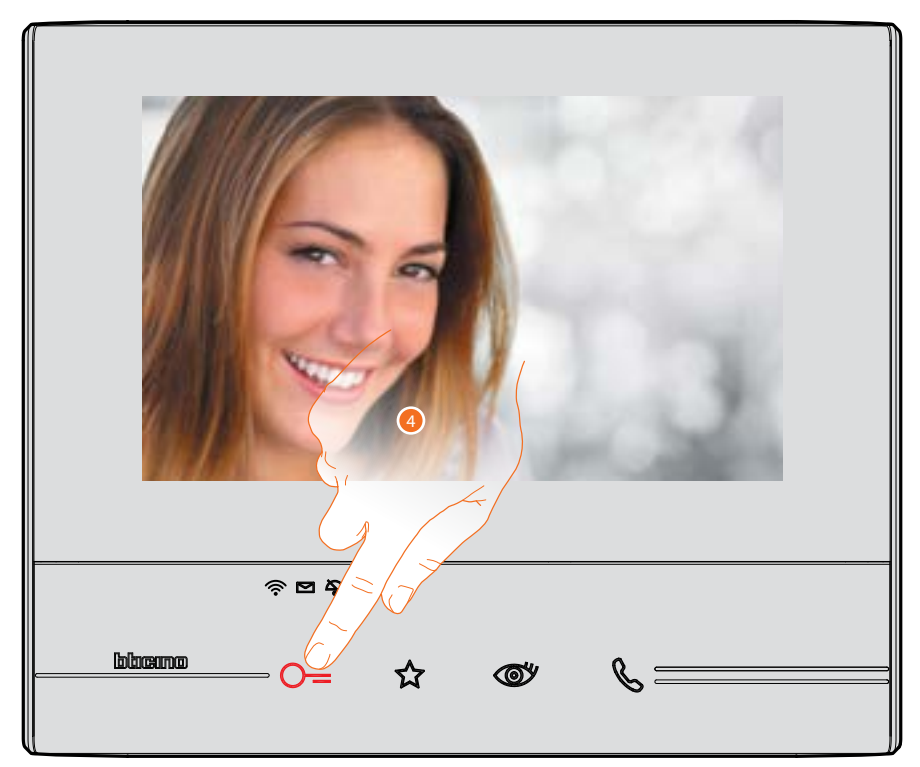

Dotknij, aby otworzyć zamek Panelu zewnętrznego.
Przycisk zamka podświetla się na krótko, aby wskazać, że zamek został otwarty.

## Sprawdź sekretarkę automatyczną

Gdy w sekretarce obecny jest jedna lub więcej nieprzeczytanych wiadomości, na stronie głównej wewnątrz odnośnej ikony pojawia się wskazanie liczbowe, a led obecności notatek miga.

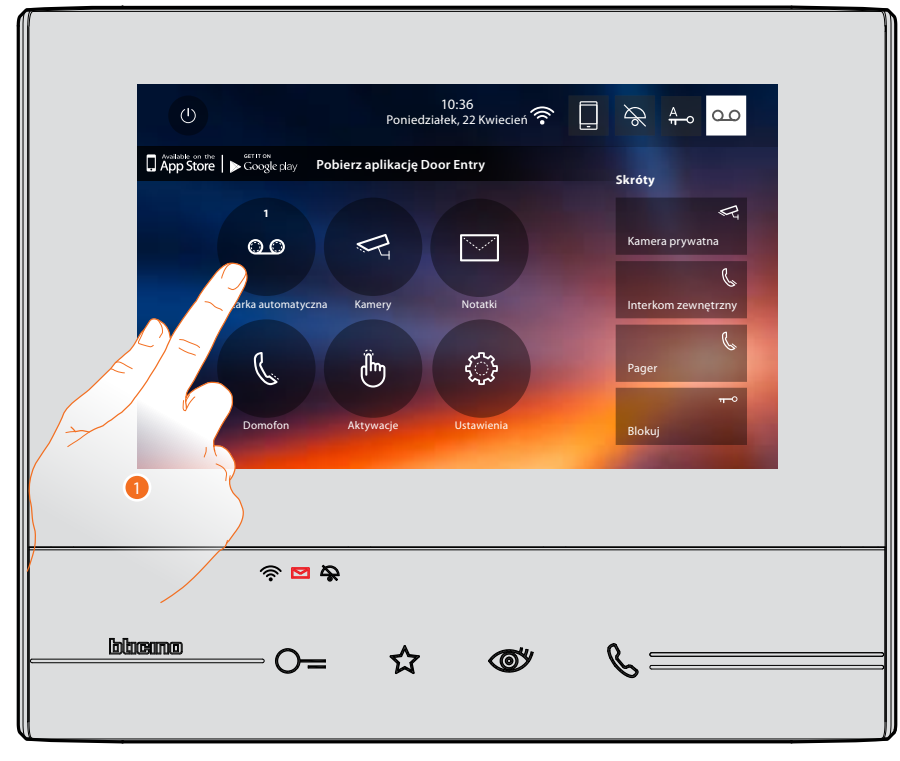

1. Dotknij, aby wejść do sekretarki i wyświetlić wiadomość.

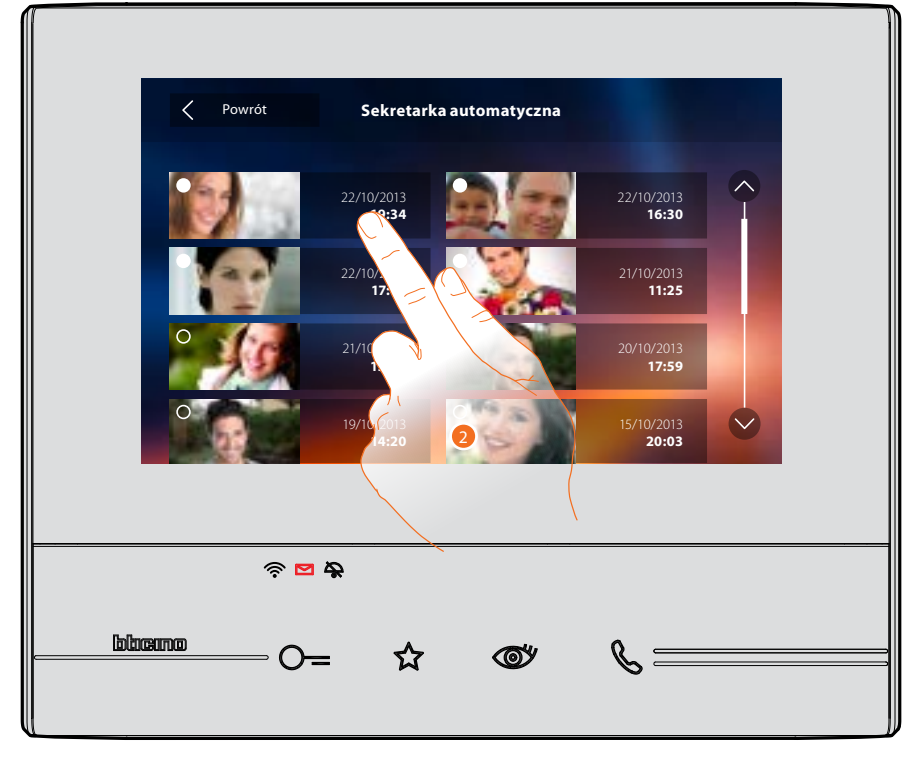

2. Dotknij, aby otworzyć wiadomość.

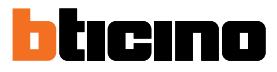

## Automatycznie wiadomość zostaje odtworzona.

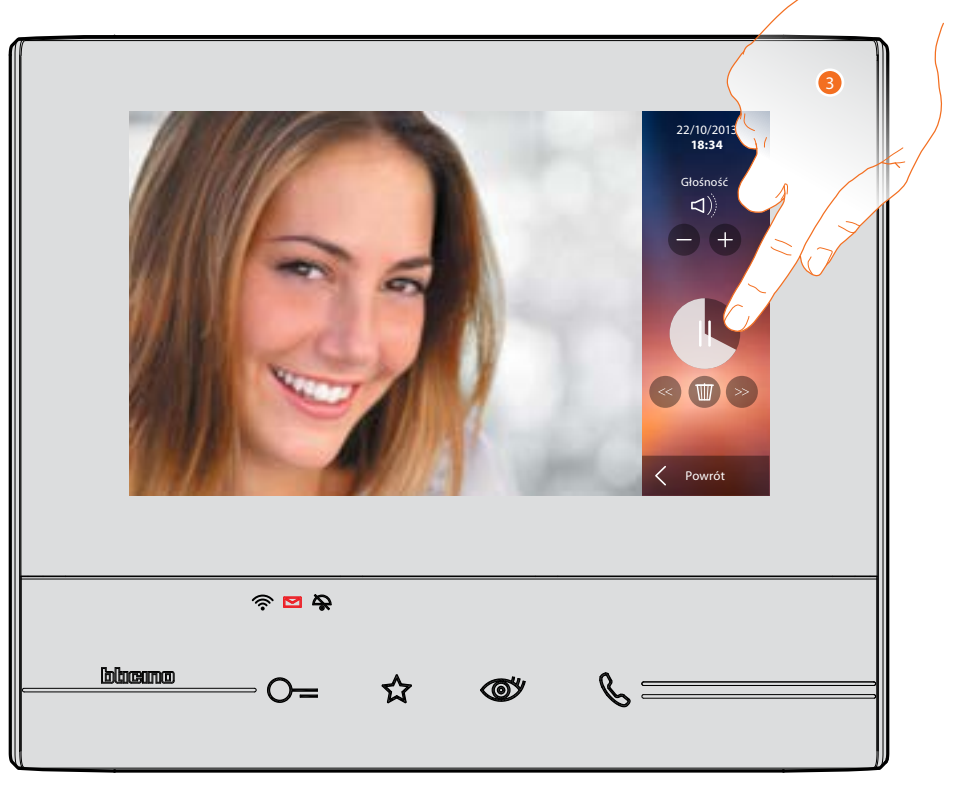

3. Dotknij, aby przerwać lub wznowić odtwarzanie.

Możesz zarządzać wiadomością za pomocą odpowiednich ikon:

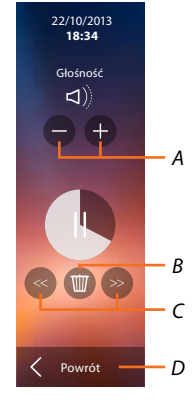

- A. Reguluje głośność.
- B. Usuwa wiadomość.
- C. Początek i koniec wiadomości.
- D. Powrót do ekranu sekretarki.

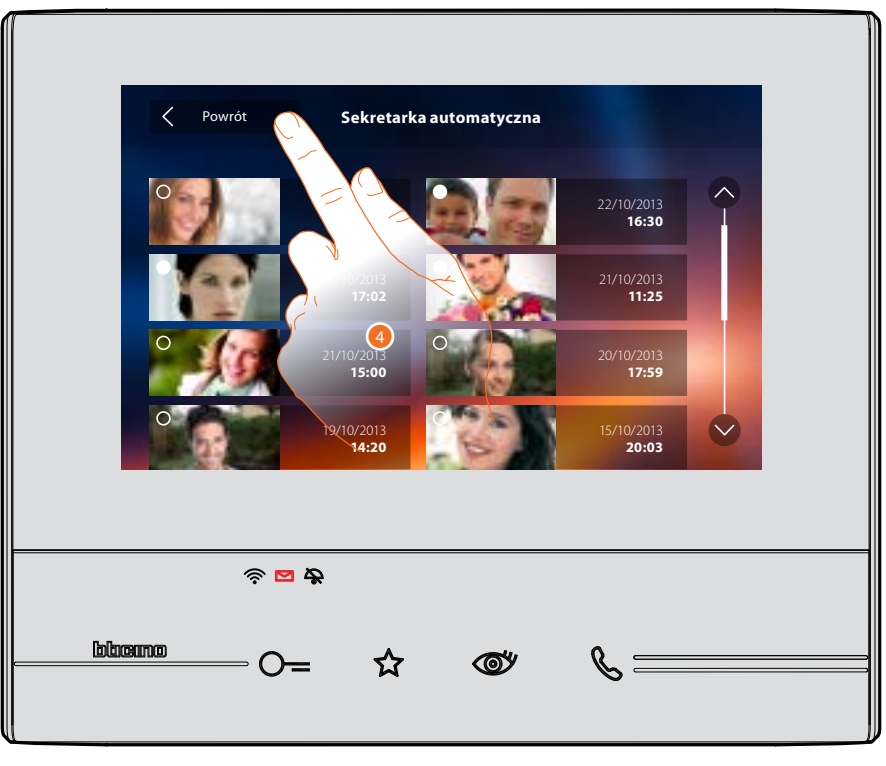

automatycznie, wskazanie stanu wiadomości zmieni się na "przeczytano" <sup>[O]</sup>, wskutek czego zniknie wskazanie liczbowe na stronie głównej.

4. Dotknij, aby wrócić do strony głównej.

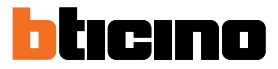

#### Dokonuje samowłączenia i przełączania kamer

Jeśli są obecne w instalacji, możesz włączyć kamery za pomocą dedykowanej sekcji lub przycisku samowłączenia.

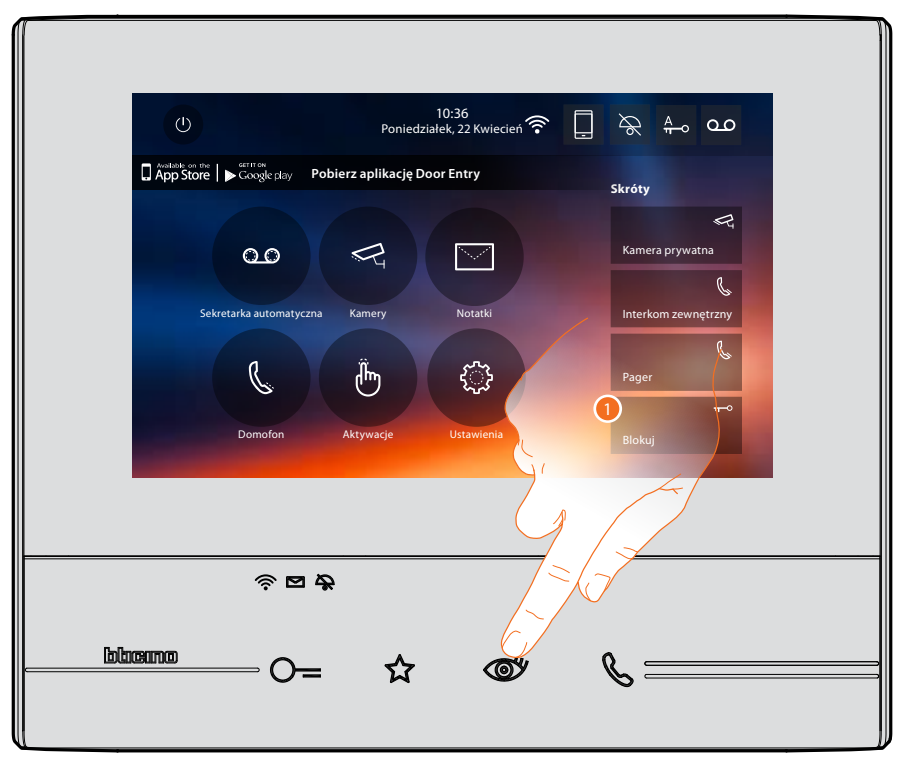

1. Dotknij, aby wyświetlić kamery instalacji.

Odnośny przycisk podświetla się, a wyświetlacz pokazuje obrazy nagrane przez kamerę powiązanego Panelu zewnętrznego.

Aby wyregulować kamerę, patrz: Odbierz połączenie

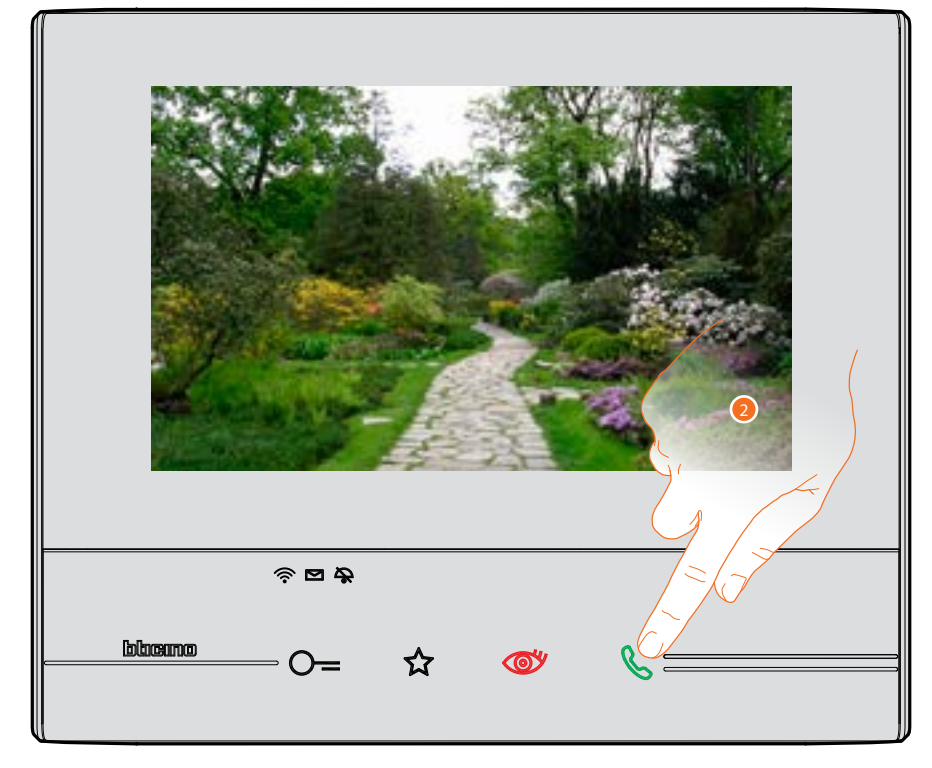

2. Przycisk połączenia miga, dotknij go, aby włączyć komunikację audio.

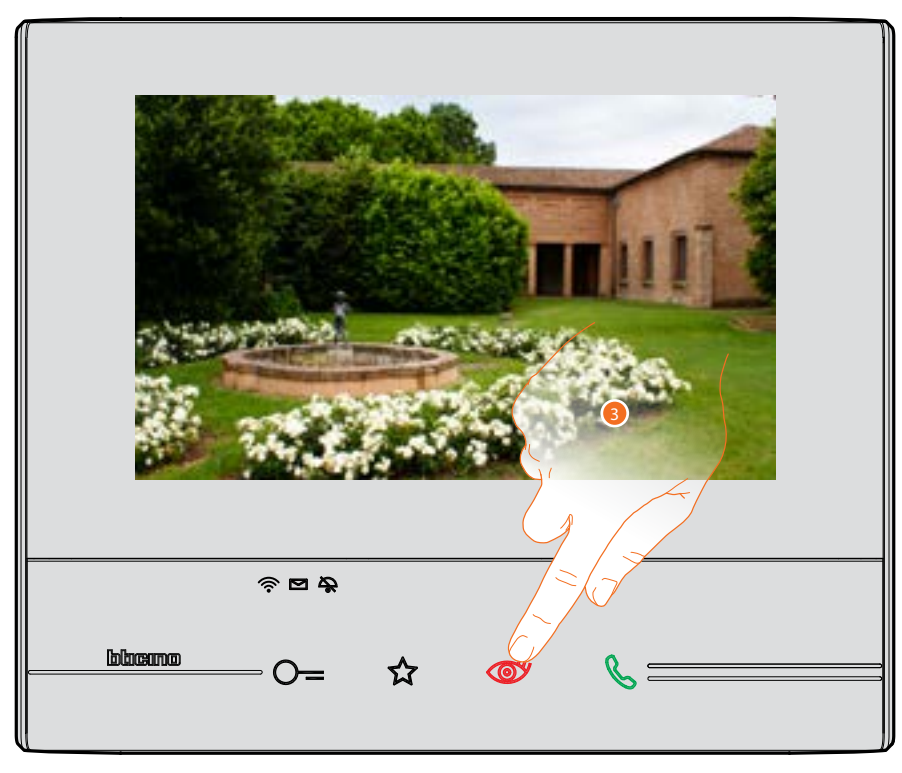

3. Dotknij, aby przejść do wyświetlania innej kamery (przełączanie), przycisk podświetla się podczas przełączania od jednej kamery do drugiej.

Aby zamknąć wyświetlanie kamery, poczekć, aż się wyłączy.

Uwaga: możesz przełączać się z jednej kamery do drugiej, nawet bez włączania dźwięku.

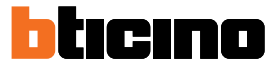

## Napisz lub nagraj notatkę.

Możesz napisać notatkę tekstową lub nagrać głosową dla innego użytkownika, który, w pierwszym przypadku, odpowiadając ci, może ją zmienić lub wpisać nową.

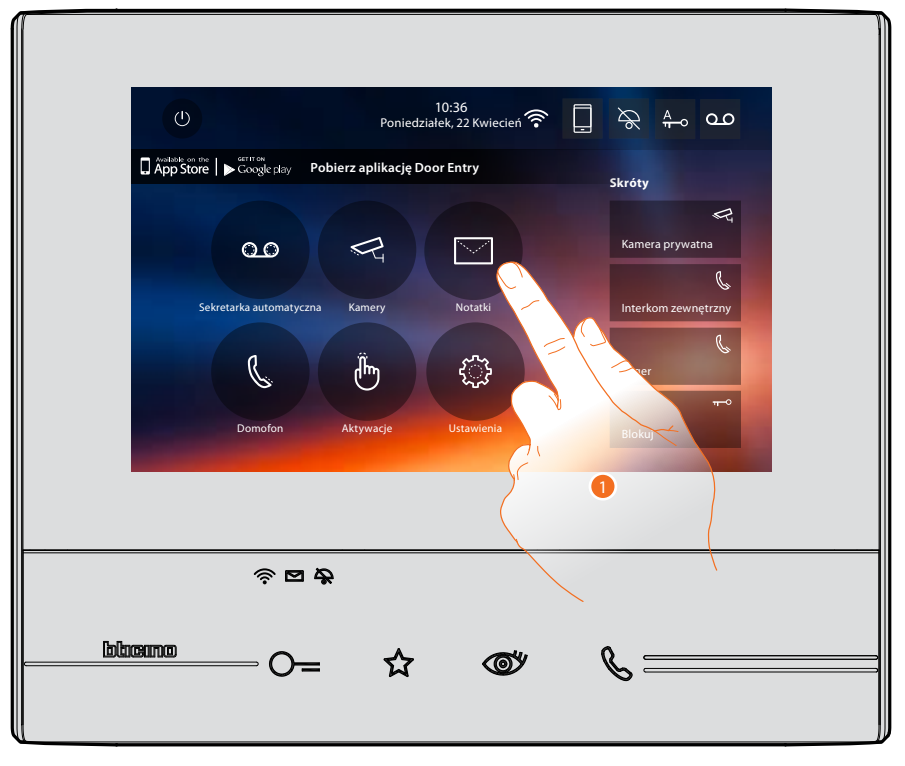

1. Dotknij, aby wpisać i/lub nagrać notatkę.

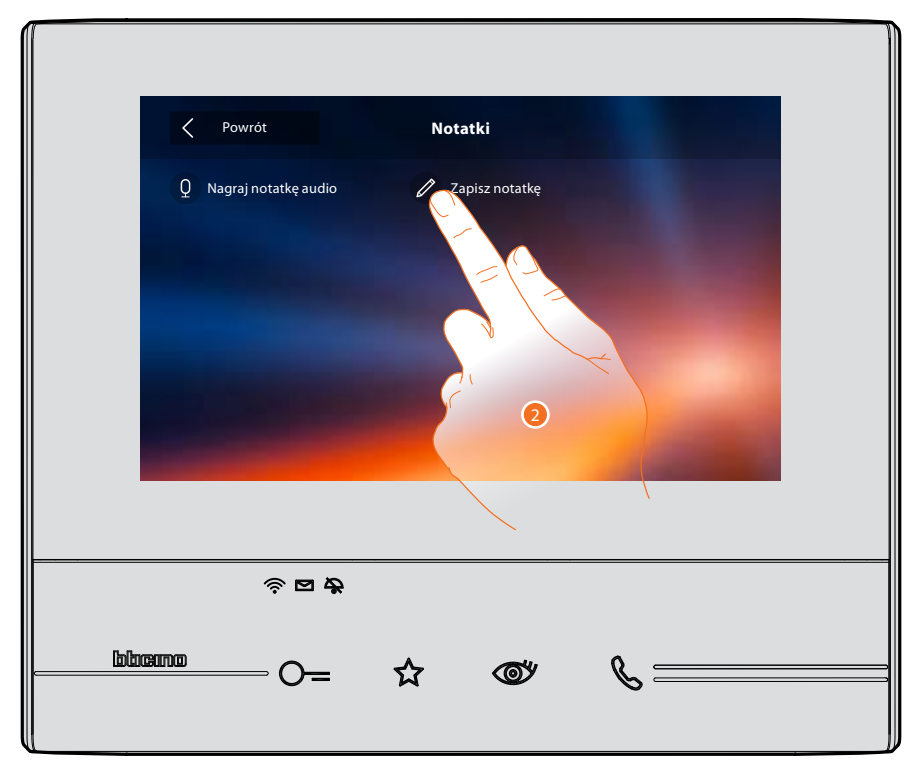

2. Dotknij, aby napisać notatkę.

# Classe 300X

Instrukcja użytkownika

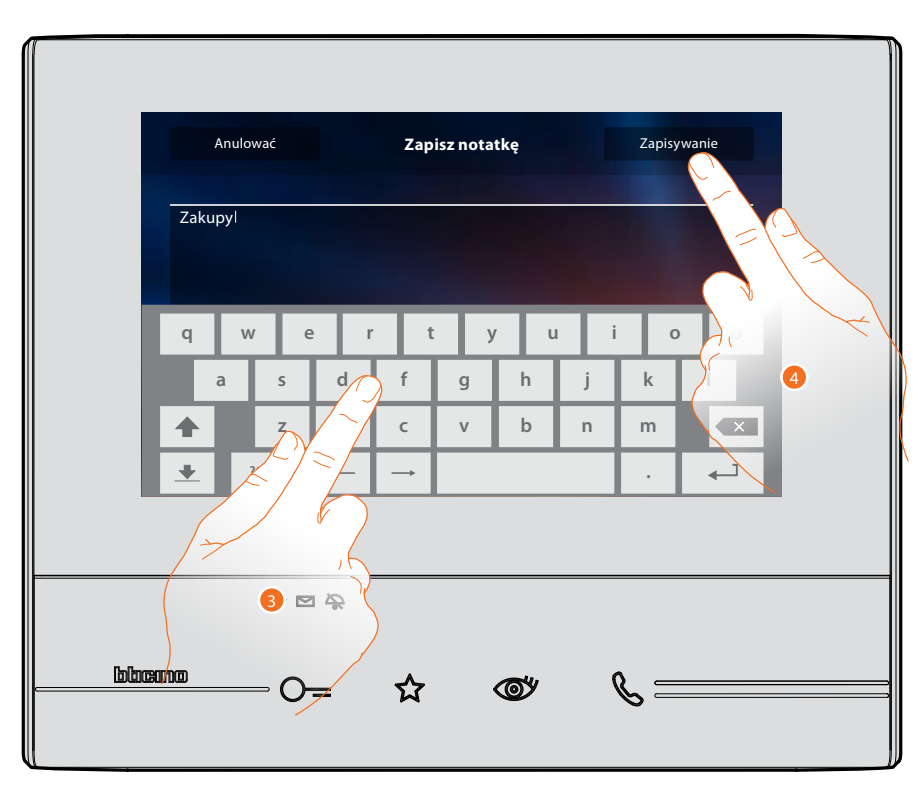

- 3. Użyj klawiatury, aby napisać.
- 4. Dotknij, aby zapisać notatkę tekstową.

Uwaga: niezapisane notatki zostaną utracone.

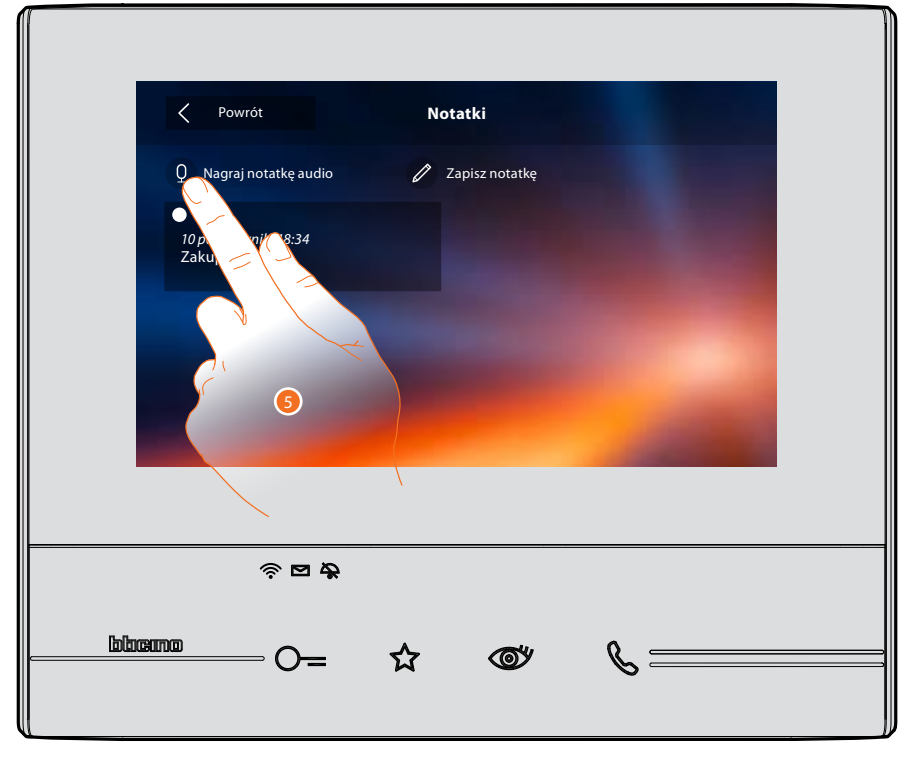

5. Dotknij, aby nagrać wiadomość audio.

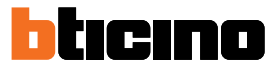

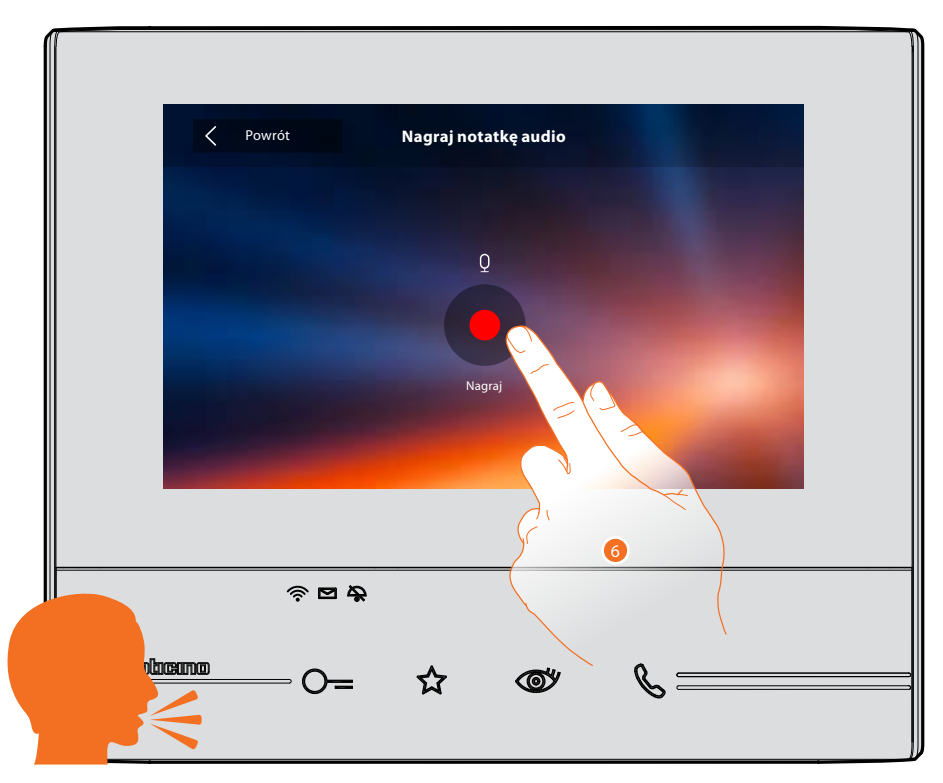

6. Rozpocznij nagrywanie i wypowiedz wiadomość głosową.

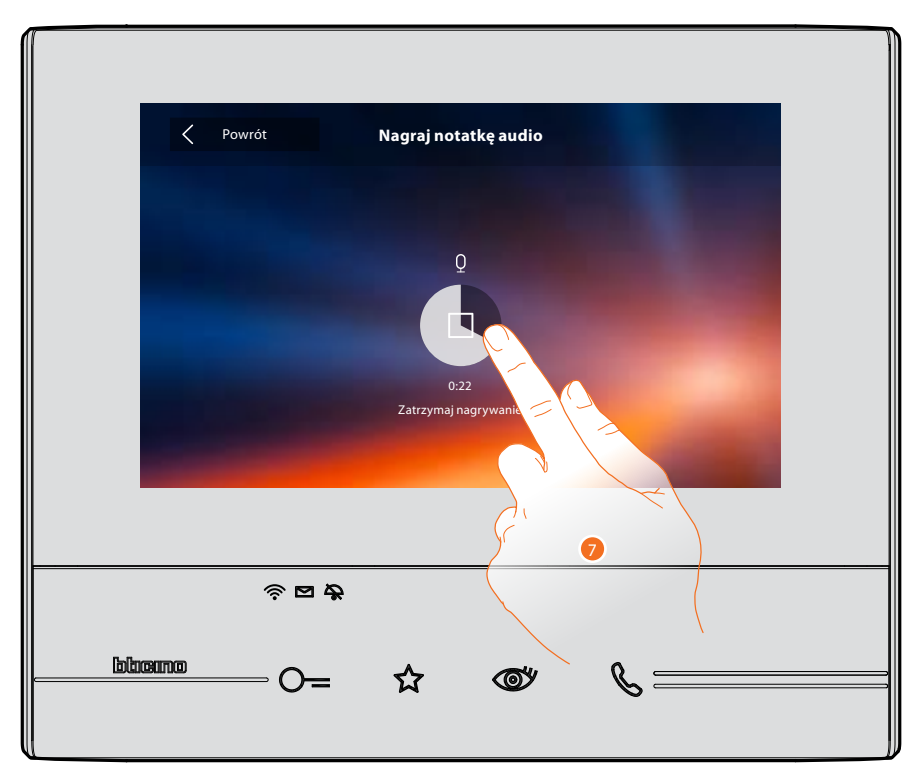

7. Dotknij, aby zatrzymać nagrywanie lub poczekaj na zakończenie czasu.

## Classe 300X Instrukcja użytkownika

- 8. Dotknij, aby odtworzyć notatkę audio.
- 9. Dotknij, aby zapisać notatkę audio.
- Uwaga: niezapisane notatki zostaną utracone.

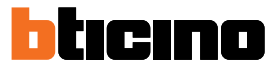

## Zadzwoń do drugiego pokoju lub mieszkania (interkom).

Możesz komunikować się z innym aparatem zainstalowanym w innym pomieszczeniu Twojego mieszkania lub z aparatem w innym mieszkaniu.

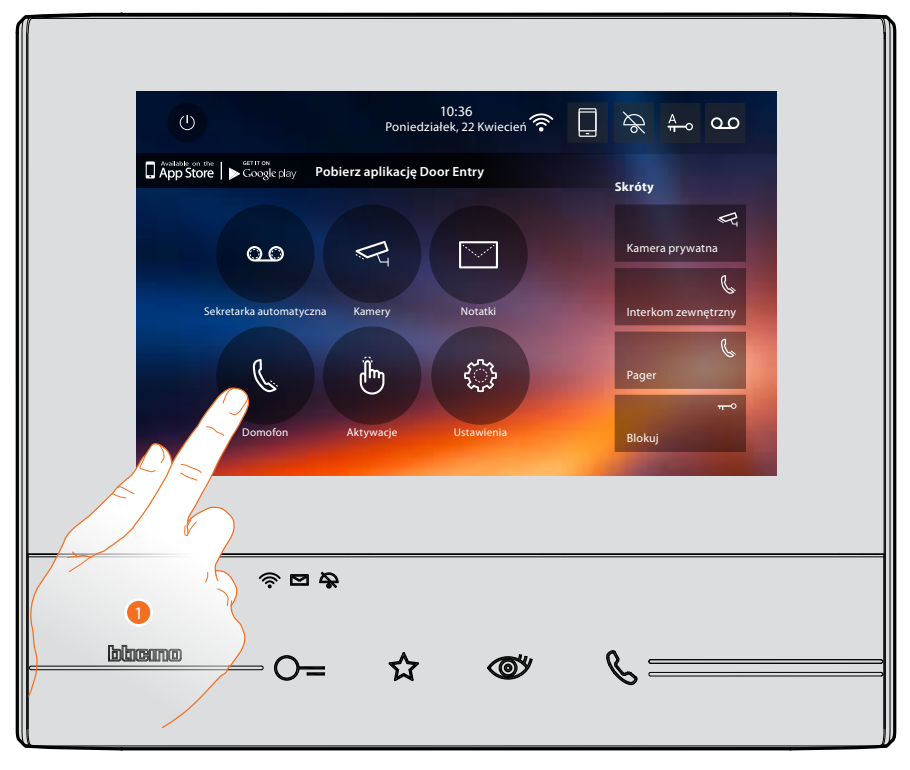

1. Dotknij, aby wyświetlić dostępne domofony.

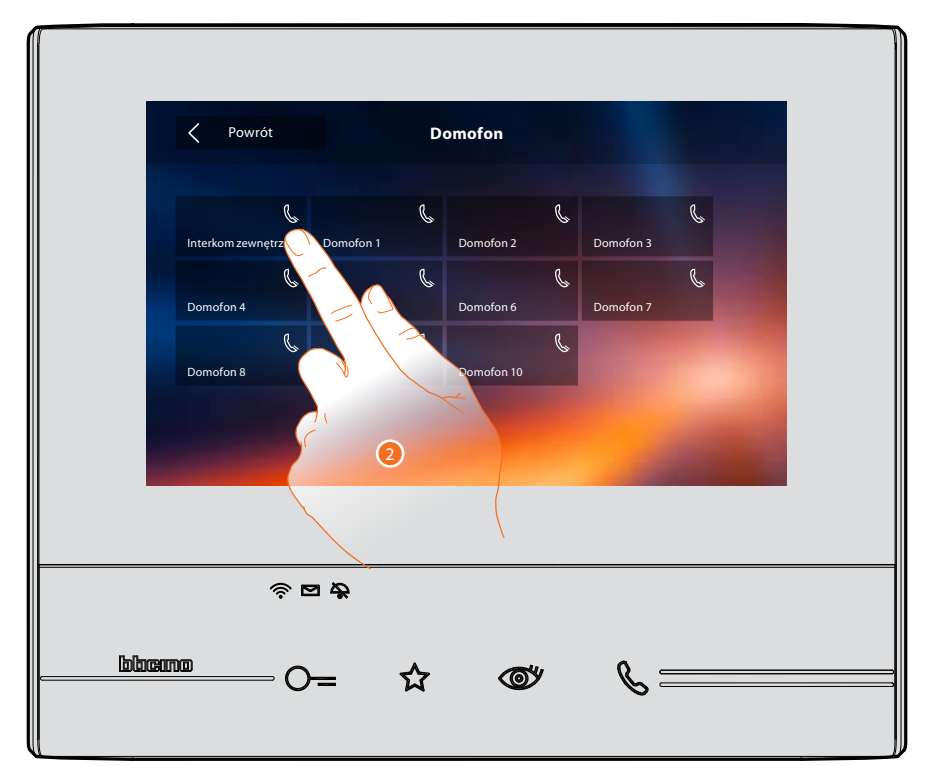

2. Dotknij, aby włączyć komunikację z żądanym interkomem.

## Classe 300X Instrukcja użytkownika

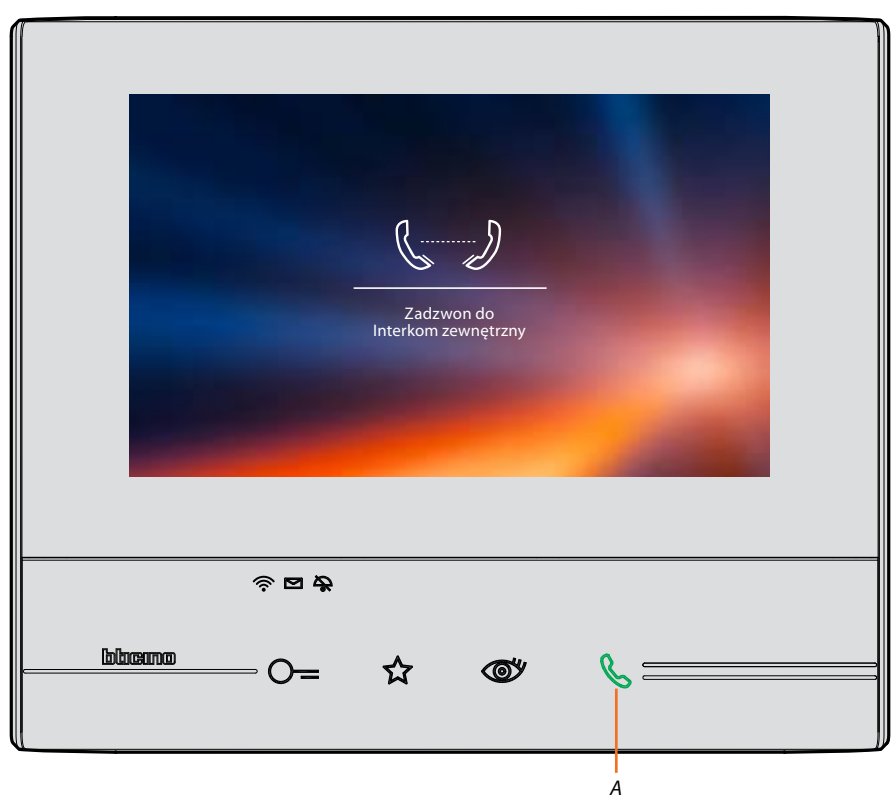

Przycisk A podświetla się, aby wskazać, że komunikacja jest w toku.

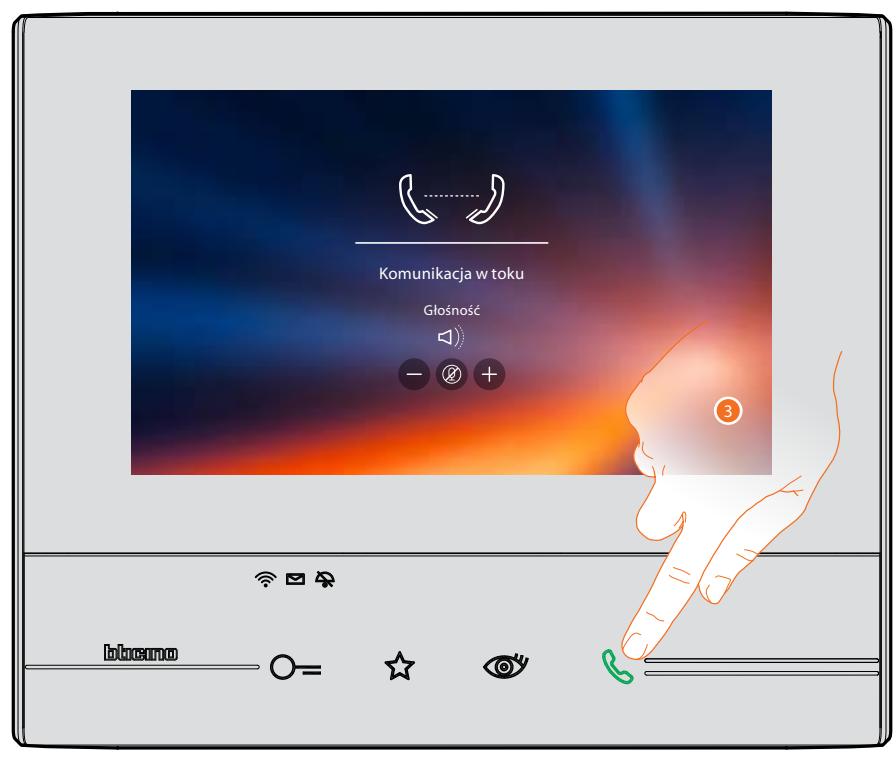

Gdy wywoływana osoba odbierze, pojawiają się ikony regulacji głośności, patrz <u>Odbierz</u> połączenie.

**Uwaga:** jeśli połączenie jest wykonane z Panelu zewnętrznego podczas trybu "interkom", system będzie respektować priorytety i zamyka połączenie w toku.

3. Dotknij, aby zakończyć połączenie.

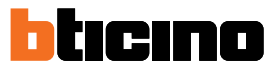

## Odłącz smartfon od instalacji

Jeśli chcesz wyeliminować możliwość, że smartfon podłączony do użytkownika może nadal oddziaływać na Twój Classe300X (np.usterka smartfona), musisz go odłączyć od tegoż użytkownika.

Ustawienia>Ogólne> Konto powiązanych

| Powrót                                         | Powiązane konta                                                                 |
|------------------------------------------------|---------------------------------------------------------------------------------|
| Jest to lista użytkowr<br>użytkownika, aby zoł | ników powiązanych z wideodomofonem, naciśnij na<br>paczyć podłączone smartfony. |
|                                                | j.smith@legrand.com                                                             |
|                                                | e.brown@legrand.com                                                             |
|                                                |                                                                                 |

1. Dotknij, aby wyświetlić smartfony podłączone do użytkownika..

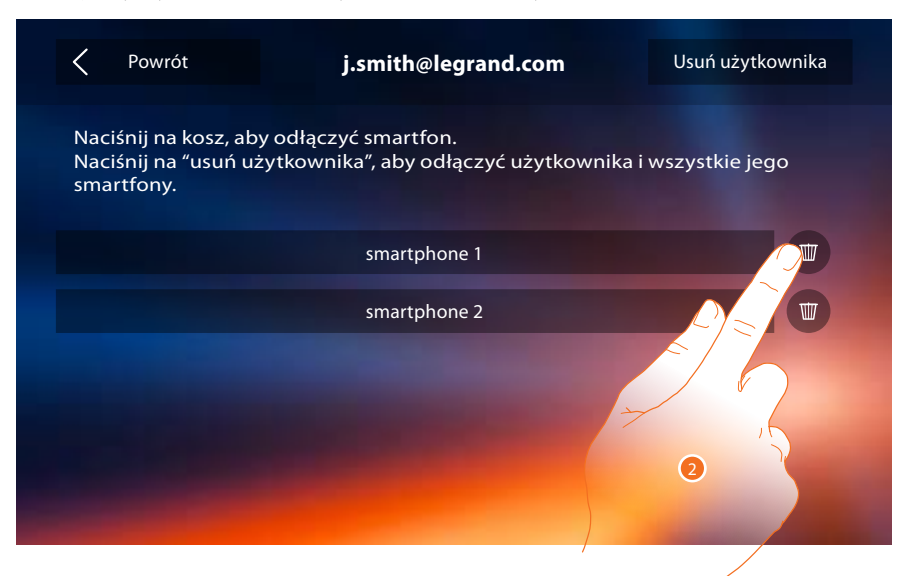

2. Dotknij, aby odłączyć smartfon.

# Classe 300X

Instrukcja użytkownika

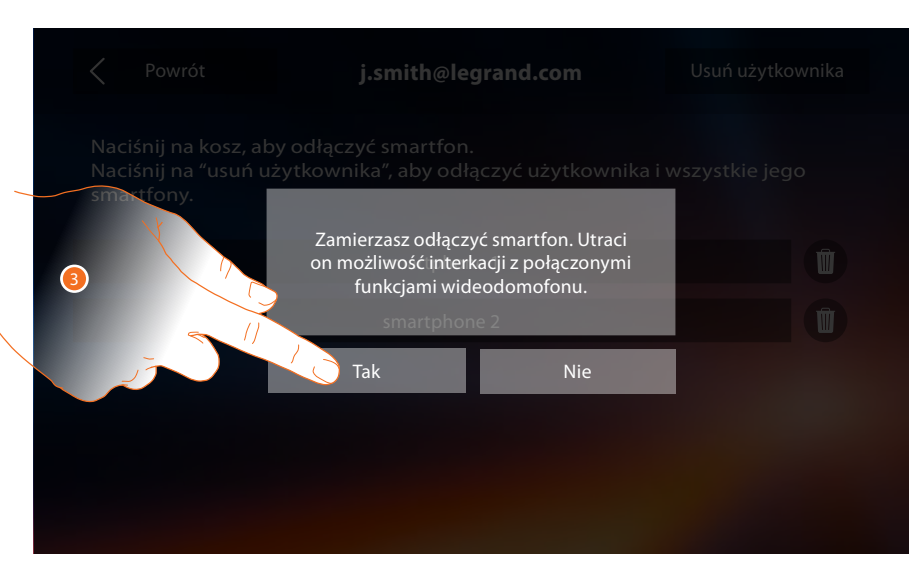

3. Dotknij aby potwierdzić.

| Powrót                                          | j.smith@legrand.com                                                   | Usuń użytkownika   |
|-------------------------------------------------|-----------------------------------------------------------------------|--------------------|
| Naciśnij na ko<br>Naciśnij na "us<br>smartfony. | z, aby odłączyć smartfon.<br>uń użytkownika", aby odłączyć użytkownik | a i wszystkie jego |
|                                                 | smartphone 2                                                          |                    |
|                                                 |                                                                       |                    |
|                                                 |                                                                       |                    |
|                                                 |                                                                       |                    |
|                                                 |                                                                       |                    |
|                                                 |                                                                       |                    |

**Uwaga:** aby ponownie podłączyć smartfon do Classe 300X, wystarczy uwierzytelnić się za pomocą <u>aplikacji DOOR ENTRY</u>.

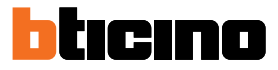

## Odłącz użytkownika od instalacji

Jeśli chcesz wyeliminować możliwość, że użytkownik może nadal oddziaływać na Twój Classe300X (np. kradzież smartfona), musisz go odłączyć od instalacji.

Możesz wykonać tę procedurę zarówno z Classe 300X lub, jeśli nie jest dostępna, z <u>aplikacji DOOR</u> ENTRY.

## Za pomocą Classe 300X.

Ustawienia>Ogólne> Konto powiązanych

| Powrót                                         | Powiązane konta                                                                |  |
|------------------------------------------------|--------------------------------------------------------------------------------|--|
| Jest to lista użytkown<br>użytkownika, aby zob | ików powiązanych z wideodomofonem, naciśnij na<br>baczyć podłączone smartfony. |  |
|                                                | j.smith@legrand.com                                                            |  |
|                                                | e.brown@legrand.com                                                            |  |

1. Dotknij, aby zarządzać użytkownikiem.

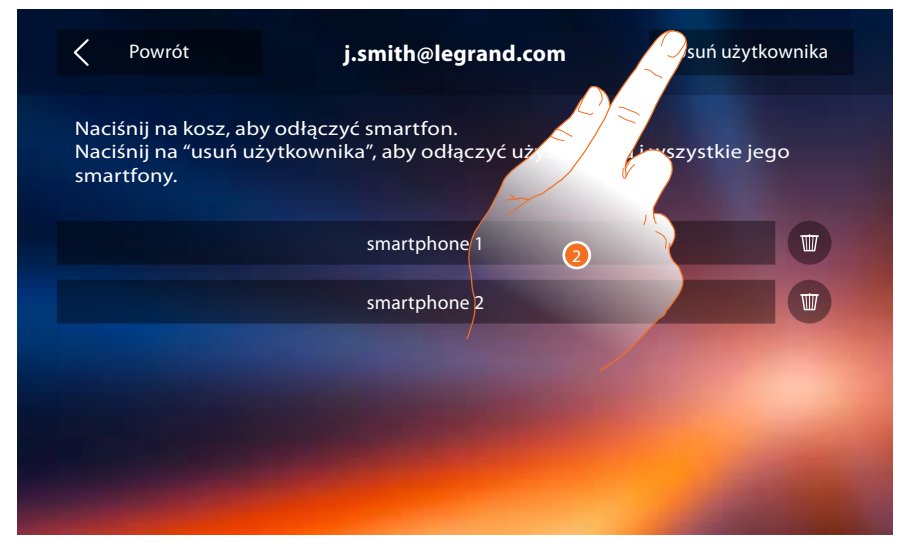

2. Dotknij, aby usunąć użytkownika

## Classe 300X

Instrukcja użytkownika

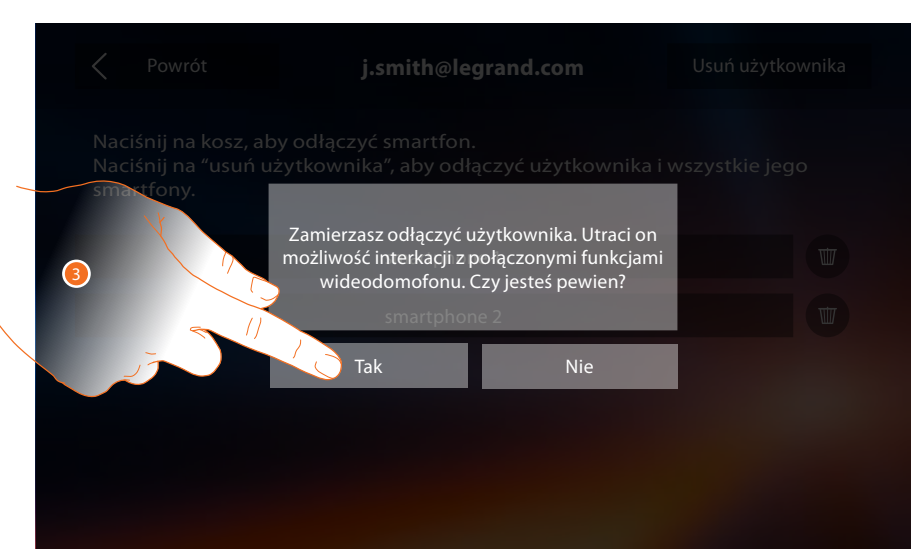

3. Dotknij aby potwierdzić.

### Za pomocą smartfona.

Biorąc pod uwagę, że smartfon nie jest dostępny (np. z powodu kradzieży), należy przeprowadzić uwierzytelnianie z poświadczeniem użytkownika do usunięcia za pomocą innego smartfona.

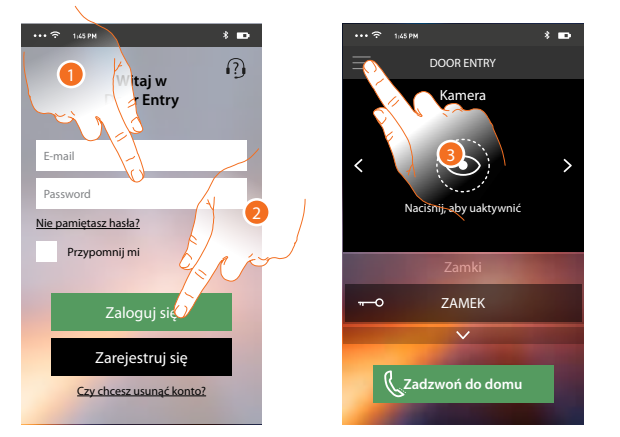

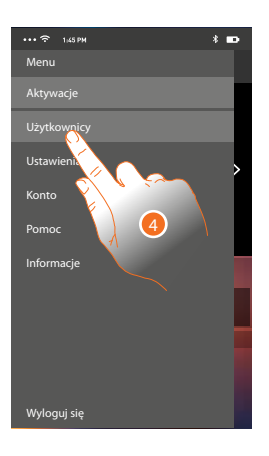

- 1. Wpisz login i hasło użytkownika, którego chcesz odłączyć
- 2. Dotknij, aby się zalogować.
- 3. Dotknij, aby otworzyć menu ustawień.
- 4. Dotknij, aby otworzyć sekcję użytkowników

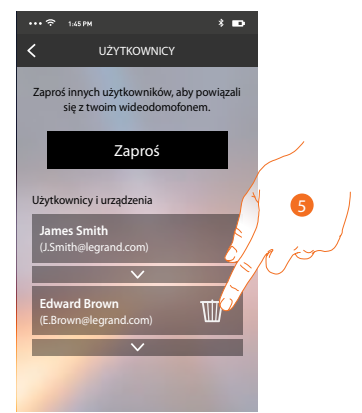

5. Dotknij, aby usunąć użytkownika

*Uwaga:* Aby ponownie powiązać Twojego użytkownika, trzeba zapytać o <u>zaproszenie</u> innego użytkownika lub. jeżeli nie ma innych użytkowników, należy powtórzyć proces <u>kojarzenia</u>.

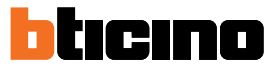

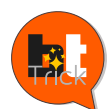

Witam, nazywam się BTTrick i moim zadaniem jest pomoc w konfiguracji urządzenia. Standardowe konfiguracje są proste i dobrze opisane w niniejszej instrukcji, ja chciałbym zasugerować "sztuczki", które pomogą lepiej wykorzystać Twój nowy Classe 300X. Gdy napotkasz symbol Ϋ, najedź na niego myszą.

## Informacje ogólne

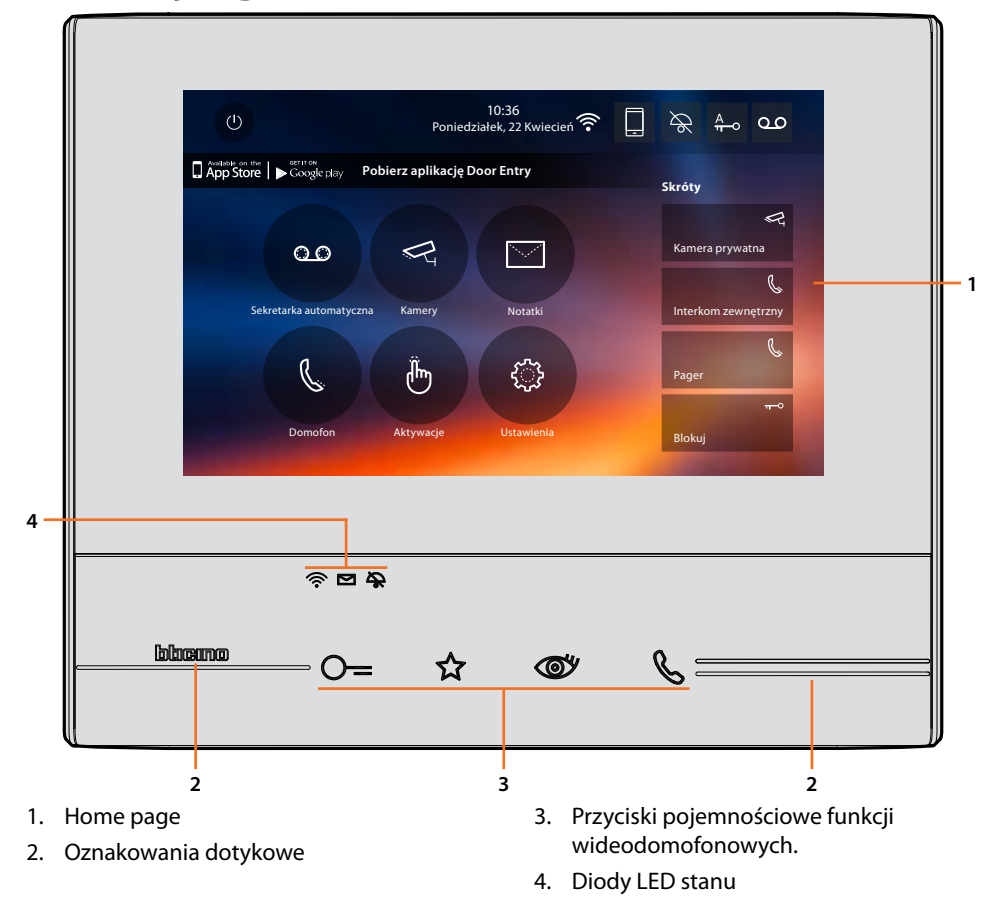

## Klawisze funkcyjne i diody LED stanu

| Ikona      |                                          | Co to znaczy                                                                                                    |
|------------|------------------------------------------|----------------------------------------------------------------------------------------------------|
| ⊙=         | Klawisze funkcyjne i diody LED<br>stanu  | Utilizza questo tasto durante la connessione con il<br>Posto Esterno per aprire la serratura, a riposo per aprire<br>quella del Posto Esterno associato.                              |
| ☆          | Klawisz ulubione                         | Użyj tego przycisku, aby włączyć światło na schodach<br>(podstawowa konfiguracja, zwróć się do instalatora w<br>przypadku innych konfiguracji).                                       |
| <b>(1)</b> | Przycisk samowłączenia/<br>przełączania. | Ten przycisk ma dwie funkcje: możesz go użyć do<br>włączenia kamery powiązanego Panelu zewnętrznego i<br>do uruchomienia przełączania kamer i/lub połączonych<br>paneli zewnętrznych. |
| Ç          | Klawisz połączenia                       | Użyj tego przycisku, aby odebrać połączenie, gdy<br>przycisk zaczyna migać, po odebraniu światło staje się<br>stałe, dotknij go ponownie, aby zakończyć połączenie.                   |
| Ŵ          |                                          | Gdy jest zgaszona, połączenie Wi-Fi jest wyłączone lub<br>działa prawidłowo.                                                                                                    |
| <u></u>    | LED Wi-Fi                                | Gdy świeci na czerwono i miga oznacza to, że Wi-Fi jest<br>aktywny, ale nie połączony z siecią                                                                                        |
| ((;-       |                                          | Gdy świeci na zielono stałym światłem, Classe<br>300X wymienia dane z <u>aplikacją DOOR ENTRY</u><br>(przekazywanie połączeń, samowłączenie).                                         |
|            | LED obecności notatek                    | Gdy miga oznacza to, że w sekretarce automatycznej<br>znajdują się nieprzeczytane i/lub niewysłuchane<br>notatki lub wiadomości.                                                      |
| \$         | Stan wyłączenia dźwięku                  | Gdy się świeci, dzwonek wywołania jest wyłączony.                                                                                                    |

#### Home page

W zależności od trybu konfiguracji (fizyczna lub zaawansowana) i modelu urządzenia, ta strona może pokazać różne treści, poniżej przedstawiona jest strona główna ze wszystkimi włączonymi funkcjami.

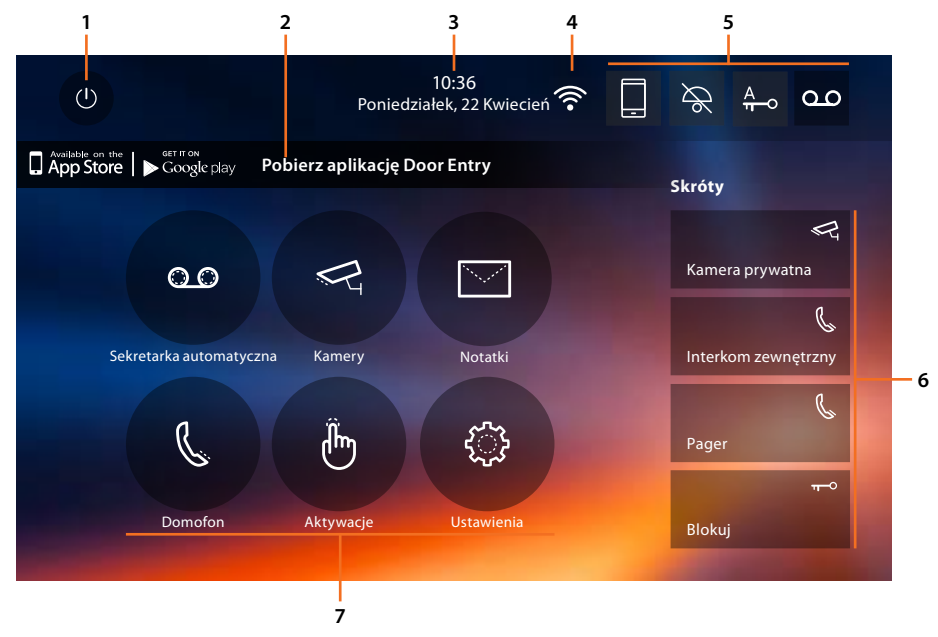

- 1. Wyłączenie ekranu
- 2. App:

Dotknij, aby przejść do strony <u>informacji</u>, gdzie znajduje się kod QR (pobierz czytnik kodu QR z App Store lub Google Play), który umożliwi pobranie <u>aplikacji DOOR ENTRY</u> do interakcji z urządzeniem.

Możesz wyłączyć wyświetlanie na stronie informacje.

- 3. Data i godzina
- 4. Połączenie Wi-Fi
- 5. Aktywacja/dezaktywacja funkcji
- 6. Szybkie kroki
- 7. Funkcje

UWAGA: do połączenia pomiędzy wideodomofonem Classe300X13E i smartfonem jest wymagana obecność domowej sieci Wi-Fi z dostępem do Internetu.

Aby korzystać z usługi, Klient musi nabyć wyposażenie techniczne, które umożliwia dostęp do Internetu, na podstawie umowy zawartej przez Klienta z ISP (Dostawcą Usług Internetowych), niezwiązanym w żaden sposób z BTicino.

Aby korzystać z pewnych usług, które zapewnia Bticino jako uzupełnienie normalnych podstawowych funkcji urządzenia Classe300X13E, Klient musi zainstalować <u>aplikację DOOR ENTRY</u> na swoim smartfonie. Usługi oferowane przez aplikację zapewniają możliwość interakcji z Classe300X13E zdalnie i za pośrednictwem Internetu.

W tych przypadkach integracja i sprawna współpraca między Classe300X13E i aplikacją może zależeć od: - a) jakości sygnału Wi-Fi;

- b) rodzaju umowy o dostęp do sieci Internet w mieszkaniu;

- c) rodzaju umowy na smartfon.

W przypadku, gdy jeden z tych trzech elementów nie spełnia wymagań niezbędnych do funkcjonowania produktu, BTicino jest zwolniona z jakiejkolwiek odpowiedzialności za nieprawidłowe działanie.

W praktyce produkt jest obsługiwany przez system streaming VoIP, dlatego należy sprawdzić, czy umowa na sieci danych w smartfonie nie przewiduje blokady.

Należy również zauważyć, że usługa, którą umożliwia BTicino za pomocą zdalnego użycia poprzez aplikację, wiąże się z wykorzystaniem danych, zatem koszt związany z ich zużyciem zależy od rodzaju umowy, którą klient zawarł z ISP (Dostawcą Usług Internetowych) i jest nim obciążony.

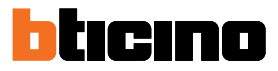

## Aktywacja funkcji

| lko       | na                   |                            | Co to znaczy                                                                                                    |
|-----------|----------------------|----------------------------|----------------------------------------------------------------------------------------------------|
| ON        | OFF                  |                            |                                                                                                    |
|           |                      | Przekazywanie<br>połączeń  | Po pomyślnym powiązaniu dotknij, aby włączyć/<br>wyłączyć <u>przekazywanie połączeń</u> z Panelu<br>zewnętrznego do smartfonów, na których jest<br>zainstalowana <u>aplikacja DOOR ENTRY</u> .<br>Przekazywanie jest zróżnicowane w trzech trybach:<br>- Przekazywanie do wszystkich smartfonów<br>- Przekazywanie do smartfonów w domu<br>– blokuj połączenia do wszystkich smartfonów. |
| ON        | OFF                  |                            |                                                                                                    |
| مە        | مە                   | Sekretarka<br>automatyczna | Włącz tę funkcję, aby nagrać rozmowę Z panelu<br>zewnętrznego.<br>Jeśli w przypadku połączenia przychodzącego jest<br>także aktywna funkcja <u>przekazywania</u> połączeń,<br>możesz odpowiedzieć ze wszystkich powiązanych<br>urządzeń, ale komunikacja nie będzie nagrywana.                                                                                                    |
| ON        | OFF                  |                            |                                                                                                    |
| A<br>TT-0 | А<br><del>п</del> -о | Gabinet<br>zawodowy        | Włącz tę funkcję, aby ustawić automatyczne<br>otwarcie zamka w przypadku wywołania z Panelu<br>zewnętrznego.                                                                                                    |
| ON        | OFF                  |                            |                                                                                                    |
| ×         | $\mathcal{A}$        | Wyłączenie<br>dźwięku      | Włącz tę funkcję, aby wyciszyć dzwonek w przypadku<br>wywołania.                                                                                                    |

## Szybkie kroki

Dotykając tych ikon, możesz bezpośrednio aktywować wskazaną funkcję (ustawioną w <u>Ustawienia/Szybkie akcje</u> (Skróty))

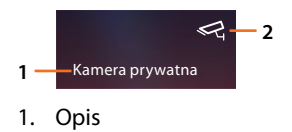

2. Rodzaj funkcji

## Classe 300X

Instrukcja użytkownika

| Ikona |                                                                                                    | Co to znaczy                                                                                                    |
|-------|----------------------------------------------------------------------------------------------------|----------------------------------------------------------------------------------------------------|
| 3     | Połączenie Wi-Fi<br>wyłączone                                                                                | Połączenie urządzenia do sieci Wi-Fi nie zostało<br>aktywowane.                                                                                                    |
|       | Połączenie Wi-Fi<br>aktywne, ale urządzenie<br>jest niepołączone.                                            | Połączenie urządzenia z siecią Wi-Fi zostało<br>uaktywnione, lecz urządzenie nie jest podłączone<br>do sieci Wi-Fi                                                                                                    |
| •     | Niska moc sygnału Wi-Fi                                                                                      | Sygnał Wi-fi nie jest wystarczający, aby zapewnić<br>prawidłowe przekazanie połączenia oraz innych<br>funkcji do smartfona. Sprawdź <u>przepisy instalacyj</u><br><u>Wi-Fi.</u>                                                                                                    |
| ((1-  | Połączenie Wi-Fi aktywne<br>i skonfigurowane                                                                 | Połączenie urządzenia z siecią Wi-fi zostało<br>wykonane prawidłowo i skonfigurowane w<br>odpowiedniej <u>sekcji</u>                                                                                                    |
|       | Urządzenie powiązane<br>ze smartfonem i<br>przekazywaniem<br>połączeń włączone dla<br>wszystkich smartfonów. | Urządzenie zostało <u>powiązane</u> ze smartfonem i<br><u>połączenia są przekazywane</u> zarówno w przypadł<br>gdy smartfon i Classe 300X są podłączone do<br>tej samej sieci Wi-Fi (tryb "w domu"), jak i w<br>przypadku gdy smartfon połączony jest za pomoc<br>sieci mobilnej* lub Wi-Fi innej niż ta, do której<br>podłączone jest urządzenie.<br>* sygnał audio/wideo gwarantowany jest tylko dla<br>sieci 3G lub wyższych |
|       | Urządzenie powiązane<br>ze smartfonem<br>i przekazywanie<br>połączenia aktywne<br>tylko w trybie "w domu".   | Urządzenie zostało <u>powiązane</u> ze smartfonem i<br><u>połączenia są przekazywane</u> tylko w przypadku,<br>gdy smartfon i Classe 300X są podłączone do tej<br>samej sieci Wi-Fi (tryb "w domu").                                                                                                    |
|       | Urządzenie powiązane<br>ze smartfonem<br>i przekazywanie<br>połączenia zablokowane                           | Urządzenie zostało <u>powiązane</u> ze smartfonem, lec<br>połączenia nie są przekazywane do smartfona.                                                                                                    |

urządzenie nie zostało jesz
<u>zresetowałeś</u> urządzenie;

- odłączyłeś wszystkich użytkowników.

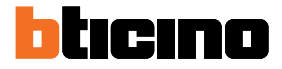

#### Włączenie przekazywania połączeń do smartfonów.

Ta funkcja umożliwia przekazanie połączeń wideodomofonowych pochodzących z Panelu zewnętrznego do powiązanych smartfonów. Przekazywanie połączeń jest zróżnicowane w trzech trybach.

- Przekazywanie do wszystkich smartfonów
- przekazywanie tylko do smartfonów połączonych z siecią domową w trybie "w domu".
- blokuj połączenia do wszystkich smartfonów.

#### Włączenie do wszystkich smartfonów.

Za pomocą tej funkcji włączasz przekazywanie połączeń z Panelu zewnętrznego do wszystkich smartfonów, zarówno w przypadku, gdy smartfon i Classe 300X są podłączone do tej samej sieci Wi-Fi (tryb "w domu"), jak i w przypadku, gdy smartfon połączony jest za pomocą sieci mobilnej\* lub Wi-Fi innej niż ta, do której podłączone jest urządzenie.

**Uwaga:** w przypadku gdy smartfon podłączony jest do sieci mobilnej, sygnał audio/wideo jest gwarantowany tylko dla sieci 3G lub wyższych.

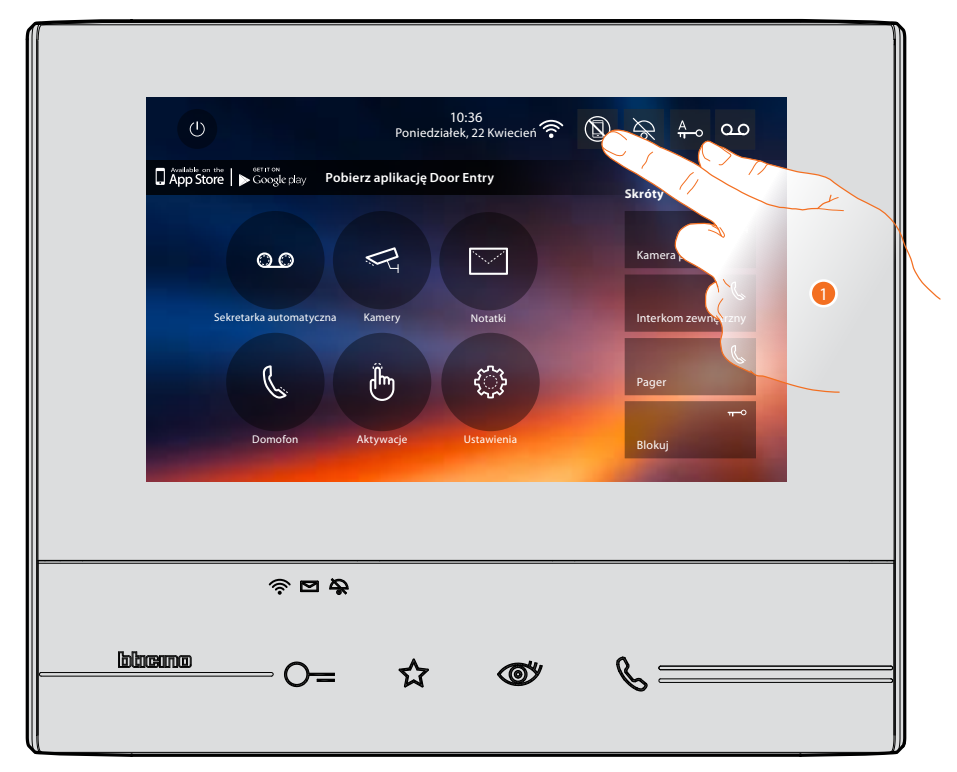

1. Dotknij, aby włączyć przekazywanie połączeń do smartfonów.

|   | U Poniedziałek, 22 Kwiecień 🛜 🔞 🎘 🗛 🕰                                              |
|---|------------------------------------------------------------------------------------|
|   | □ Âpp Štore   ⊫ Coccele play Poblerz aplikację Door Entry Skróty                   |
| A | Zablokowane połączenia do wszystkich smartfonów kamera prywatna                    |
|   | Przekazuj połączenia do smartfonów w domu C                                        |
|   | Provuj polączenia do wszystkich smartfonów<br>Anulować<br>Atywoje Usawienia Blokuj |
|   |                                                                                    |

- A. Stan włączenia połączeń
- 2. Dotknij, aby włączyć przekazywanie połączeń do wszystkich smartfonów.

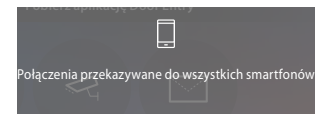

Pojawia się wiadomość potwierdzająca i po kilku sekundach strona główna.

| в |                                                             |  |  |  |
|---|-------------------------------------------------------------|--|--|--|
|   | U Poniedziałek, 22 Kwiecień 🛜 🗍 🔆 🗛 🗛 O.O                   |  |  |  |
|   | App Store Coogle play Pobierz aplikację Door Entry   Skróty |  |  |  |
|   | CO R Kamera prywatna                                        |  |  |  |
|   | Sekretarka automatyczna Kamery Notatki Interkom zewnętrzny  |  |  |  |
|   | C 🕒 🖓 Pager                                                 |  |  |  |
|   | r⊸<br>Domofon Aktywacje Ustawienia Blokuj                   |  |  |  |
|   |                                                             |  |  |  |
|   |                                                             |  |  |  |
|   | 今 <b>四 卷</b>                                                |  |  |  |
|   | lubrarmo — C= 🏠 🞯 🗞 — — — — — — — — — — — — — — — — — —     |  |  |  |
|   |                                                             |  |  |  |

B. Odnośna ikona wskazuje nowy stan.

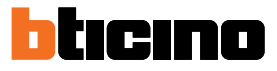

# Włączenie przekazywania połączeń tylko do smartfonów podłączonych do sieci w trybie "w domu".

Za pomocą tej funkcji włączam przekazywanie połączeń z Panelu zewnętrznego tylko w przypadku, gdy smartfon i Classe 300X są podłączone do tej samej sieci Wi-Fi (tryb "w domu").

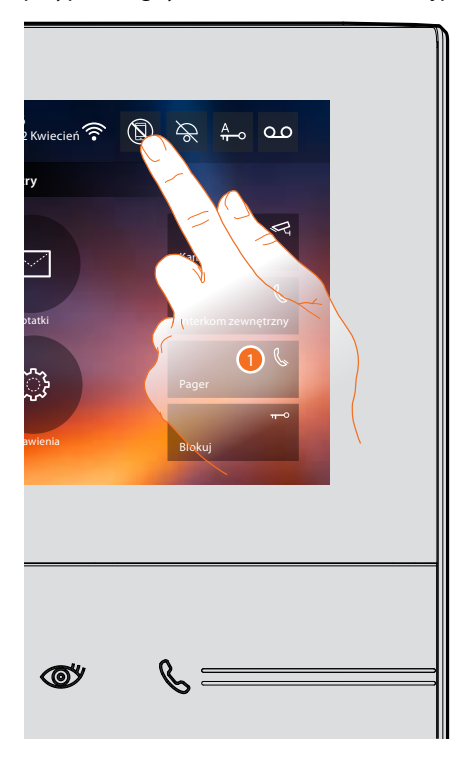

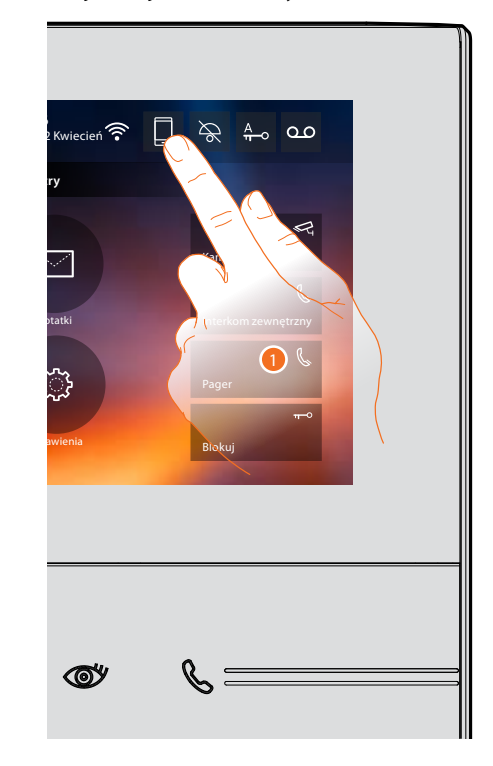

1. Dotknij, aby włączyć przekazywanie połączeń do smartfonów.

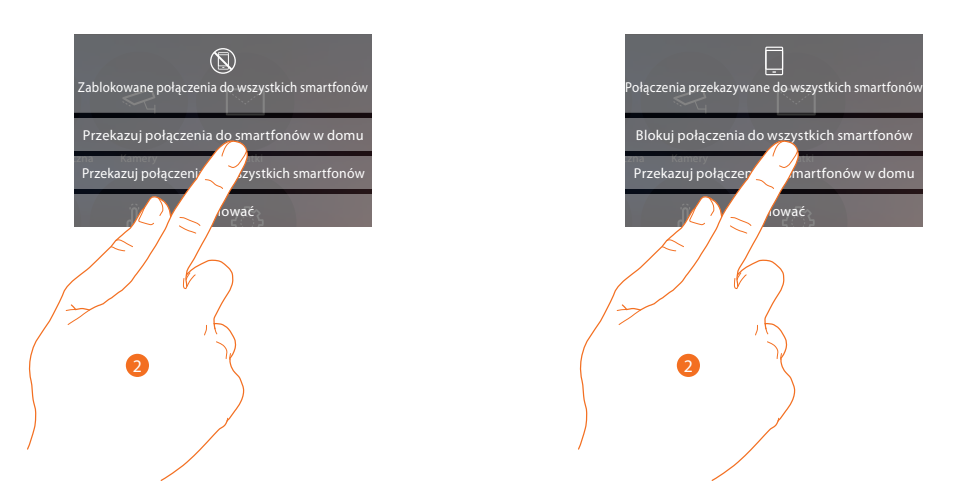

 Dotknij, aby włączyć przekazywanie połączeń do smartfonów podłączonych do sieci w trybie "w domu".

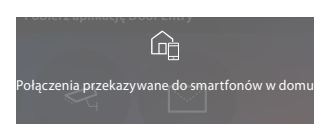

Pojawia się wiadomość potwierdzająca i po kilku sekundach strona główna.

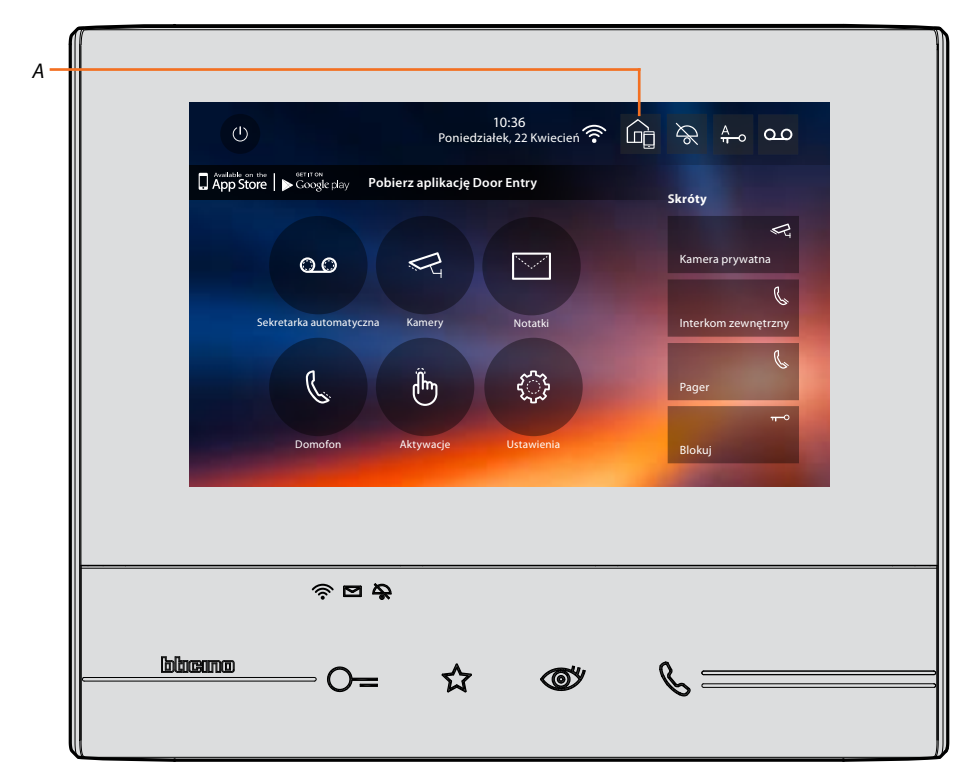

A. Odnośna ikona wskazuje nowy stan.

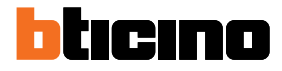

## Blokuj połączenia do wszystkich smartfonów

Za pomocą tej funkcji blokujesz połączenia do wszystkich smartfonów.

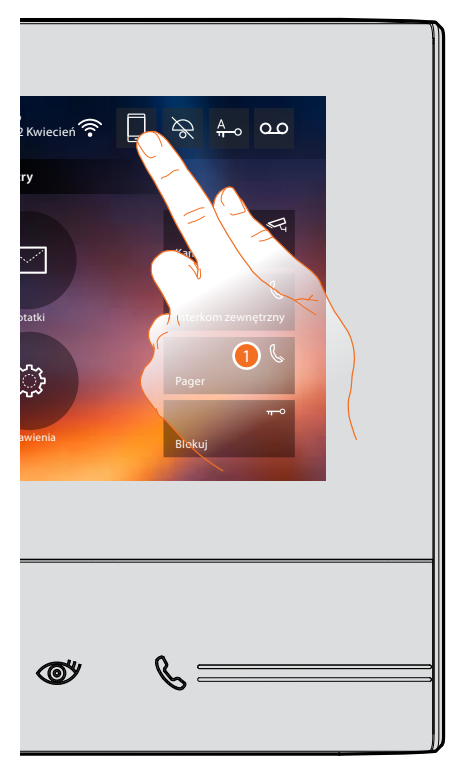

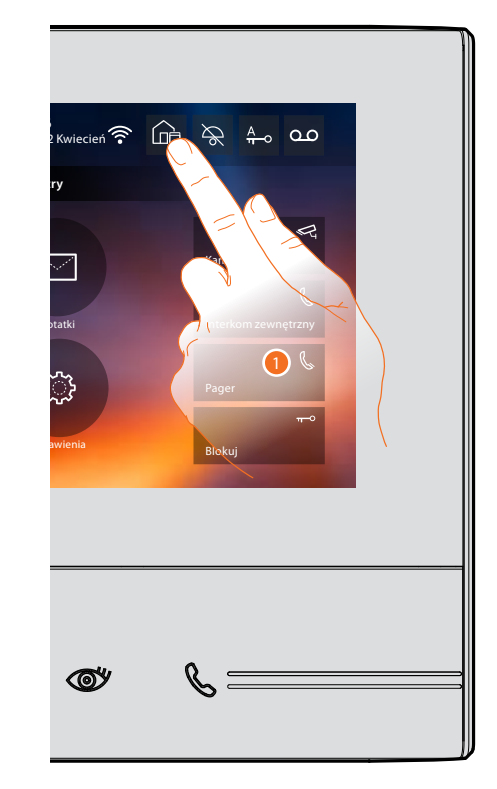

1. Dotknij, aby zablokować połączenia do smartfonów.

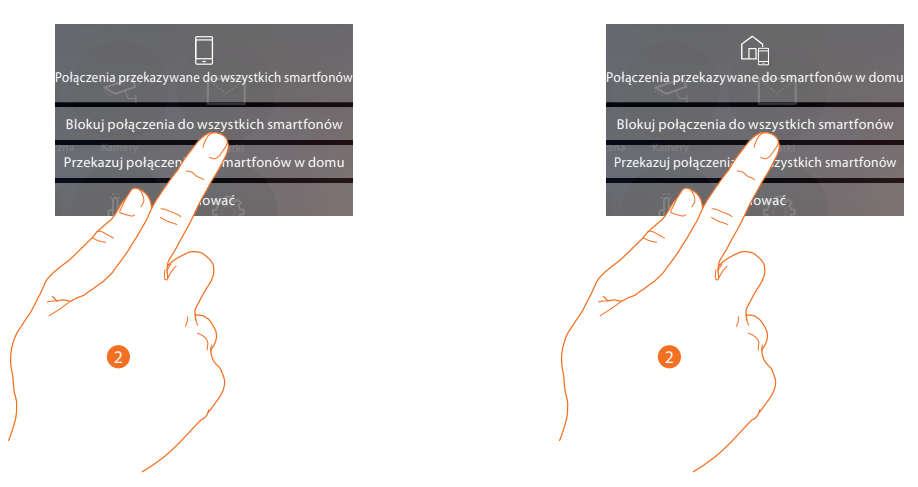

2. Dotknij, aby zablokować połączenia do wszystkich smartfonów.

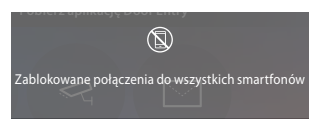

Pojawia się wiadomość potwierdzająca i po kilku sekundach strona główna.

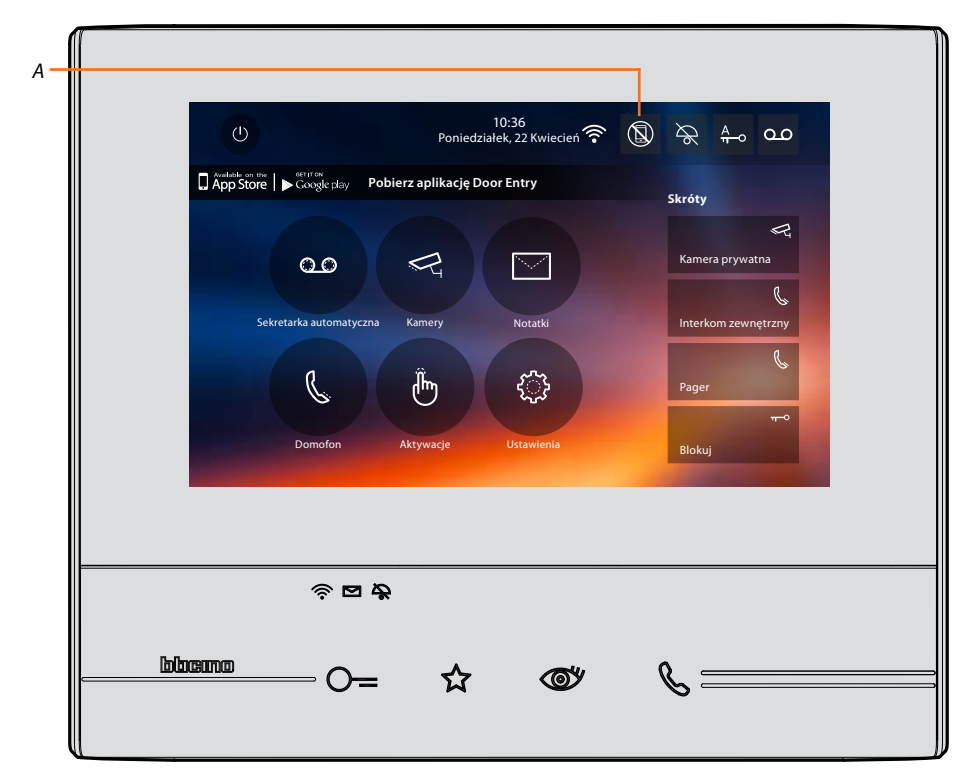

A. Odnośna ikona wskazuje nowy stan..

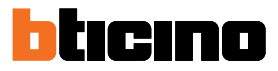

## Funkcje

Dotykając poniższych ikon, wyświetlisz ekrany dotyczące wybranej funkcji, obecność lub brak tych ikon zależy od konfiguracji instalacji.

**Uwaga:** funkcje kamery, interkom i aktywacje są dostępne, jeśli urządzenie nie zostało skonfigurowane fizycznie, zwróć się do instalatora, aby je włączyć.

| Ikona    |                            | Co to znaczy                                                                                                    |
|----------|----------------------------|----------------------------------------------------------------------------------------------------|
| 0.0      | Sekretarka<br>automatyczna | Dotknij, aby uzyskać dostęp do ekranu, gdzie<br>możesz wyświetlić wiadomości wideodomofonowe<br>nagrane przez sekretarkę automatyczną.                                   |
| R        | Kamery                     | Dotknij, aby uzyskać dostęp do ekranu, gdzie<br>możesz włączyć kamery obecne w Twojej instalacji<br>oraz wyświetlić ujęte przez nie obrazy.                              |
|          | Notatki                    | Dotknij, aby uzyskać dostęp do ekranu, gdzie<br>możesz napisać lub nagrać notatkę i wyświetlić lub<br>wysłuchać tych obecnych.                                           |
| C        | Interkom                   | Dotknij, aby uzyskać dostęp do ekranu,<br>gdzie możesz komunikować się z innymi<br>wideodomofonami/domofonami zainstalowanymi<br>w Twoim domu lub w innych mieszkaniach. |
| ŀ        | Aktywacje                  | Dotknij, aby uzyskać dostęp do ekranu, gdzie<br>możesz uaktywnić niektóre aktory (np. zamka,<br>światła ogrodu itp.)                                                     |
| <b>A</b> | Ustawienia                 | Dotknij, aby uzyskać dostęp do ekranu, gdzie<br>możesz spersonalizować funkcje, aby jak najlepiej<br>korzystać z urządzenia.                                             |

## Funkcje

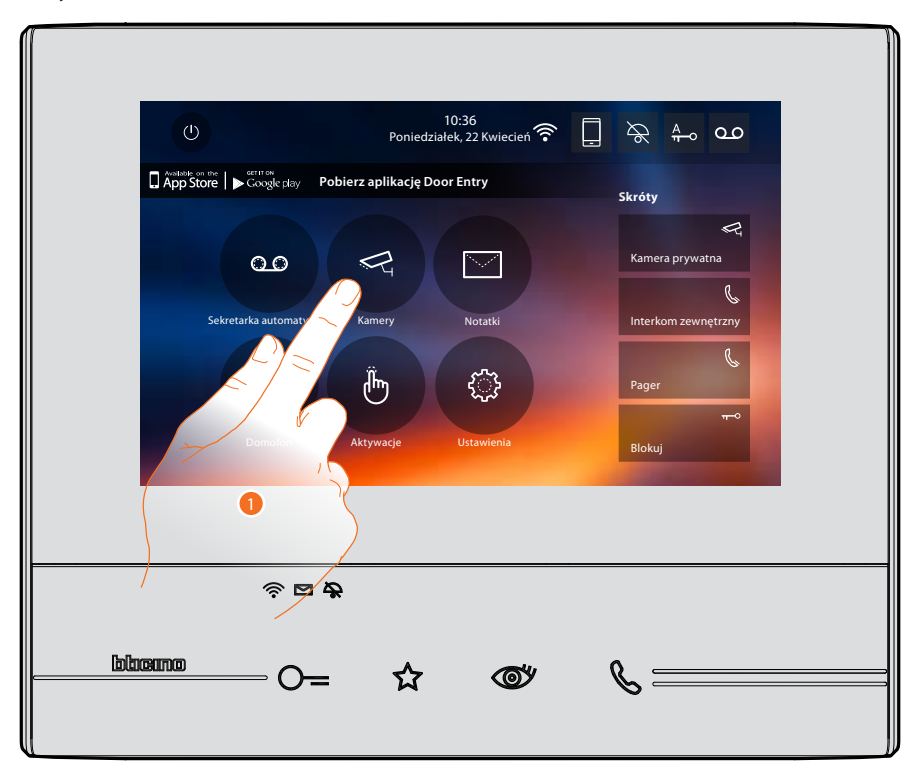

Możesz uzyskać dostęp do głównych funkcji bezpośrednio z ekranu strony głównej, dotykając odnośnych ikon.

1. Dotknij ikony dotyczącej danej funkcji spośród:

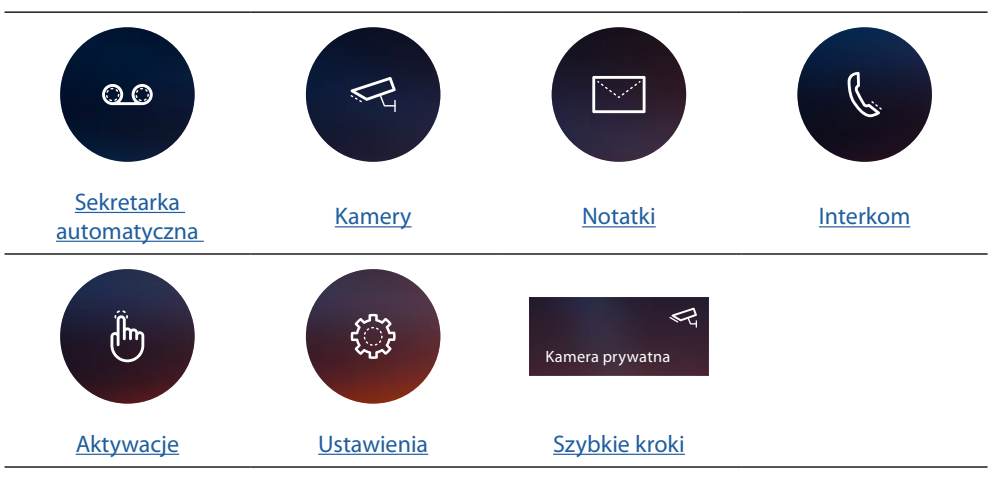

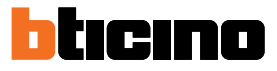

## Sekretarka automatyczna

W tej sekcji możesz wyświetlać wiadomości audio/wideo nagrane z Panelu zewnętrznego podczas Twojej nieobecności, jeśli wcześniej włączyłeś funkcję, naciskając ikonę (A).

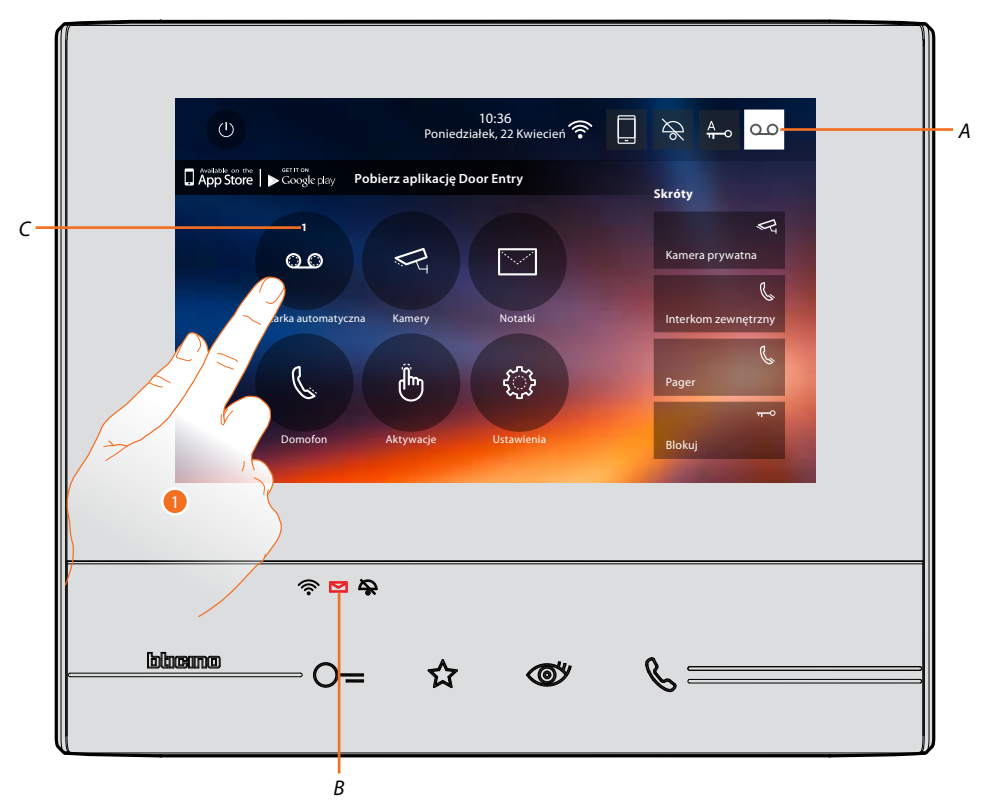

Gdy w sekretarce automatycznej jest obecna wiadomość, dioda LED (B) miga, a na ikonie funkcji pojawia się numer, który wskazuje nowe lub nieprzeczytane wiadomości (C).

1. Dotknij, aby wejść do sekretarki

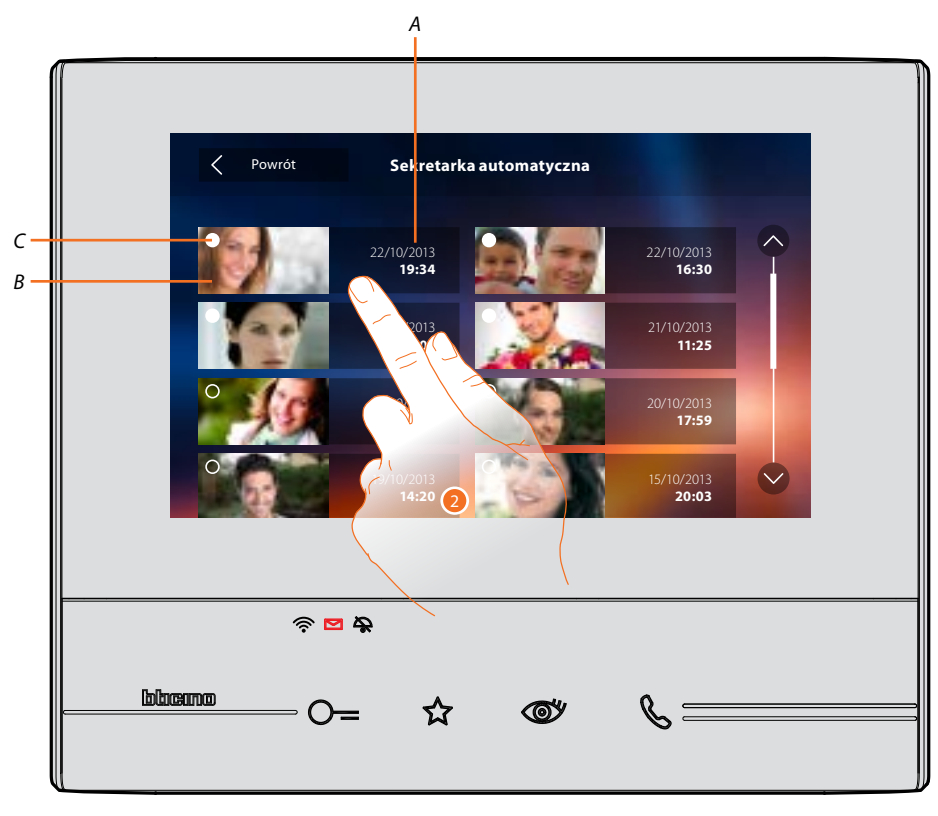

- A. Data/godzina nagrania.
- B. Podgląd.
- C. Wskaźnik stanu wiadomości: wiadomość do odczytania; wiadomość przeczytana
- 2. Dotknij, aby otworzyć wiadomość.

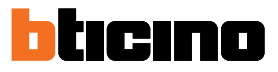

## Automatycznie wiadomość zostaje odtworzona.

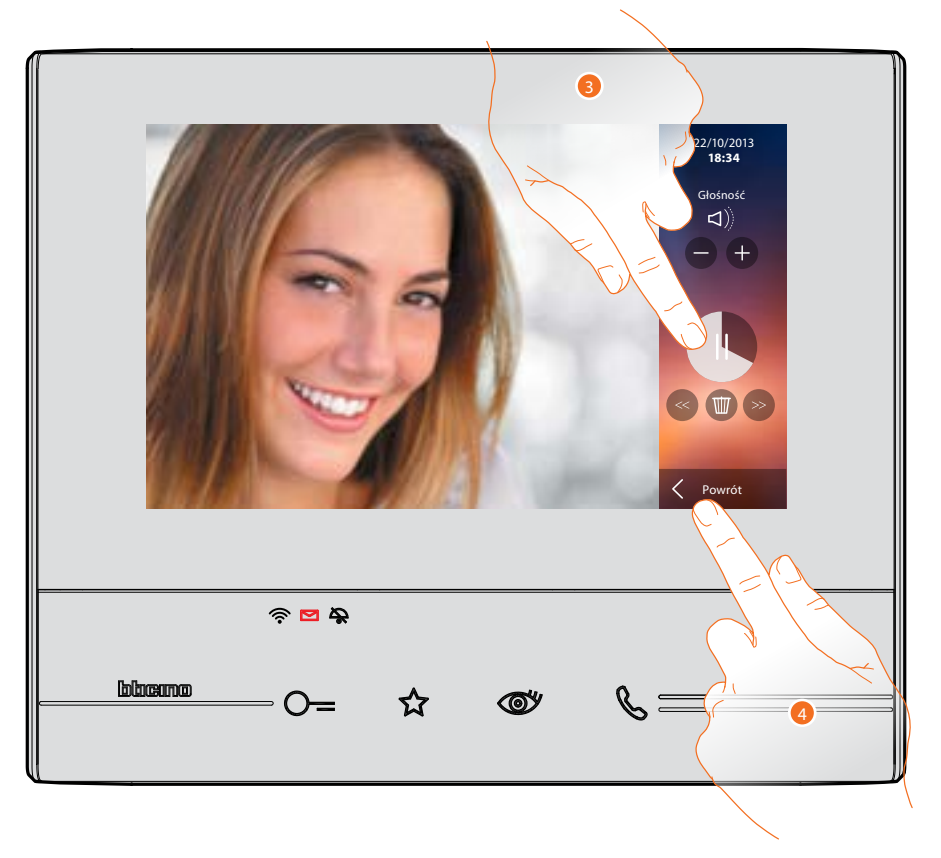

3. Dotknij, aby zatrzymać odtwarzanie.

Możesz zarządzać wiadomością za pomocą odpowiednich ikon::

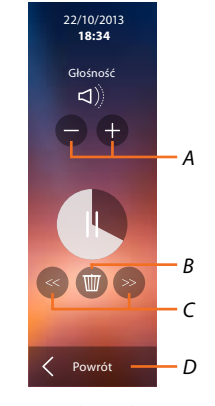

- A. Reguluje głośność.
- B. Usuwa wiadomość.
- C. Początek i koniec wiadomości.
- D. Powrót do ekranu sekretarki.
- 4. Dotknij, aby zamknąć wyświetlanie.
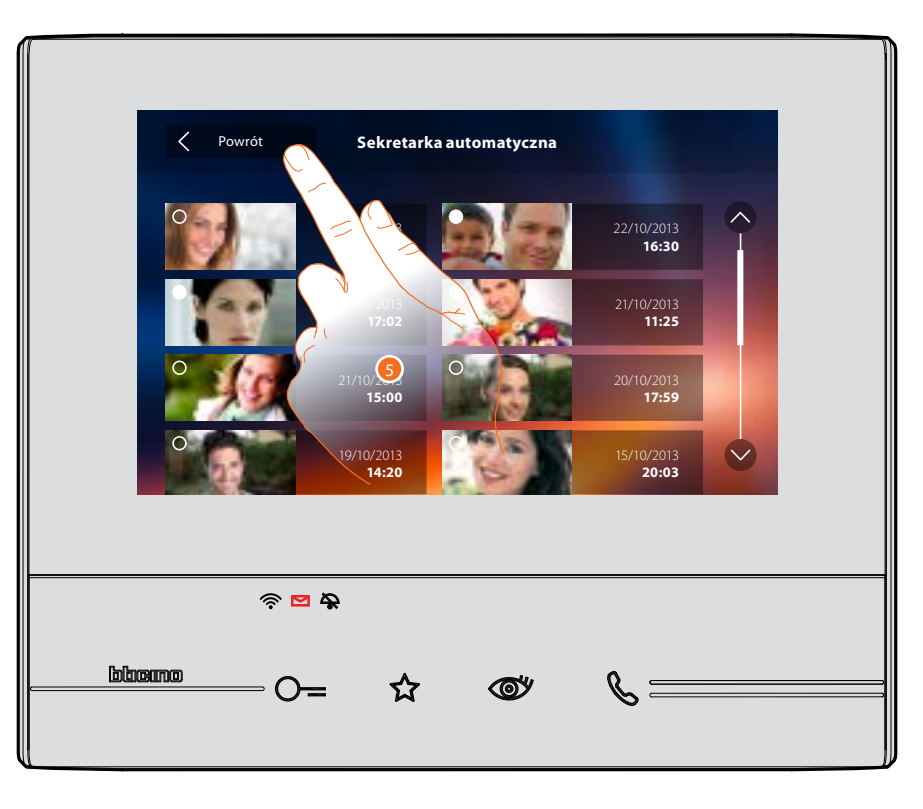

automatycznie, wskazanie stanu wiadomości zmieni się na "przeczytano O", wskutek czego zniknie wskazanie liczbowe na stronie głównej.

5. Dotknij, aby wrócić do strony głównej.

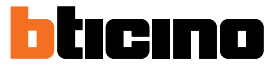

# Kamery

W tej sekcji możesz monitorować swój dom, aktywując jedną z kamer w mieszkaniu, w obszarach ogólnodostępnych (np. garaż, ogród) oraz przy panelach zewnętrznych. Po włączeniu kamery możesz "przełączać" (kolejno przechodzić) na inne kamery.

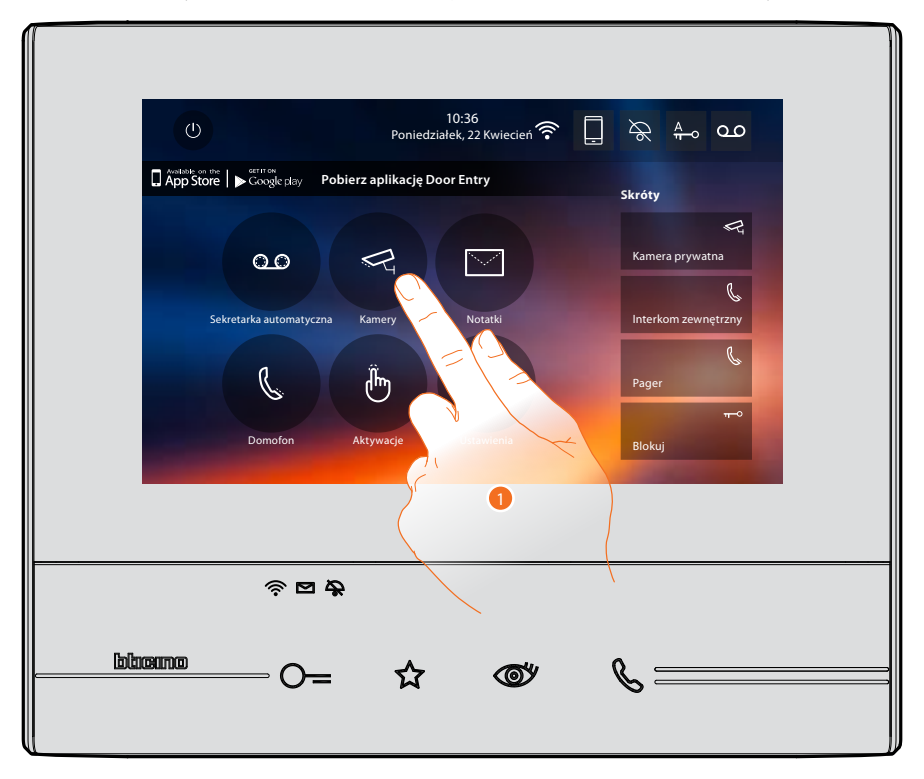

1. Dotknij, aby wyświetlić kamery instalacji.

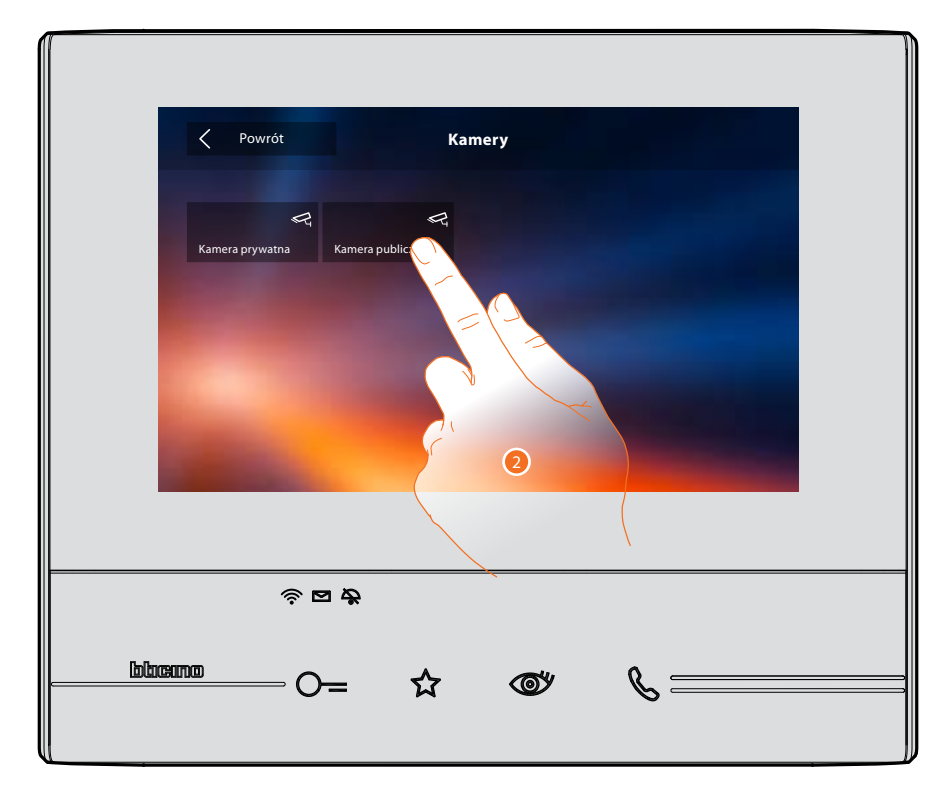

2. Dotknij, aby włączyć żądaną kamerę.

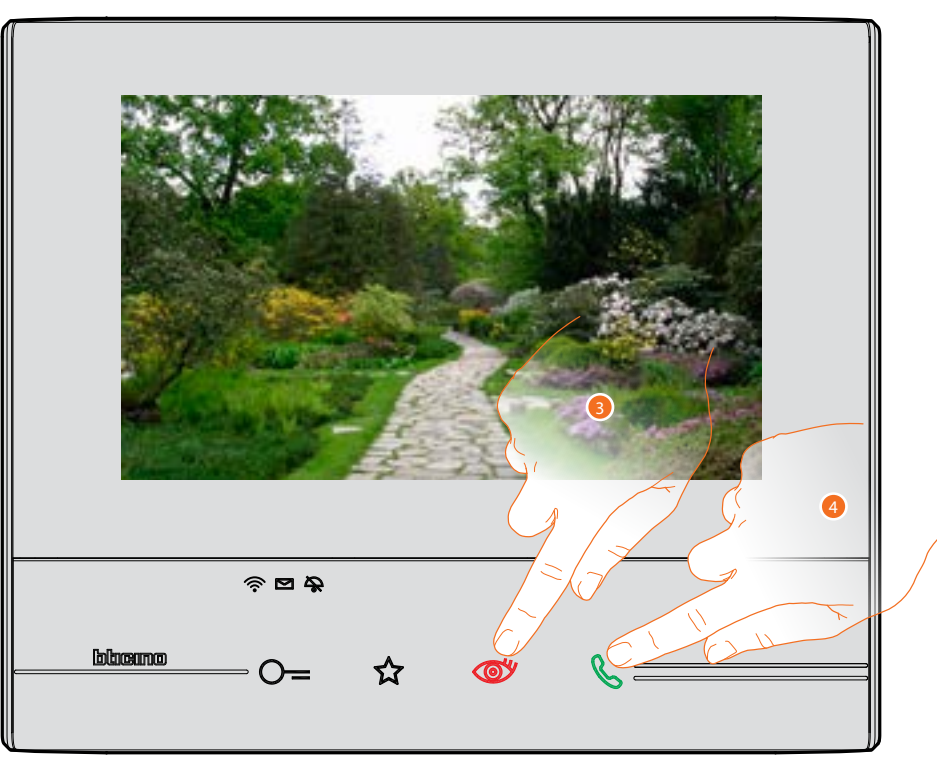

Wyświetlacz pokazuje obrazy wykonane przez włączoną kamerę. Aby wyregulować kamerę, patrz: <u>Odbierz połączenie</u>

- 3. Dotknij, aby przejść do wyświetlania innej kamery (przełączanie), przycisk podświetla się podczas przełączania od jednej kamery do drugiej.
- 4. Jeśli jest to kamera Panelu zewnętrznego, przycisk miga, dotknij go, aby włączyć komunikację audio..

Aby zamknąć wyświetlanie kamery, poczekć, aż się wyłączy.

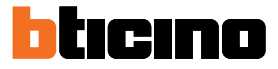

# ссти

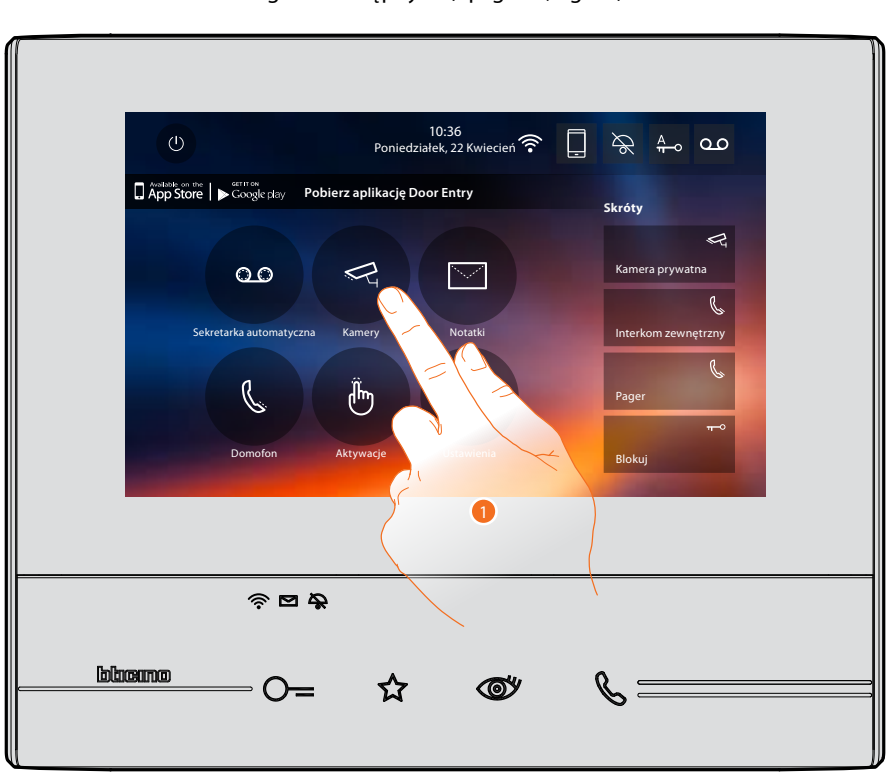

W tej sekcji możesz monitorować swój dom, aktywując jedną z kamer nadzoru wideo obecnych w mieszkaniu lub w obszarach ogólnodostępnych (np. garaż, ogród).

1. Dotknij, aby wyświetlić kamery instalacji.

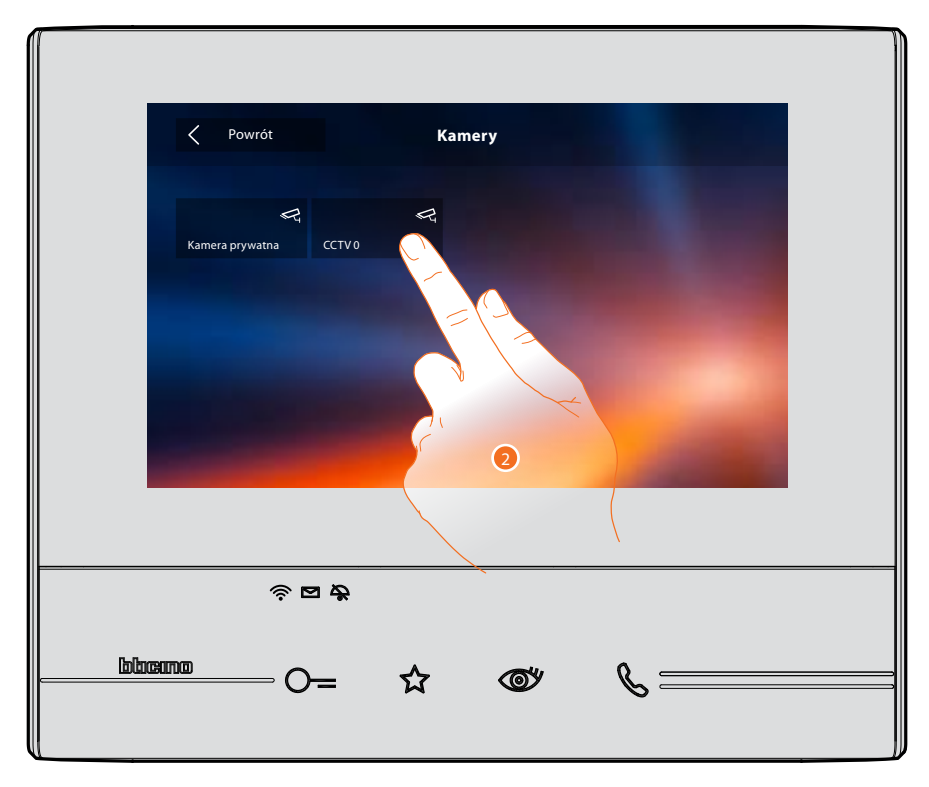

2. Dotknij, aby włączyć żądaną kamerę.

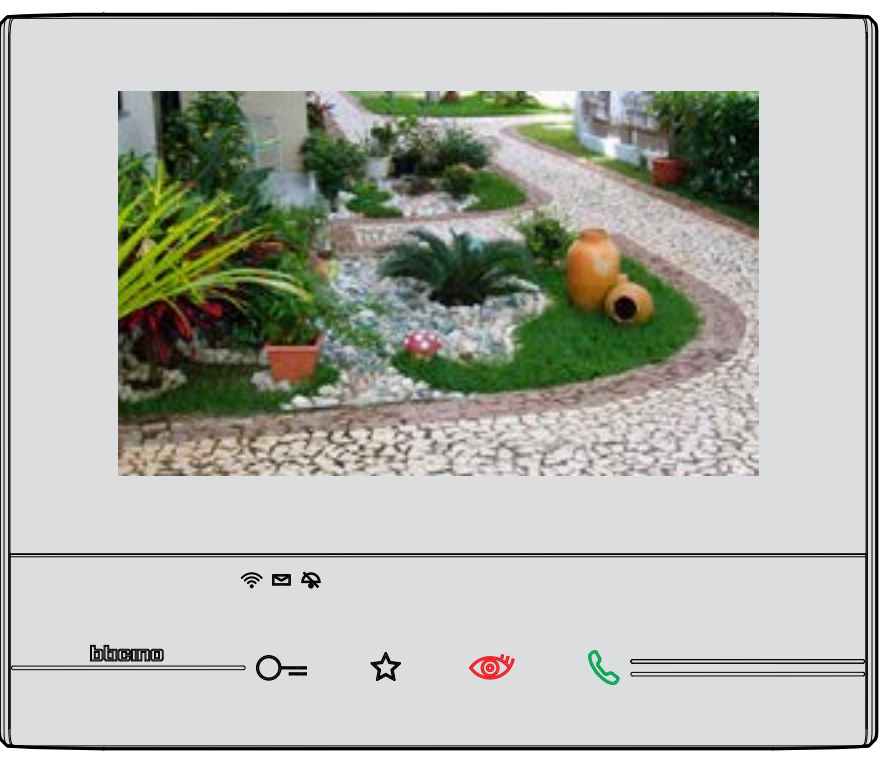

Wyświetlacz pokazuje obrazy wykonane przez włączoną kamerę. Aby wyregulować kamerę, patrz: <u>Odbierz połączenie</u>

Obraz jest wyświetlany przez trzy minuty. Przełączanie kamer nie jest możliwe.

**Uwaga:** jeżeli chcesz zobaczyć sekwencję kamer lub podzielony obraz, musisz podłączyć urządzenie (np. Digital Video Recorder), które wykonuje tę czynność.

Aby uzyskać więcej informacji, należy skontaktować się z instalatorem.

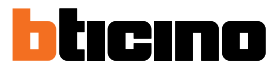

## Notatki

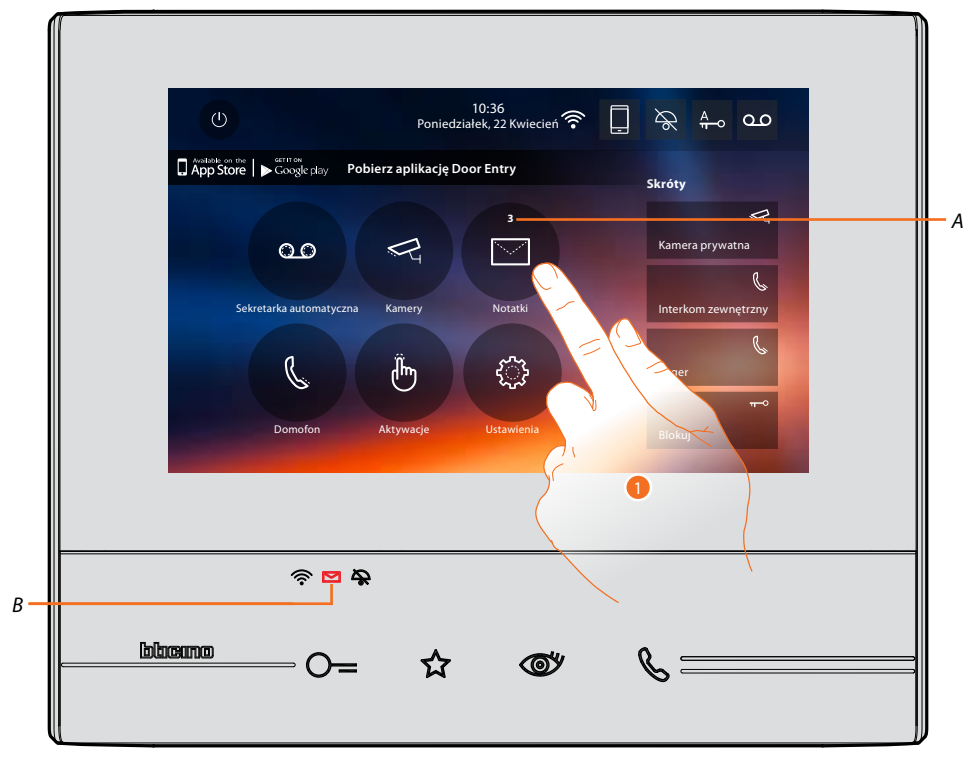

W tej sekcji możesz tworzyć notatki lub przeglądać notatki pozostawione przez innych użytkowników lub centralkę portierską. Istnieją dwa rodzaje notatek: pisemne i głosowe.

Gdy w automatycznej sekretarce obecna jest notatka, dioda (B) miga, a na ikonie funkcji pojawia się numer wskazujący nowe lub nieprzeczytane wiadomości (A).

1. Dotknij, aby wejść do notatek.

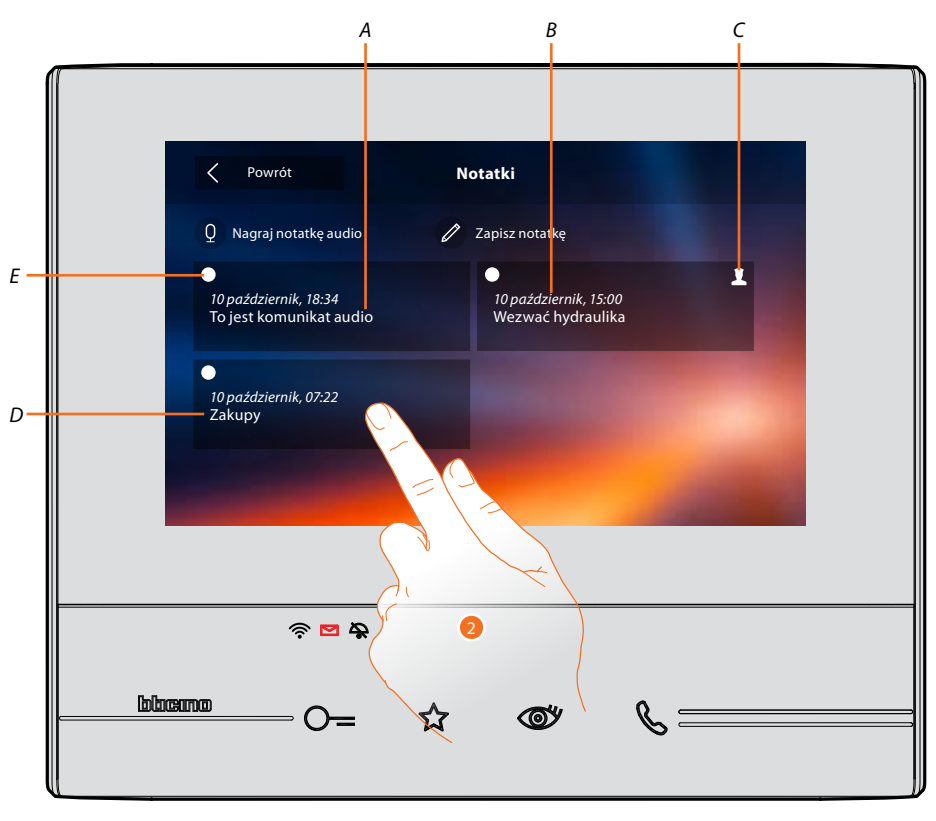

- A. Wskazanie dla notatki głosowej
- B. Data/godzina nagrania.
- C. Uwaga pochodząca z centralki portierskiej.
- D. Podgląd notatki tekstowej.
- E. Wskaźnik stanu notatki: notatka do odczytania; notatka odczytana
- 2. Dotknij, aby otworzyć notatkę.

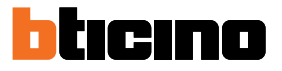

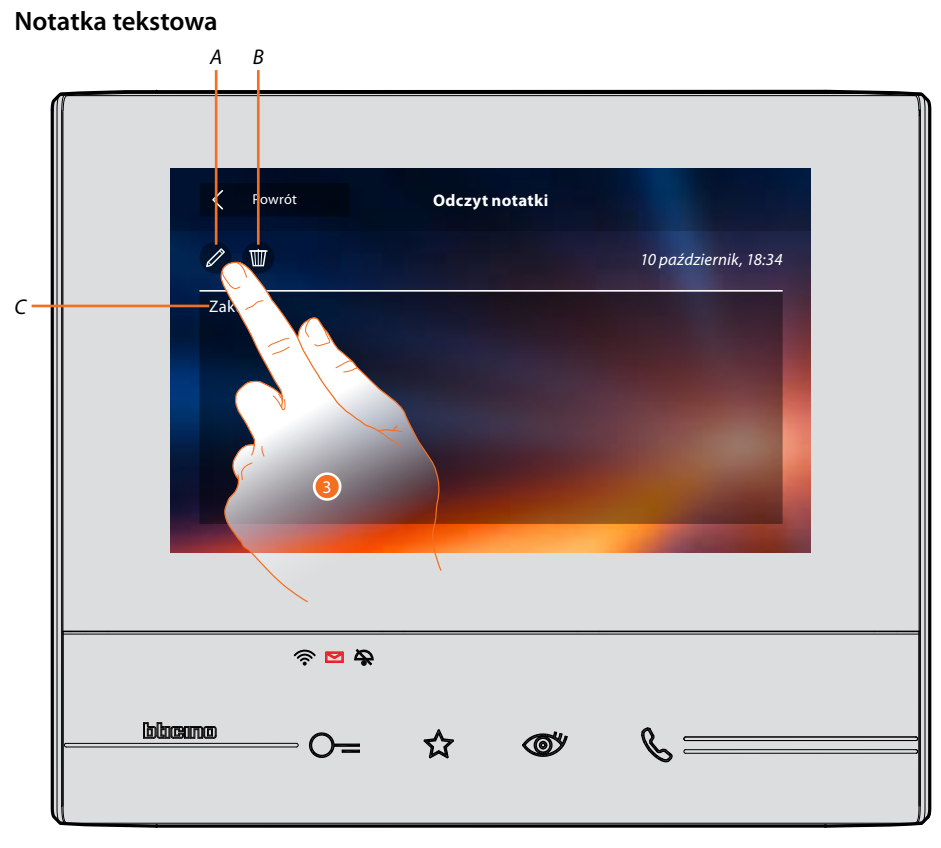

Na tym ekranie możesz wyświetlić tekst notatki (C), edytować ją (A) lub skasować (B)..

3. Dotknij, aby edytować notatkę.

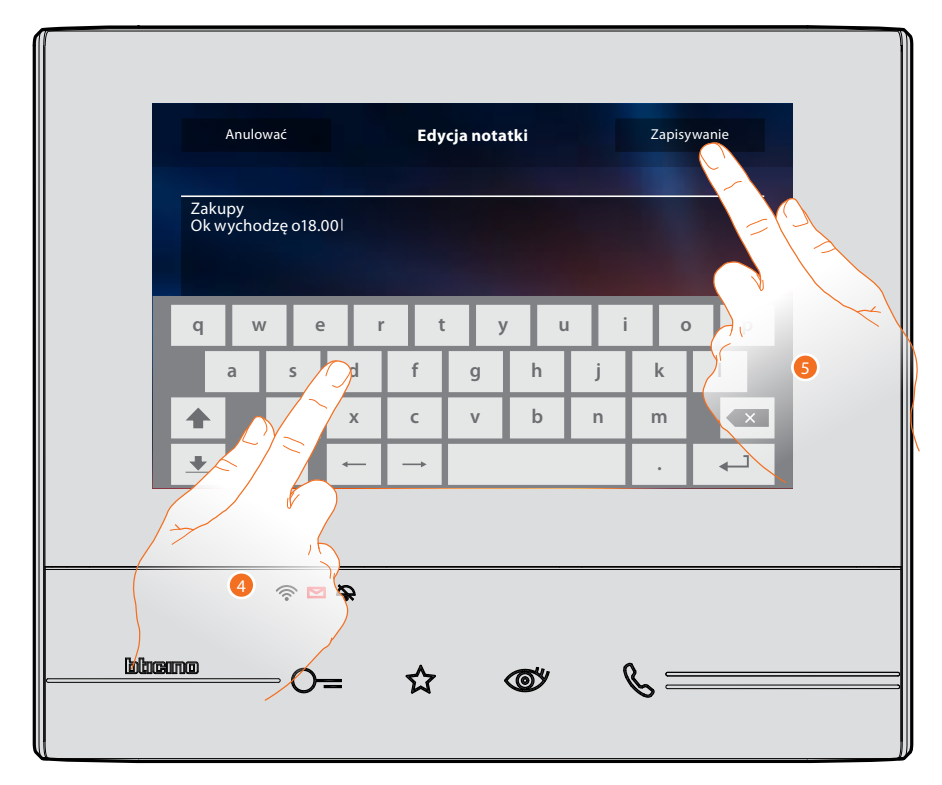

- 4. Użyj klawiatury, aby edytować notatkę.
- 5. Dotknij, aby zapisać zmiany.

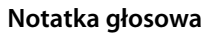

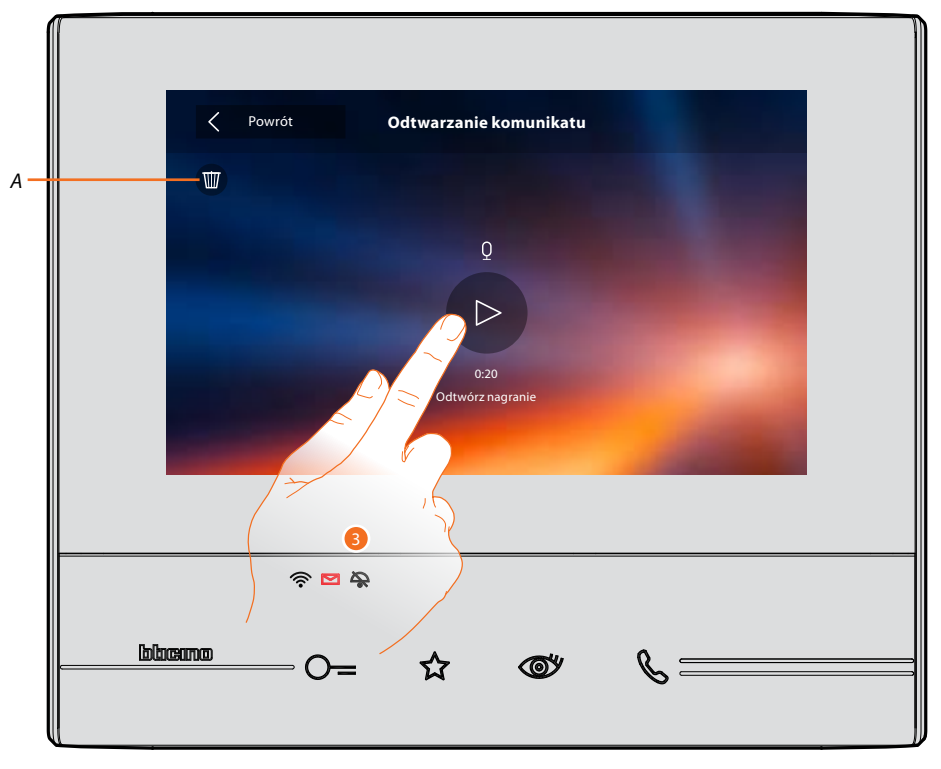

Na tym ekranie możesz wysłuchać notatki głosowej lub usunąć ją (A).

3. Dotknij, aby słuchać nagrywanie.

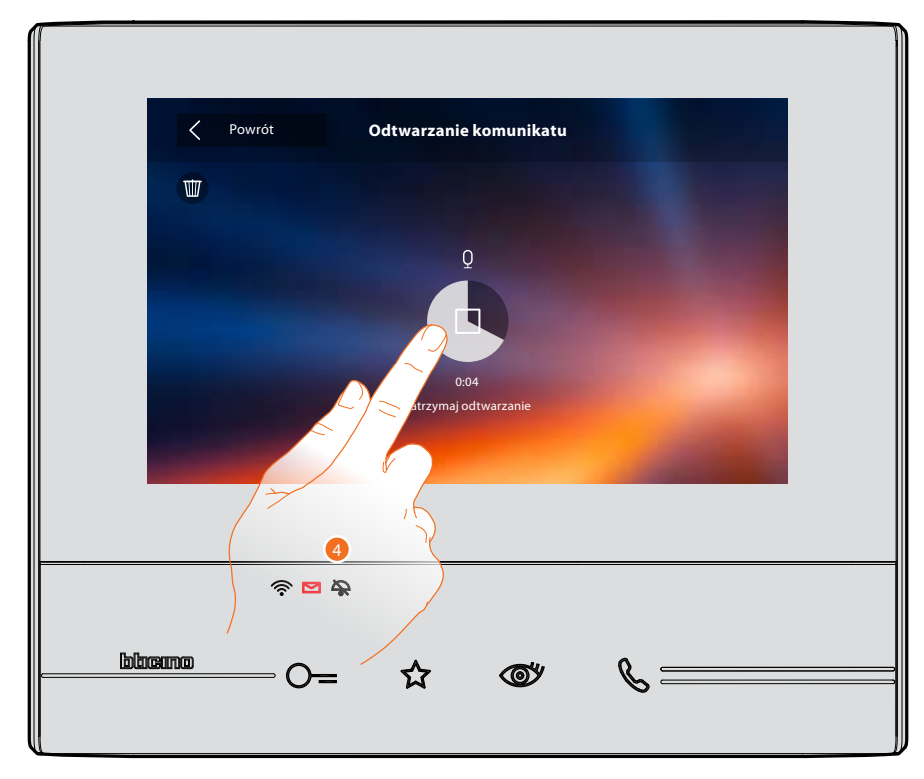

4. Dotknij, aby zatrzymać odtwarzanie.

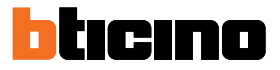

## Interkom

W tej sekcji możesz komunikować się z innymi wideofonami/domofonami zainstalowanymi w Twoim domu lub w innych mieszkaniach.

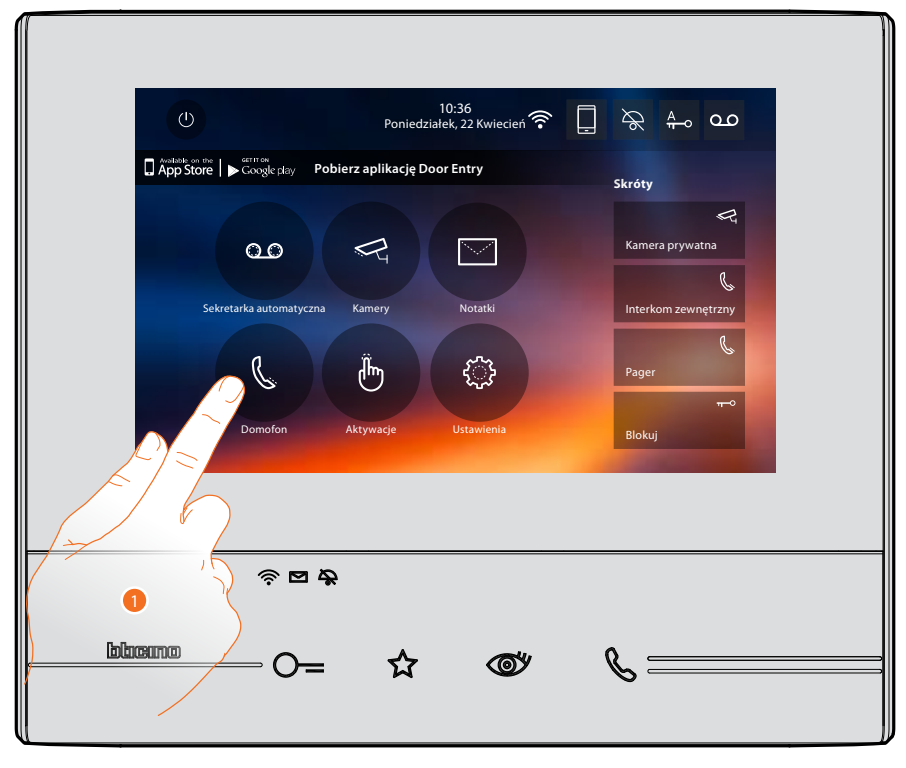

1. Dotknij, aby wyświetlić dostępne domofony.

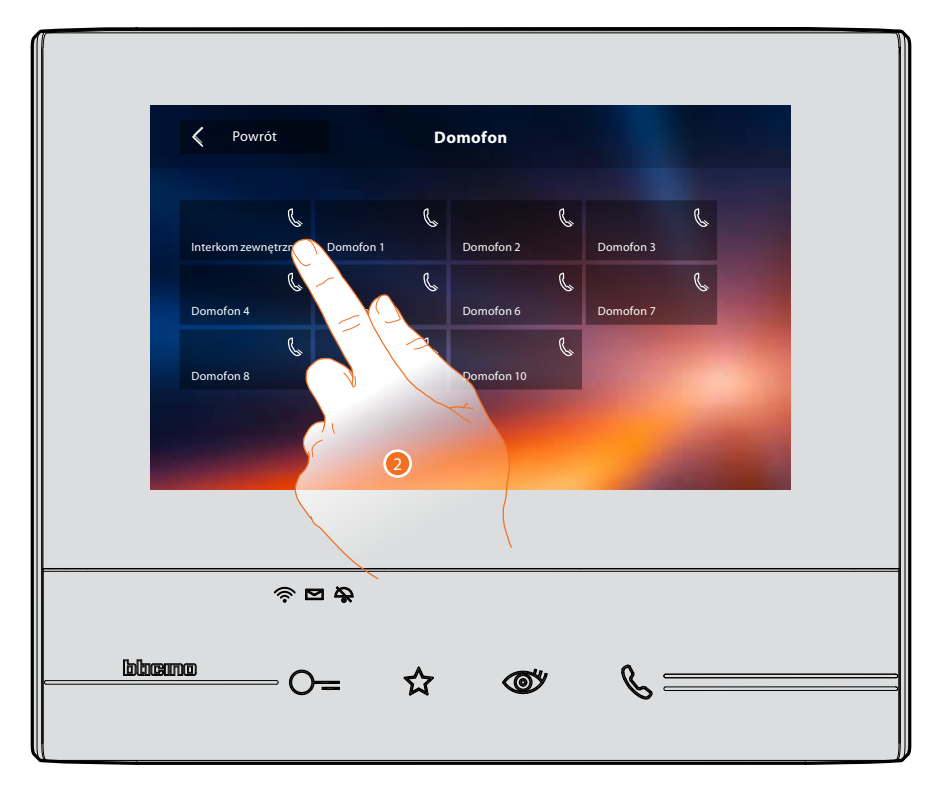

2. Dotknij, aby włączyć komunikację z żądanym interkomem.

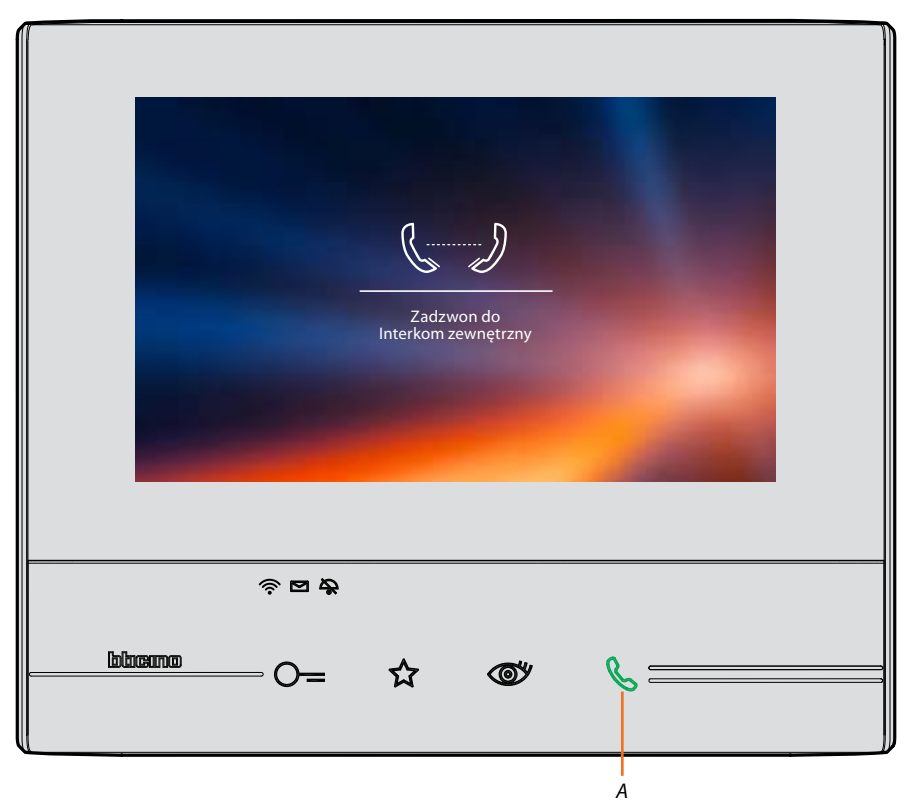

Przycisk A podświetla się, aby wskazać, że komunikacja jest w toku.

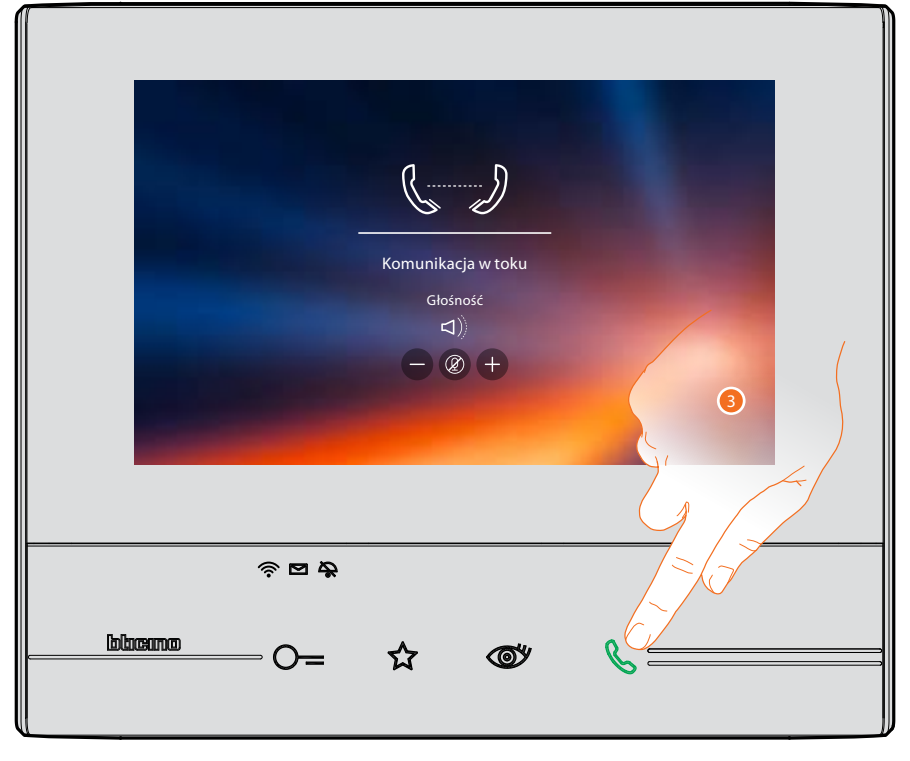

Gdy wywoływana osoba odbierze, pojawiają się ikony regulacji głośności, patrz <u>Odbierz</u> <u>połączenie.</u>

**Uwaga:** w przypadku wywołania z panelu zewnętrznego, podczas gdy jesteś w trybie "interkom", system będzie respektować priorytety i zamknie połączenie w toku.

**Uwaga:** tylko urządzenia wyposażone w dodatkowe zasilanie są w stanie wyświetlić adres osoby dzwoniącej przed połączeniem głosowym.

3. Dotknij, aby zakończyć połączenie.

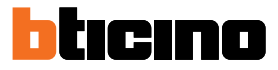

# Aktywacje

W tej sekcji możesz uaktywnić niektóre aktory (np: zamka, świateł ogrodu itp.) obecne w systemie.

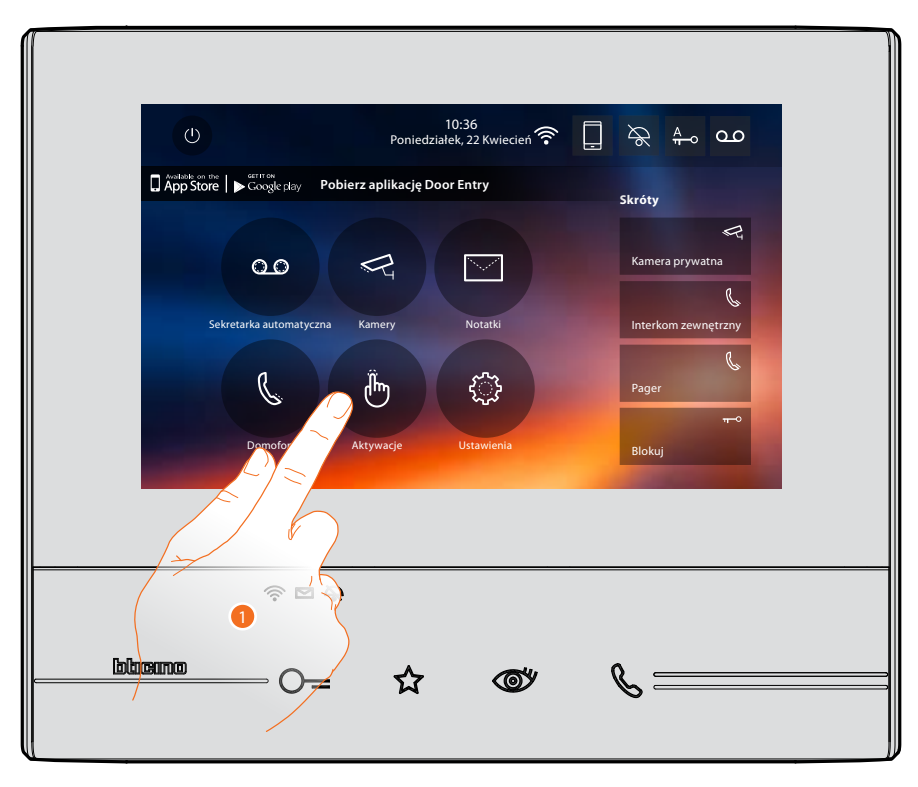

1. Dotknij, aby wyświetlić dostępne aktywacje.

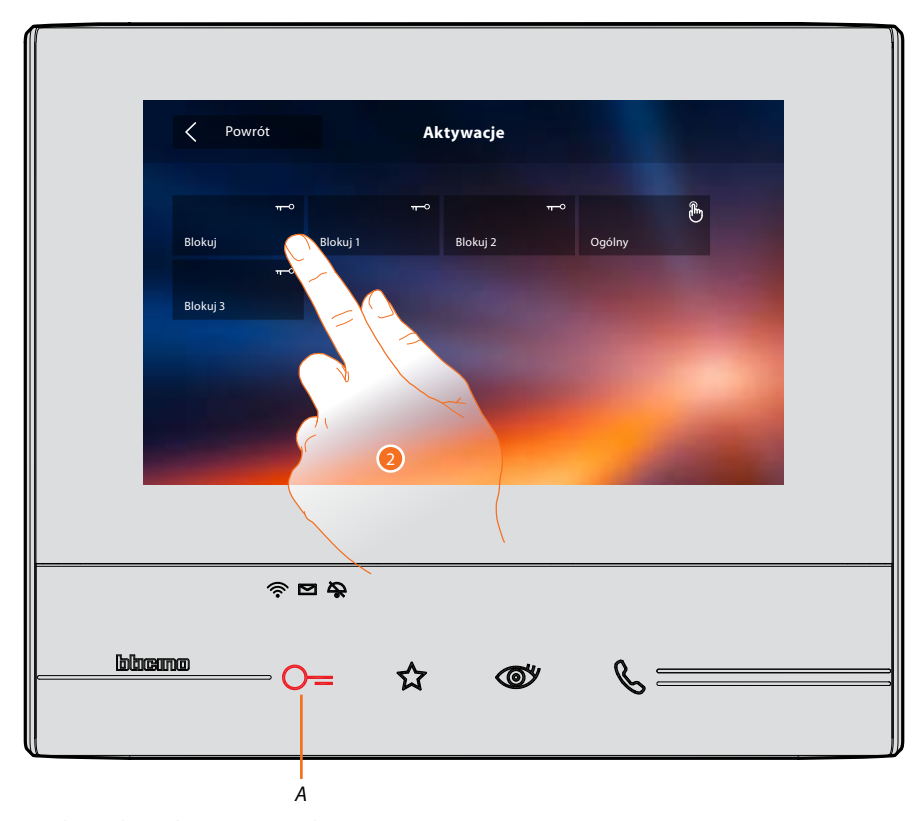

Dotknij, aby uaktywnić zamek.
 Przycisk (A) podświetla się na krótko, aby wskazać, że aktywacja jest skuteczna.

## Szybkie kroki

Po prawej stronie ekranu znajdują się szybkie akcje (skróty), jeśli wcześniej zostały aktywowane pod <u>Ustawienia/Szybkie akcje</u> (skróty) lub fizycznie skonfigurowane (maksymalnie 4). Dotykając tych ikon, możesz bezpośrednio aktywować funkcję bez otwierania wybranego ekranu.

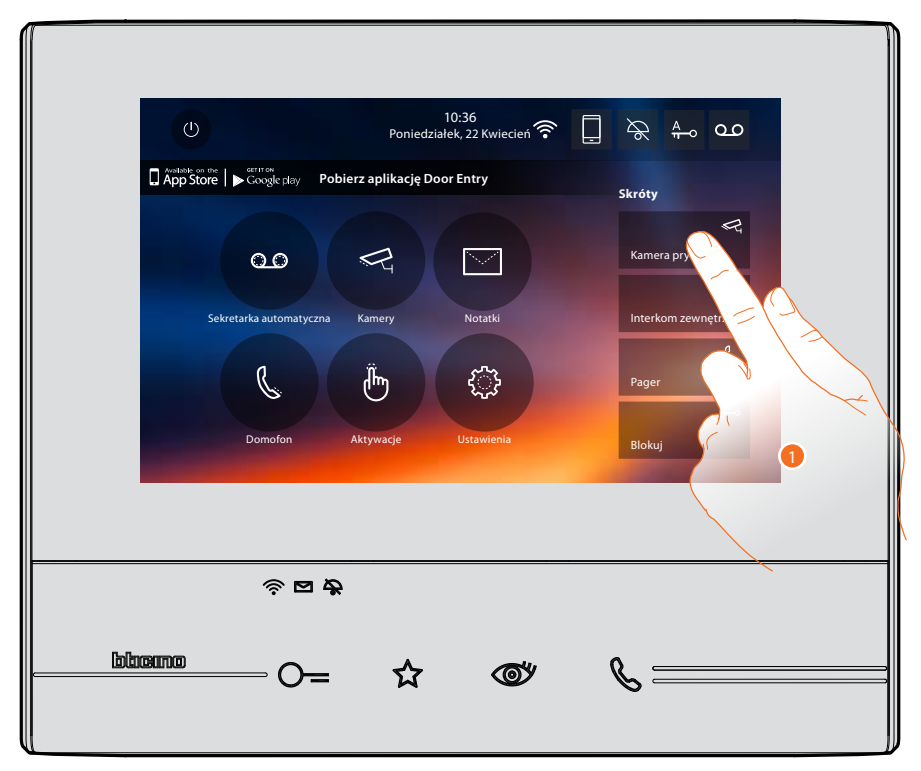

1. Dotknij, aby bezpośrednio aktywować funkcję (np. kamera)

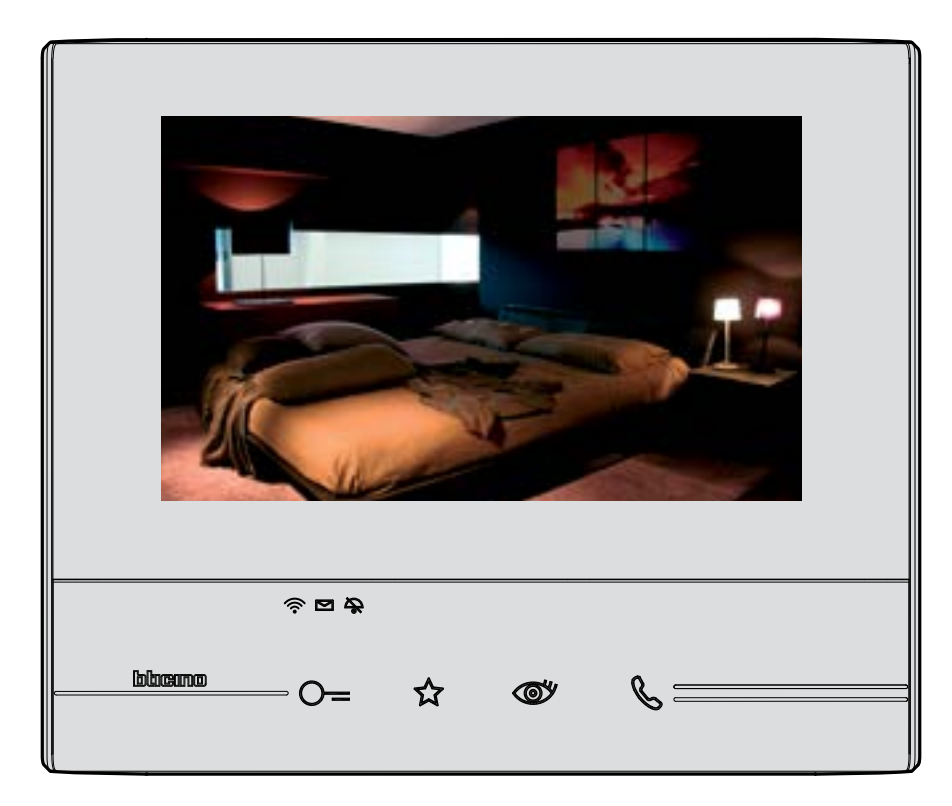

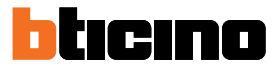

# Ustawienia

Na stronie głównej jest zawsze obecna ikona "Ustawienia".

Dotykając jej, będziesz miał dostęp do szerokiego zakresu personalizacji, które pozwolą najlepiej wykorzystać Classe 300X.

Dodatkowe ustawienia znajdują się w sekcji Konfiguracja (dostęp poprzez kod odblokowujący), w przypadku tej sekcji zwróć się do instalatora.

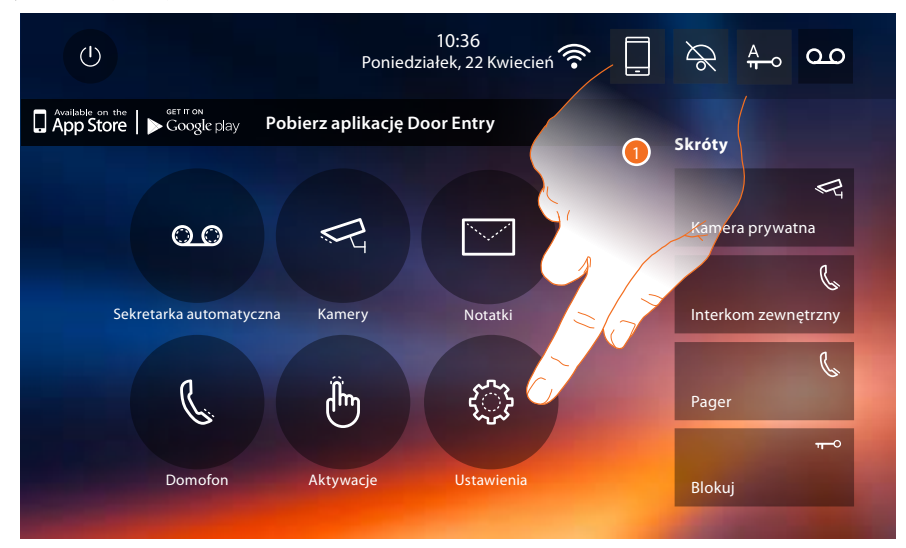

1. Dotknij, aby wejść do sekcji Ustawienia.

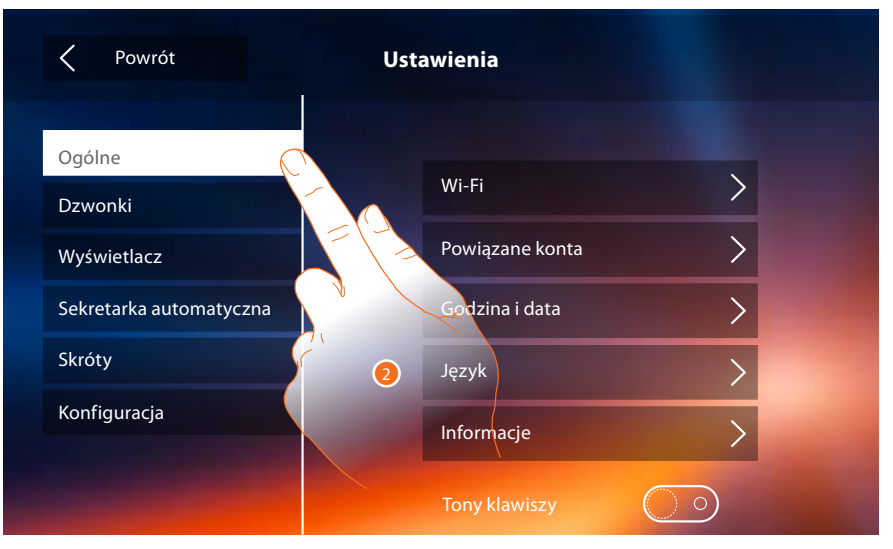

#### 2. Dotknij ikony dotyczącej wybranej personalizacji spośród::

| Ogólne                    | <u>Wi-Fi - Konto powiązane - Godzina i data - Język - Informacje</u><br><u>- Ton klawiszy</u>                                                        |
|---------------------------|----------------------------------------------------------------------------------------------------|
| Dzwonki                   | <u>Głośność - Dzwonek Interkomu - Dzwonek panelu zewnętrznego</u><br><u>- Inne dzwonki</u>                                                           |
| Wyświetlacz               | <u>Czyszczenie ekranu - Tło - Kalibracja ekranu</u>                                                                                                  |
| Sekretarka automatyczna > | <u> Tryb nagrywania - Wiadomość powitalna - Nagraj wiadomość</u>                                                                                     |
| Skróty >                  | <u>Dodaj szybką akcję (skróty)</u>                                                                                                    |
| Konfiguracja 📏            | <u>UWAGA</u><br>Dostęp do sekcji "Konfiguracja" jest zastrzeżony dla instalatora;<br>nieprawidłowe czynności mogłyby mieć wpływ na pracę urządzenia. |

# Ogólne

W tej sekcji obecne są ustawienia o charakterze ogólnym oraz informacje o urządzeniu.

| Powrót                  | Ustawienia          |
|-------------------------|---------------------|
| Ogólne                  |                     |
| Dzwonki                 | Wi-Fi               |
| Wyświetlacz             | Powiązane konta 💦 🕦 |
| Sekretarka automatyczna | Godzina i data      |
| Skróty                  | Język               |
| Konfiguracja            | Informacje          |
|                         | Tony klawiszy       |

1. Włącz/wyłącz dźwięk przy dotykaniu klawiszy.

#### Wi-Fi

W tej sekcji możesz podłączyć urządzenie do sieci Wi-Fi.

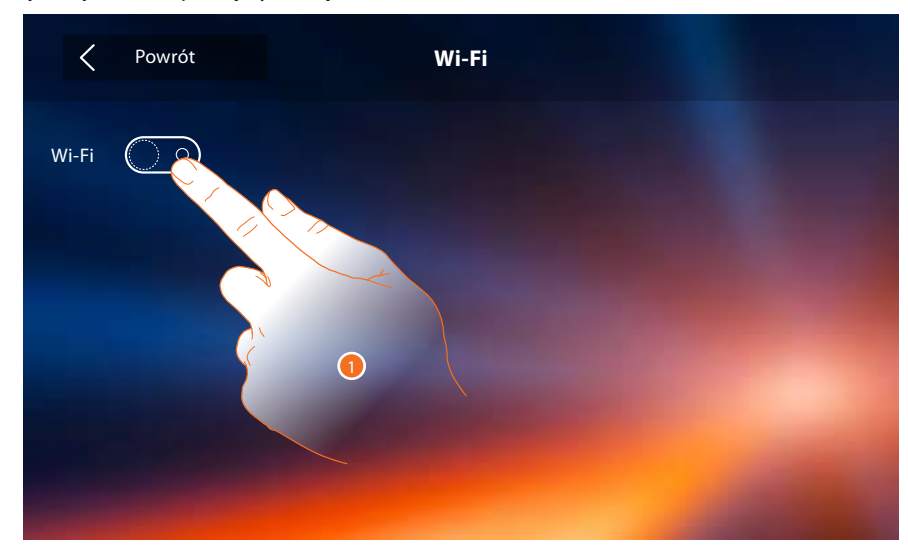

1. Dotknij, aby włączyć funkcję.

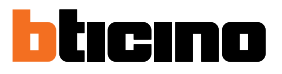

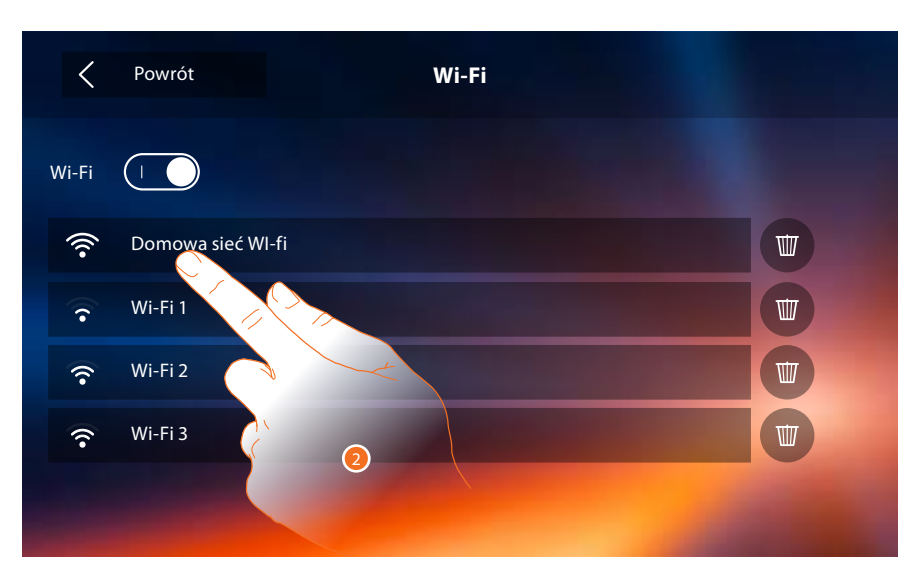

2. Wybierz swoją sieć domową, do której podłączyć urządzenie Jeśli sygnał Wi-Fi jest słaby lub nieistniejący, sprawdź <u>przepisy instalacyjne Wi-Fi</u>

Uwaga: Twoja sieć domowa musi posiadać następujące cechy:

- IEEE 802.11 b / g / n (2,4 GHz), 13 kanałów
- Obsługiwane metody uwierzytelniania i szyfrowania:
- Sieci OPEN WPA-PSK
- w tym TKIP WPA2-PSK
- w tym WEP 64-bit AES (5-cyfrowy kod ASCII lub 10 cyfr szesnastkowych)
- WEP 128 bitów (kod 13-cyfrowy ASCII lub 26 cyfr szesnastkowych)
- Uwierzytelnianie WPA (obsługiwane przez WPA2-PSK)

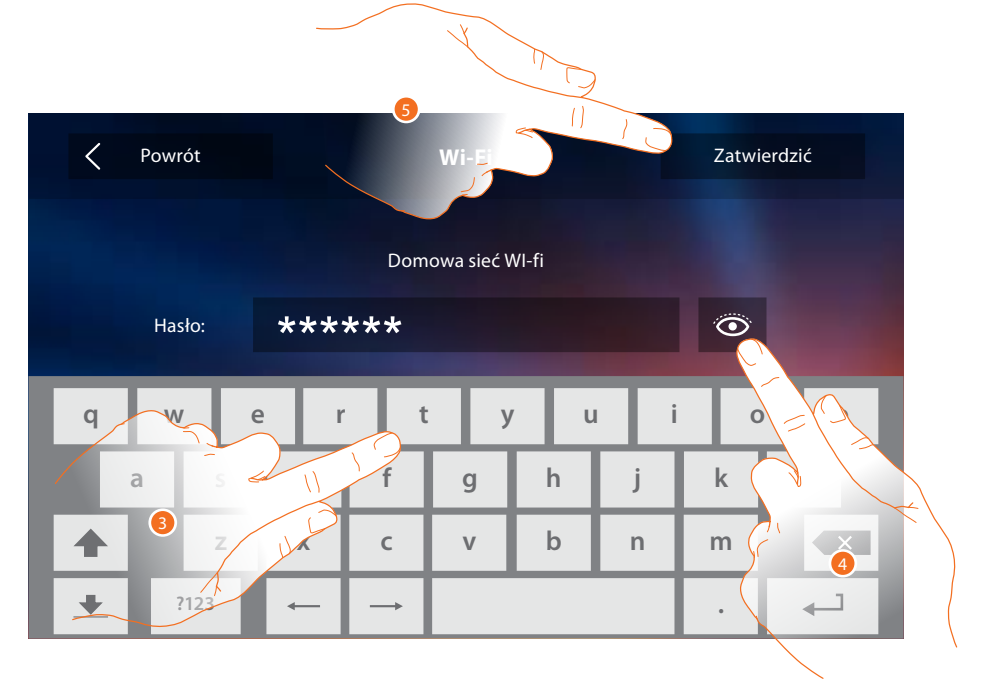

- 3. Wprowadź hasło (jeśli jest wymagane).
- 4. Dotknij, aby podświetlić hasło.
- 5. Dotknij, aby uaktywnić połączenie.

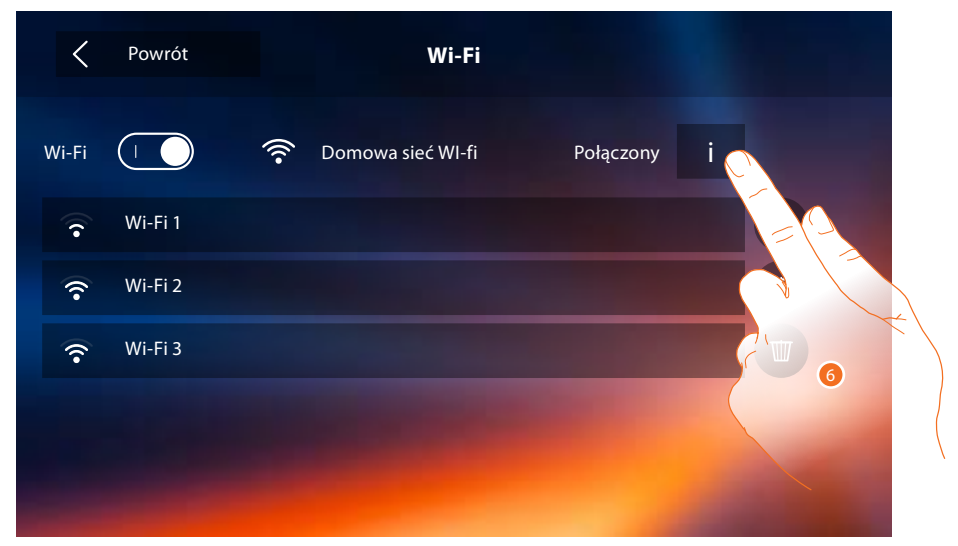

Urządzenie zapewnia wyświetlenie lub modyfikację parametrów połączenia sieciowego

6. Dotknij, aby wyświetlić lub modyfikować parametry połączenia sieci.

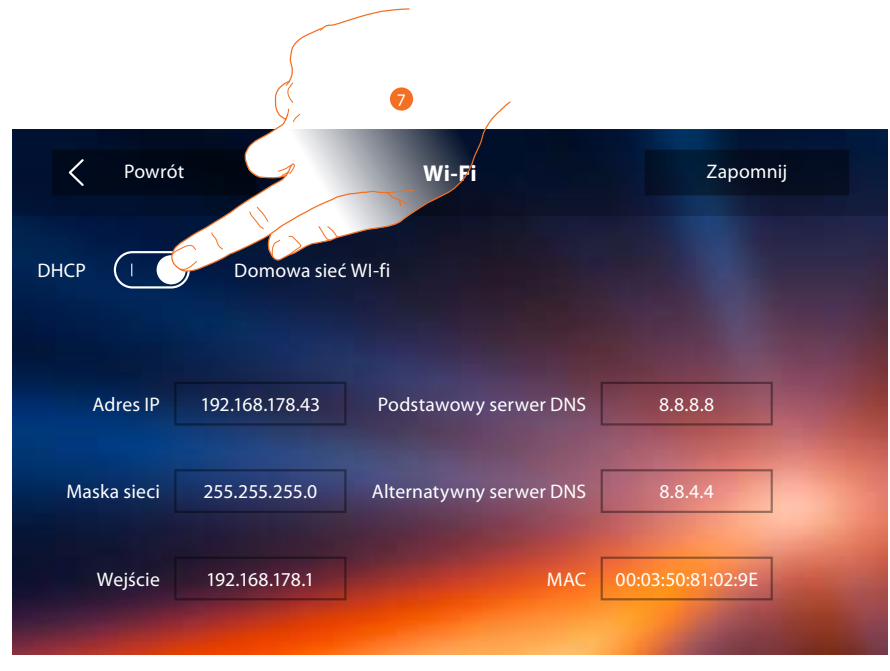

- 7. Dotknij, aby wyłączyć tryb DHCP i modyfikować parametry ręcznie.
- Adres IP i Maska podsieci: typowe dla sieci z protokołem TCP/IP, niezbędne do identyfikacji urządzenia w sieci lokalnej.
- Brama: adres IP routera/punktu dostępowego..

**Uwaga:** zanim się zmieni warości domyślne, należy skontaktować się z administratorem sieci. Nieprawidłowe wartości powodują brak aktywacji usługi, jak również błędy komunikacyjne innych urządzeń sieciowych.

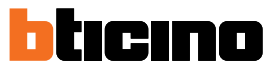

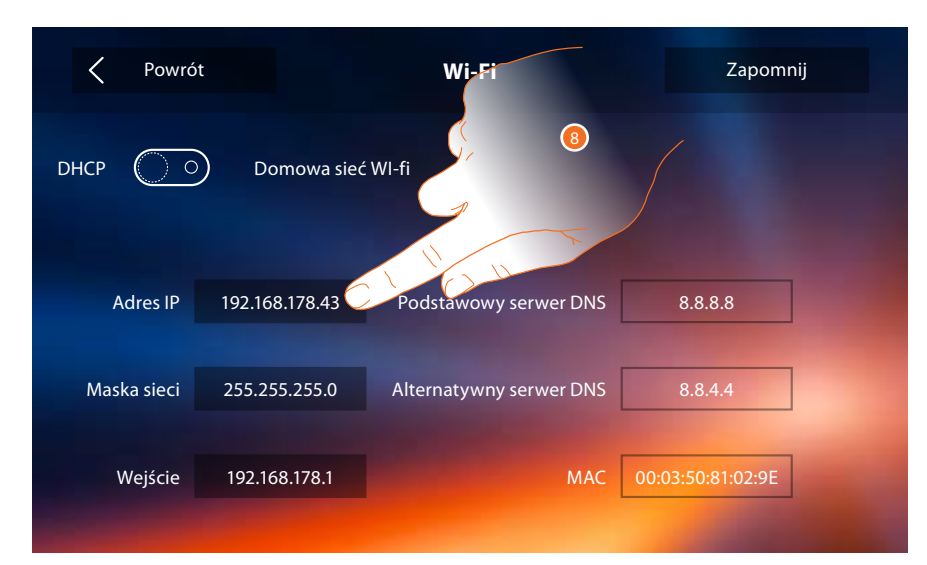

8. Dotknij, aby zmienić adres IP urządzenia.

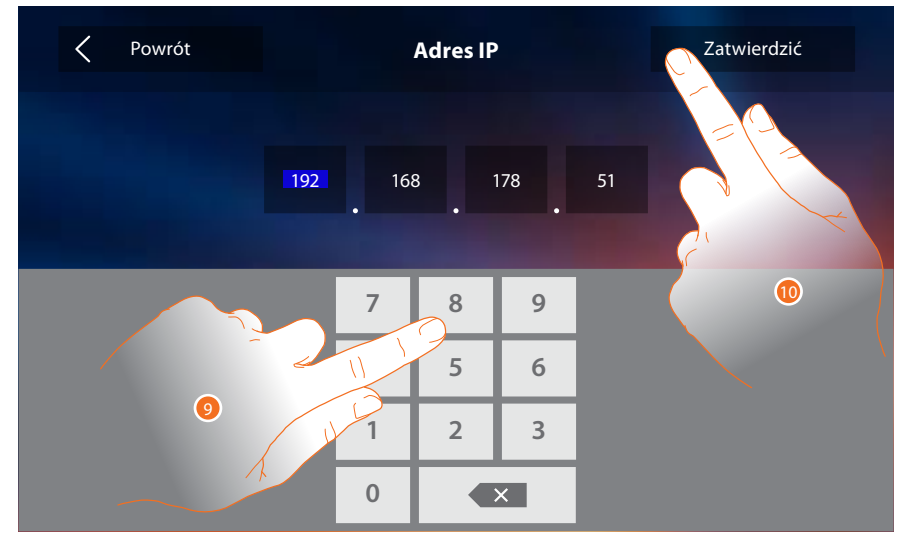

- 9. Wprowadź nowy adres IP.
- 10. Dotknij aby potwierdzić.

#### Przepisy instalacyjne Wi-fi

Sprawdź jakość sygnału Wi-fi z wyświetlacza urządzenia (patrz Instrukcja instalatora), jeśli jest niska lub nie istnieje, upewnij się, że:

- urządzenie nie jest zainstalowane w pobliżu dużych metalowych przedmiotów lub urządzeń elektrycznych, które mogą wytworzyć pole magnetyczne;
- między routerem/punktem dostępu a urządzeniem Classe300X jest możliwie jak najmniej ścian

**Uwaga:** zaleca się zainstalowanie Classe 300X niedaleko routera Wi-Fi. **Uwaga:** można zainstalować tylko jedno urządzenie Classe300X dla każdej z sieci Wi-Fi (SSID).

Uwaga: w mieszkaniu można zainstalować tylko jedno urządzenie Classe300X

🔽 1 Propozycja

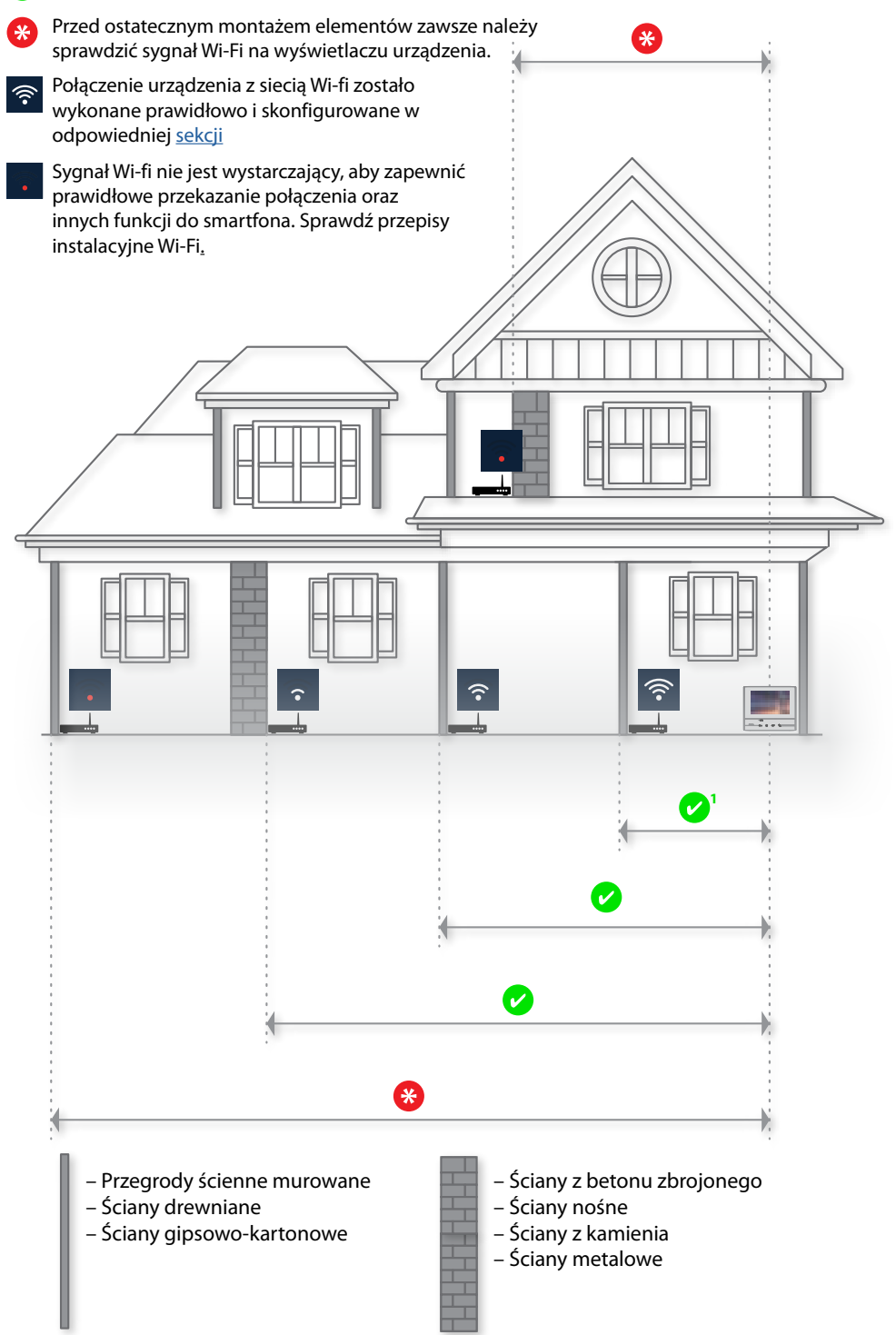

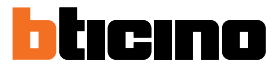

#### Konto powiązanych

W tej sekcji możesz wyświetlić listę użytkowników powiązanych z Classe300X i podłączonych do niego smartfonów.

Możesz też odłączyć pojedyncze smartfony lub usunąć użytkownika.

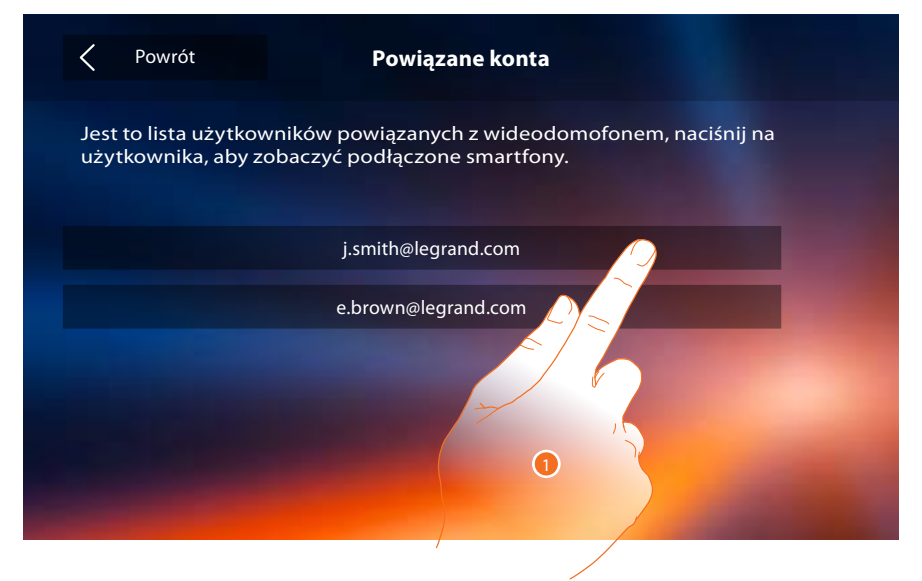

1. Dotknij, aby zarządzać użytkownikiem.

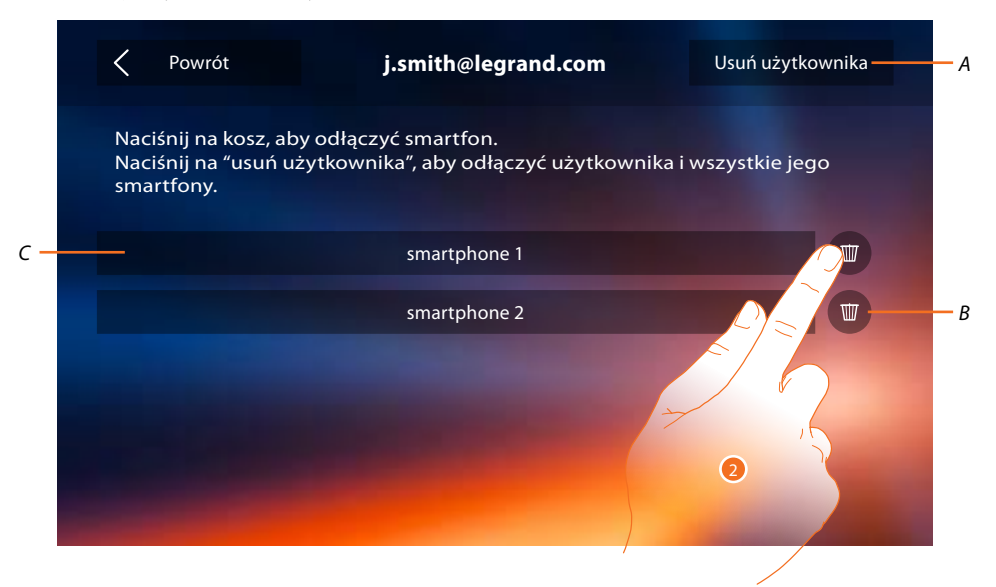

- A. Usuń użytkownika.
- B. Odłącza smartfon.
- C. Smartfony podłączone
- 2. Dotknij, aby odłączyć pojedynczy smartfon.

# Classe 300X

Instrukcja użytkownika

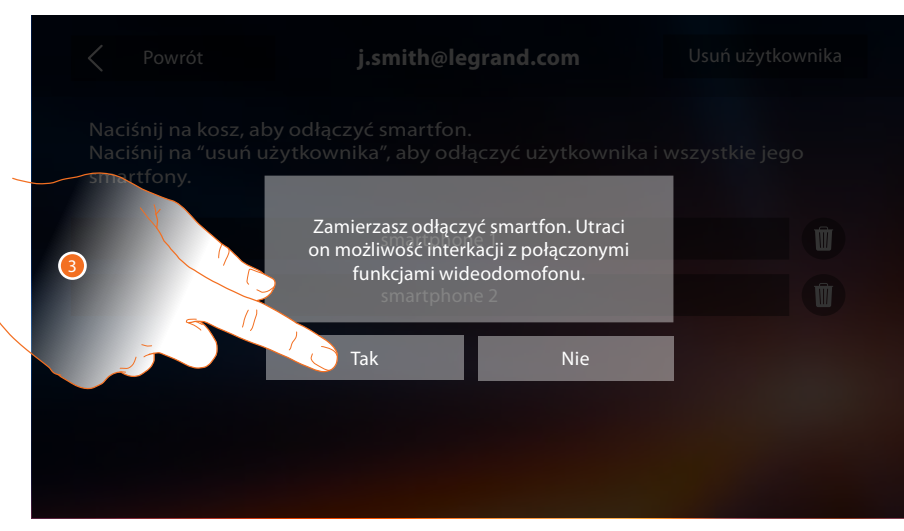

#### 3. Dotknij aby potwierdzić.

Aby ponownie podłączyć smartfon do Classe 300X, wystarczy uwierzytelnić się za pomocą aplikacji DOOR ENTRY..

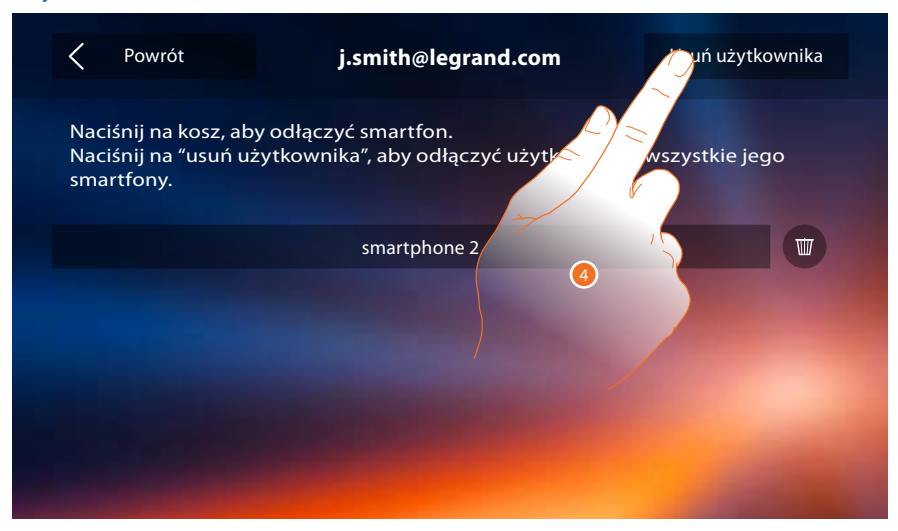

4. Dotknij, aby odłączyć użytkownika i wskutek tego wszystkie podłączone smartfony..

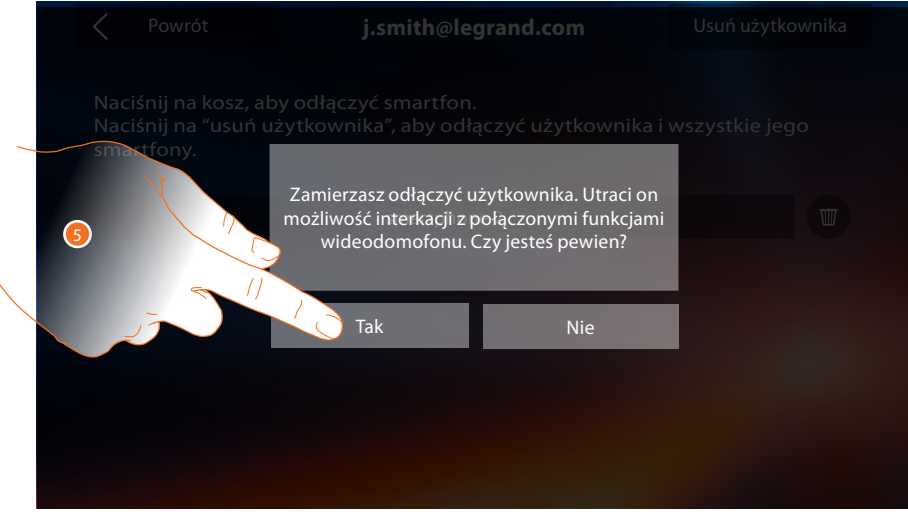

5. Dotknij aby potwierdzić.

Aby ponownie powiązać Twojego użytkownika, trzeba zapytać o <u>zaproszenie</u> innego użytkownika lub. jeżeli nie ma innych użytkowników, należy powtórzyć proces <u>kojarzenia</u>. **Uwaga:** jeśli użytkownik jest podłączony tylko do jednego smartfona, odłączając go, automatycznie odłączam użytkownika.

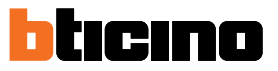

### Godzina i data

Ustaw bieżącą datę i godzinę.

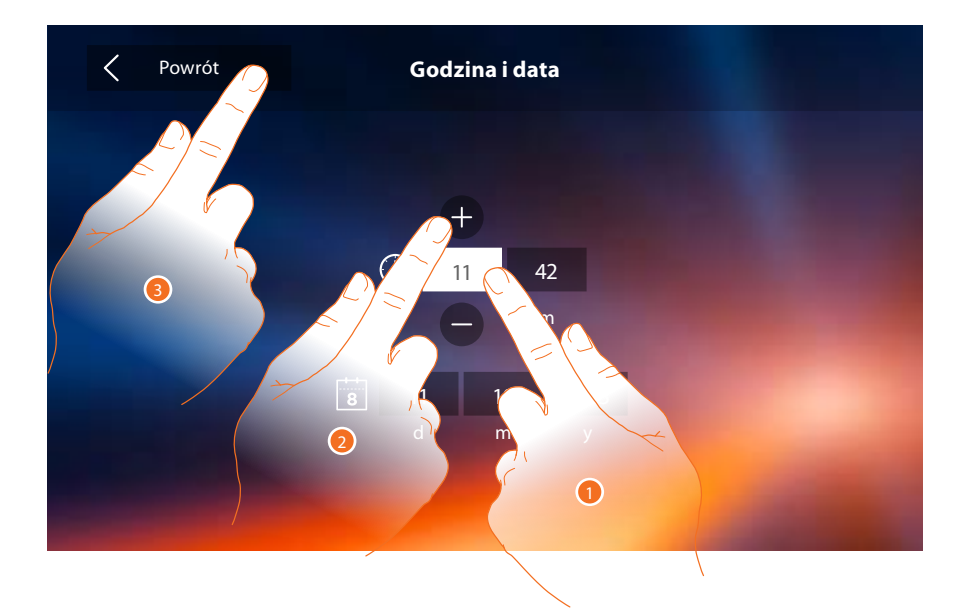

- 1. Dotknij ikony parametru do ustawienia, pojawiają się ikony służące do zwiększenia lub zmniejszenia wartości.
- 2. Dotknij ich w celu ustawienia.
- 3. Dotknij, aby wrócić i zapisać ustawienia

#### Język

Ustaw język urządzenia.

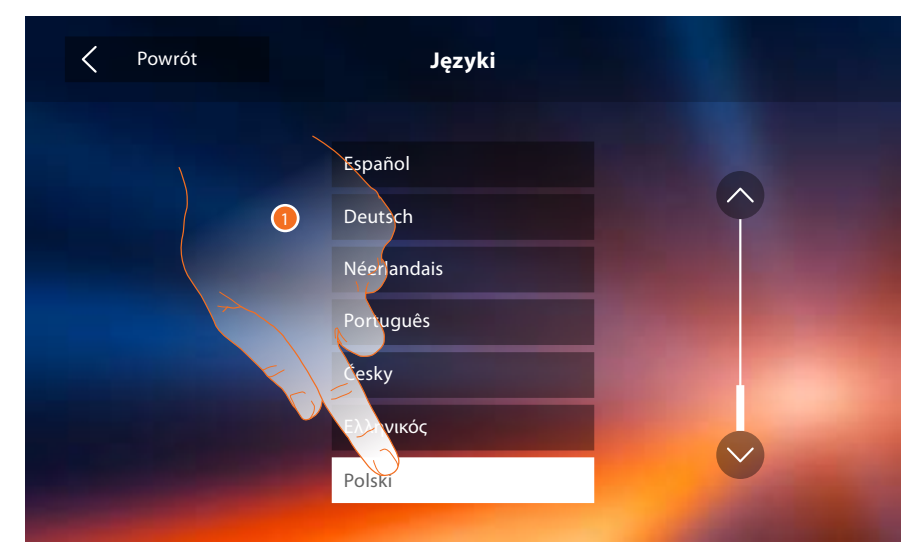

1. Dotknij ikony języka do ustawienia.

#### Informacje

W tej sekcji możesz zobaczyć niektóre informacje o konfiguracji urządzenia, Kod QR do pobrania instrukcji użytkownika i aplikację DOOR ENTRY oraz możesz zdecydować, czy wyświetlić baner aplikacji obecny na Stronie Głównej.

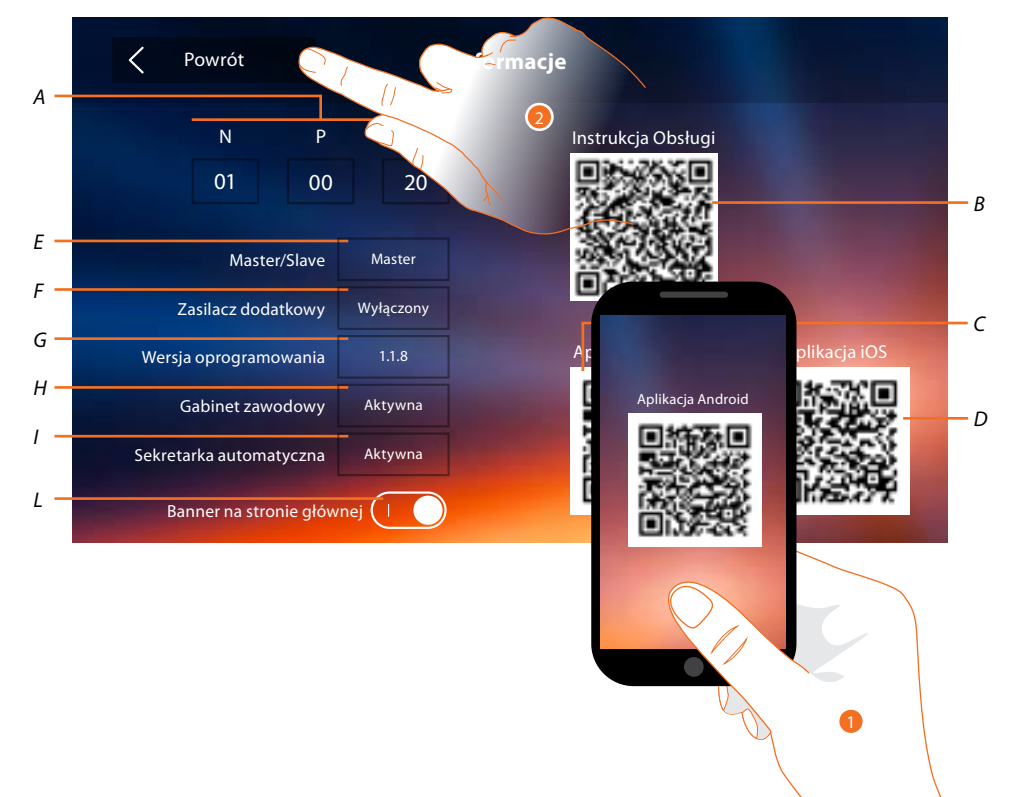

A. Wyświetla parametry konfiguracji.

Uwaga: konfiguracje funkcji lub ich modyfikacja wykonane na urządzeniu Classe300X automatycznie pojawią się także w aplikacji DOOR ENTRY po pierwszym skojarzeniu ze smartfonem i w przypadku każdej następnej modyfikacji.

- Wyświetla Kod QR do pobrania Instrukcji użytkownika В.
- C. Wyświetla Kod QR do pobrania aplikacji DOOR ENTRY w wersji Android.
- D. Wyświetla Kod QR do pobrania aplikacji DOOR ENTRY w wersji iOS.
- E. Wyświetla, czy urządzenie zostało ustawione jako master lub slave mieszkania.
- Wyświetla, czy jest obecny zasilacz dodatkowy. *F*.
- G. Wyświetla wersję firmware urządzenia.
- H. Wyświetla, czy jest aktywna funkcja Gabinet Zawodowy.
- I. Wyświetla, czy jest aktywna funkcja Sekretarka automatyczna.
- L. Włącza/wyłącza wyświetlanie na Stronie głównej banera do pobrania aplikacji DOOR ENTRY
- 1. Za pomocą czytnika Kodu QR obejmij kod, aby zainstalować na smartfonie aplikację DOOR ENTRY konieczną do zarządzania wywołaniami i innymi funkcjami bezpośrednio ze smartfona. Za pomocą aplikacji DOOR ENTRY możesz: - odbierać połączenia wideo pochodzące z Paneli zewnętrznych;

  - -zarządzać funkcją wideokontroli; otwierać zamki Paneli zewnętrznych;

  - wywoływać Classe300X;
  - włączać aktory ogólne podłączone do instalacji;
  - dokonać aktualizacji firmware Classe 300X;
- 2. Dotknij, aby wrócić.

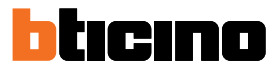

#### Dzwonki

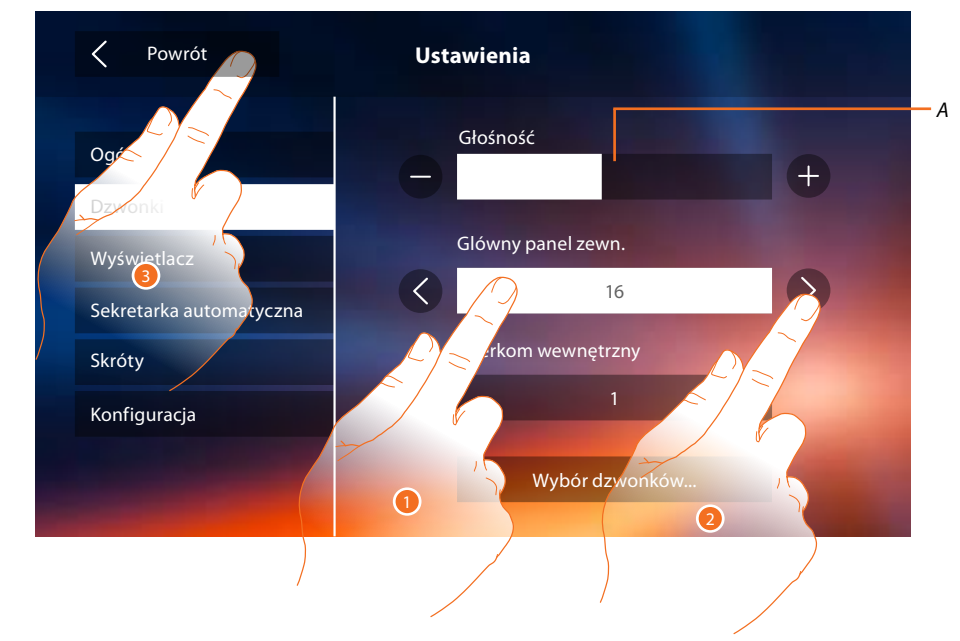

W tej sekcji możesz połączyć dźwięki z niektórymi zdarzeniami i wyregulować ich głośność.

- A. Wyreguluj głośność dźwięków.
- 1. Dotknij zdarzenia, którego dźwięk chcesz ustawić, a pojawią się ikony do jego wyboru.
- 2. Przewiń dostępne dźwięki (16), zostanie odtworzony dźwięk w trybie podglądu.
- 3. Dotknij, aby wrócić i zapisać ustawienia

Zdarzenia, których dźwięk można ustawić:

Główny Panel Zewnętrzny: wywołanie z Głównego Panelu Zewnętrznego (S0) Interkom wewnętrzny: wywołanie z domofonu obecnego w Twoim mieszkaniu. Wybór dzwonków...

Panel Zewnętrzny S1, S2, S3: wywołanie z Panelu Zewnętrznego DRUGORZĘDNEGO (S1;S2;S3)
Interkom zewnętrzny: wywołanie z domofonu znajdującym się w innym mieszkaniu.
Wywołanie na piętrze: wywołanie pochodzące z przycisku obok Twoich drzwi wejściowych.
Powiadomienia: uwaga pochodząca z Centralki portierskiej.

#### Wyświetlacz

W tej sekcji możesz kalibrować, wyczyścić ekran i zmienić obraz tła (tapetę).

| gólne                   |                                                                                                    |   |
|-------------------------|----------------------------------------------------------------------------------------------------|---|
| Dzwonki                 |                                                                                                    |   |
| Wyświetlacz             | Czyszczenie ekranu                                                                                                    | > |
| Sekretarka automatyczna | Wybór tapety                                                                                                    | > |
| Skróty                  | Kalibracja                                                                                                    | > |
| Konfiguracja            | Statistics of the local division of the local division of the loca |   |

#### Czyszczenie ekranu

Pozwala wyłączyć ekran i klawisze i wyczyścić go bez wysyłania przypadkowych poleceń.

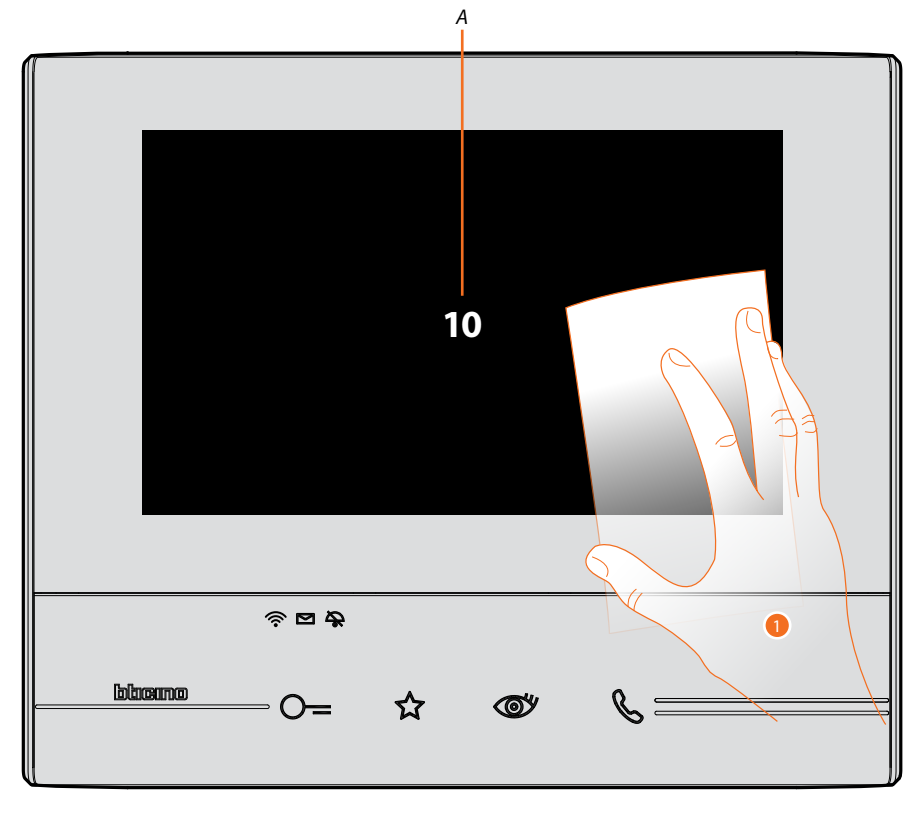

A. po dotknięciu odnośnej ikony wyświetlacz pozostaje w trybie czuwania przez 10 sekund.

1. W tym czasie możesz oczyścić ekran i klawisze.

**Uwaga:** Nie należy używać rozpuszczalników, rozcieńczalników itp. lub produktów ściernych. Należy używać wyłącznie miękkiej szmatki.

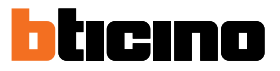

## Obraz tła

Pozwala zmienić obraz tła urządzenia.

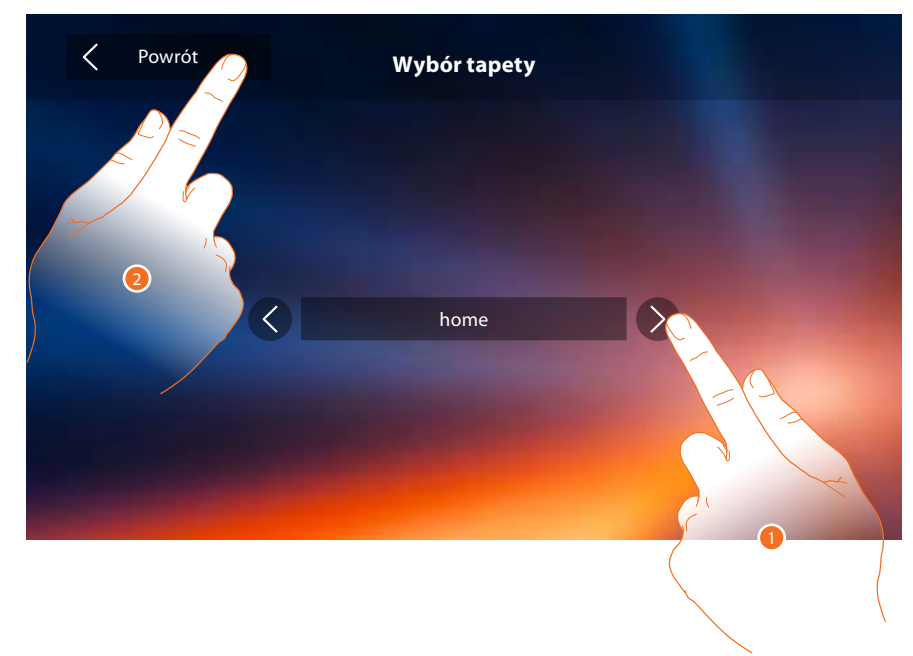

- 1. Przewiń dostępne obrazy, zostaną wyświetlone w podglądzie jako tło.
- 2. Dotknij, aby wrócić i zapisać ustawienia

#### Kalibracja

Pozwala wyregulować precyzję dotyku na wyświetlaczu.

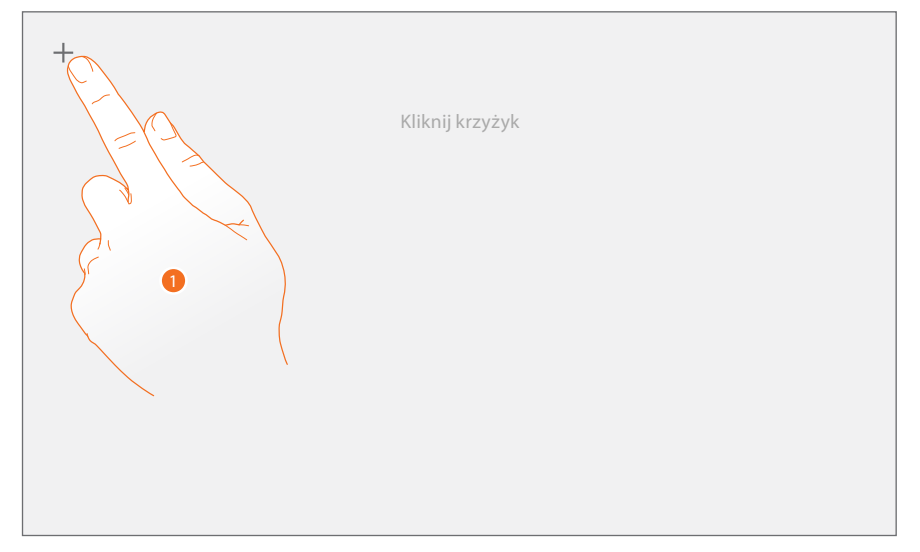

 Dotknij symbolu "krzyża" na wyświetlaczu w każdym miejscu, w którym się pojawia (5 pozycji). Na koniec, w skrajnych obszarach wyświetlacza pojawi się ikona którym się pojawia (5 pozycji).
 Na koniec, w skrajnych obszarach wyświetlacza pojawi się ikona którym się pojawia (5 pozycji).

#### Sekretarka automatyczna

W tej sekcji możesz ustawić jakość wideo, które zostanie nagrane przez sekretarkę automatyczną i nagrać wiadomość na powitanie, włączyć ją lub wyłączyć.

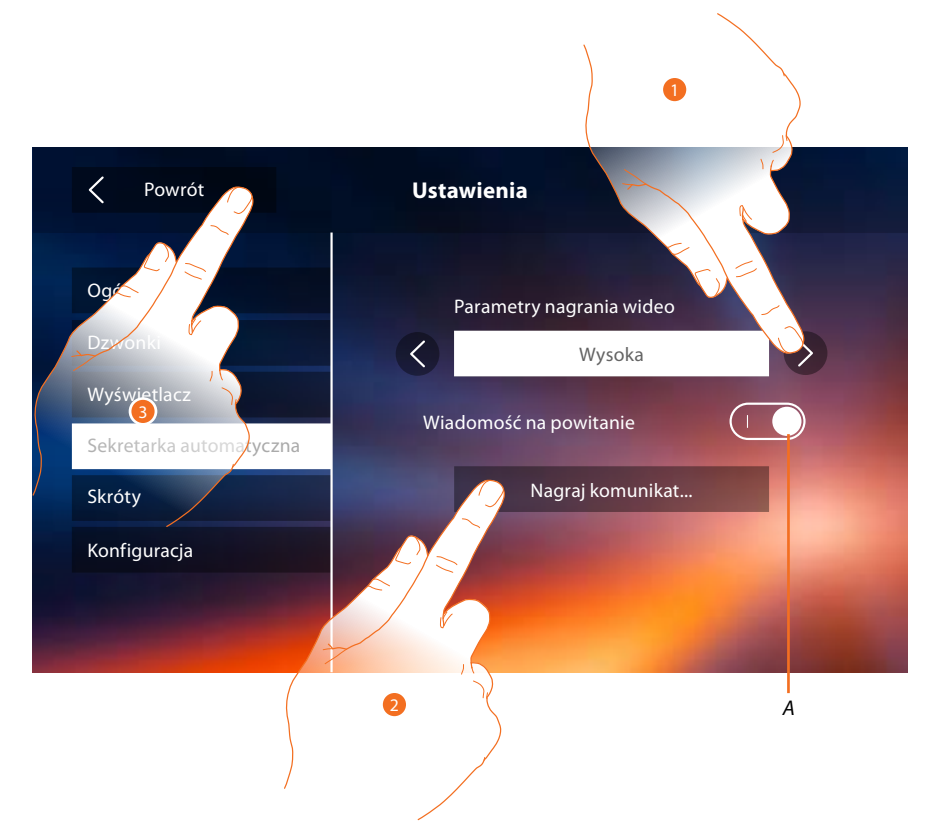

A. Włącz/Wyłącz wiadomość na powitanie.

- 1. Wybierz, czy wiadomości wideo są nagrywane w sekretarce automatycznej w wysokiej rozdzielczości (do 25 wiadomości wideo 15-sekundowych) lub niskiej rozdzielczości (do 150 wiadomości wideo 15-sekundowych)
- 2. Dotknij, aby nagrać wiadomość powitalną.
- 3. Dotknij, aby wrócić i zapisać ustawienia

Uwaga: Najnowszy komunikat nadpisuje najstarszy.

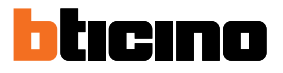

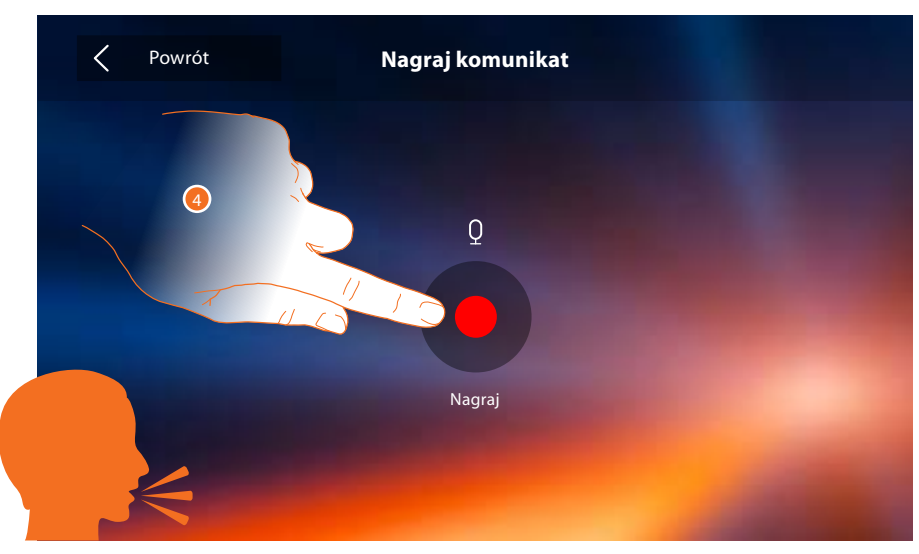

4. Dotknij, aby rozpocząć nagrywanie i wypowiedz komunikat.

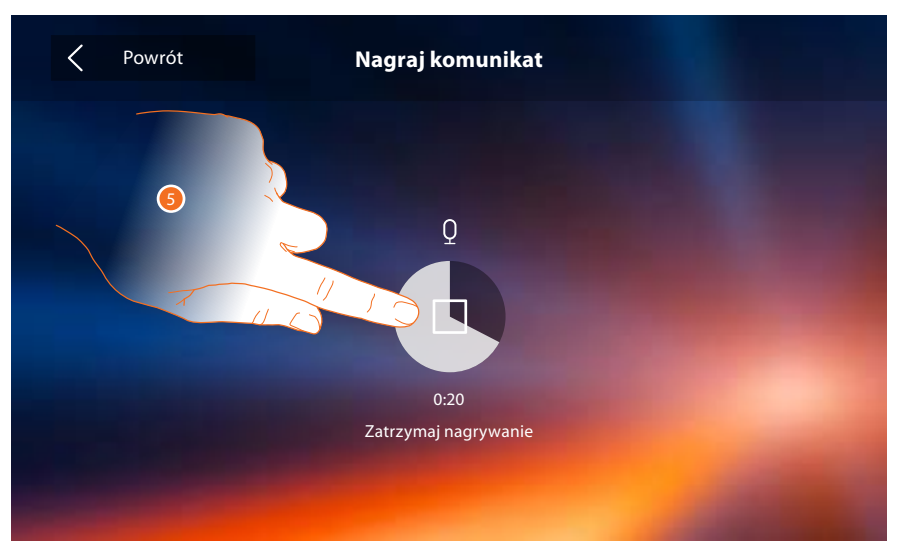

5. Dotknij, aby zakończyć nagrywanie.

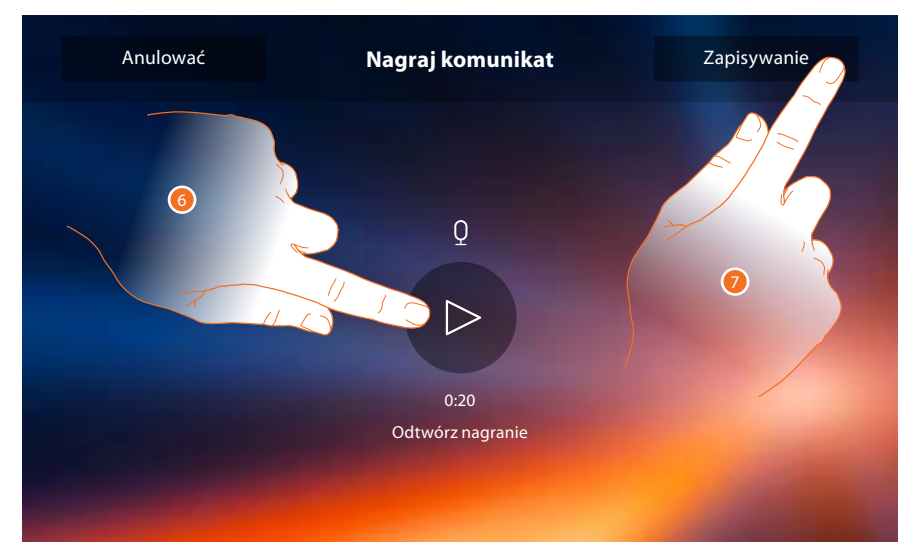

- 6. Dotknij, aby odtworzyć komunikat.
- 7. Dotknij, aby go zapisać.

### Szybkie kroki

W tej sekcji możesz wybrać 4 szybkie akcje (skróty), które pojawiają się na stronie domowej i spersonalizować nazwę.

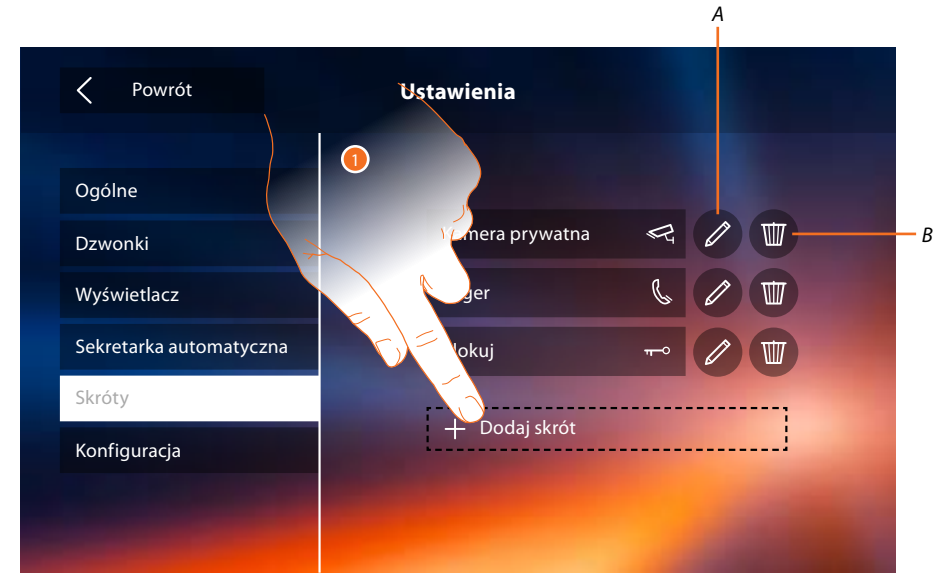

- 1. Dotknij, aby dodać skrót.
- A. Zmień nazwę skrótu.
- B. Usuń skrót ze strony głównej.

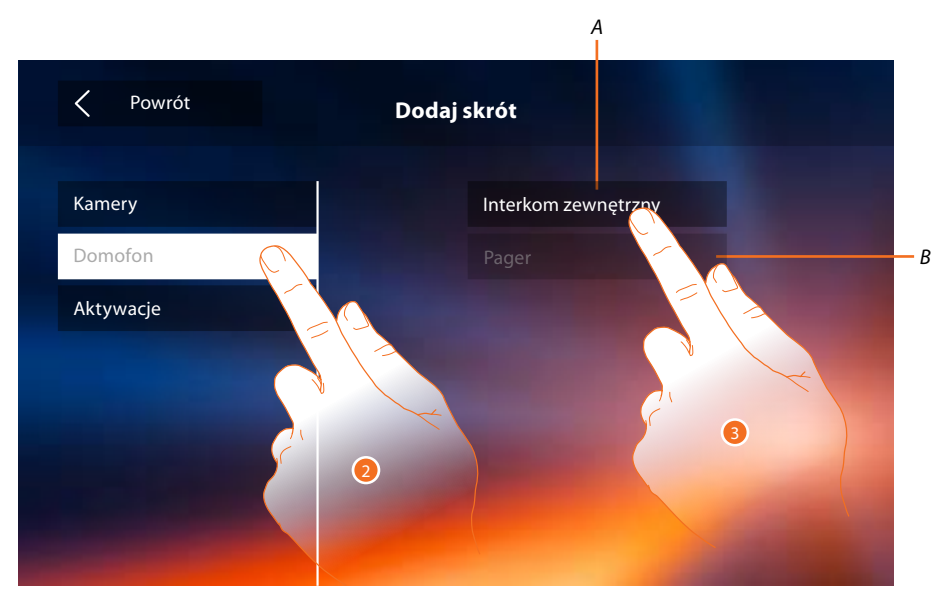

- 2. Wybierz rodzaj funkcji, do której chcesz dodać szybką akcję -skrót.
- 3 Wybierz szybką akcję spośród dostępnych.
- A. Szybka akcja dostępna.
- B. Szybka akcja już obecna na stronie głównej.

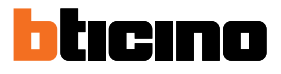

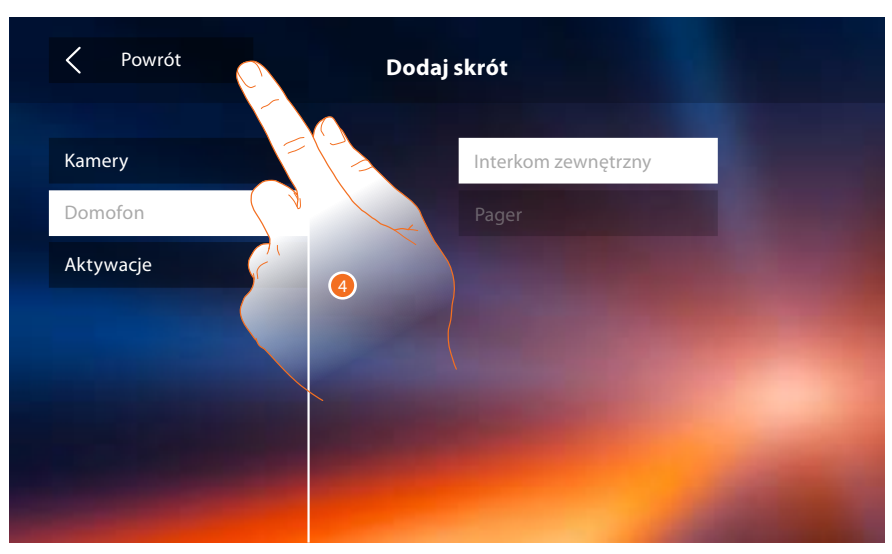

4. Dotknij, aby wrócić do ekranu szybkich akcji (skrótów) i zapisać ustawienia.

| Powrót                                   | Ustawienia                    | 5 |
|------------------------------------------|-------------------------------|---|
| Ogólne                                   | Kamera prywatna               | R |
| Wyświetlacz                              | Pager                         |   |
| Sekretarka automatyczna<br>Skróty        | Blokuj<br>Interkom zewnętrzny |   |
| Konfiguracja                             |                               |   |
| Contraction of the local division of the |                               |   |

5. Dotknij, aby zmienić nazwę.

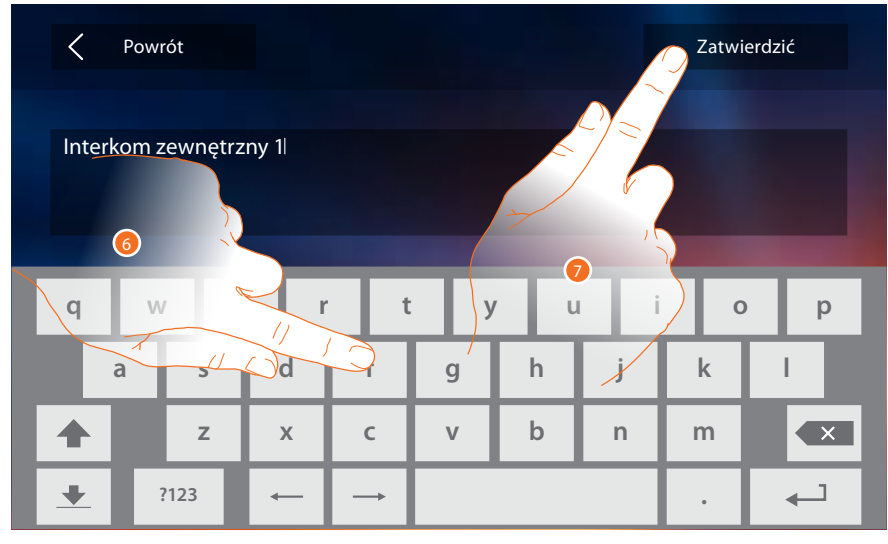

- 6. Wprowadź nową nazwę.
- 7. Dotknij aby potwierdzić.

| Y Powrót                                                                                                    | Ustawienia                                                                                                    |
|----------------------------------------------------------------------------------------------------|----------------------------------------------------------------------------------------------------|
| Ogólne                                                                                                    |                                                                                                    |
| Dzwonki                                                                                                    | Kamera prywatna 🧠 🧷 🕎                                                                                                    |
| Wyświetlacz                                                                                                    | Pager 📞 🖉 🕎                                                                                                    |
| Sekretarka automatyczna                                                                                                    | Blokuj 🗝 🖉 🕎                                                                                                    |
| Skróty                                                                                                    | Interkom zewnętrzny 1 🐁 🧷 🎹                                                                                                    |
| Konfiguracja                                                                                                    | Contract of the local division of the local division of the local |
|                                                                                                    |                                                                                                    |
| Statement of the second second s |                                                                                                    |

**Uwaga:** jeśli urządzenie zostało fizycznie skonfigurowane, możesz tylko zmienić nazwę, usunąć lub ponownie dodać skróty (szybkie akcje) już wstępnie skonfigurowane przez instalatora.

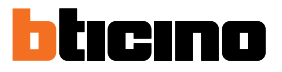

# Konfiguracja

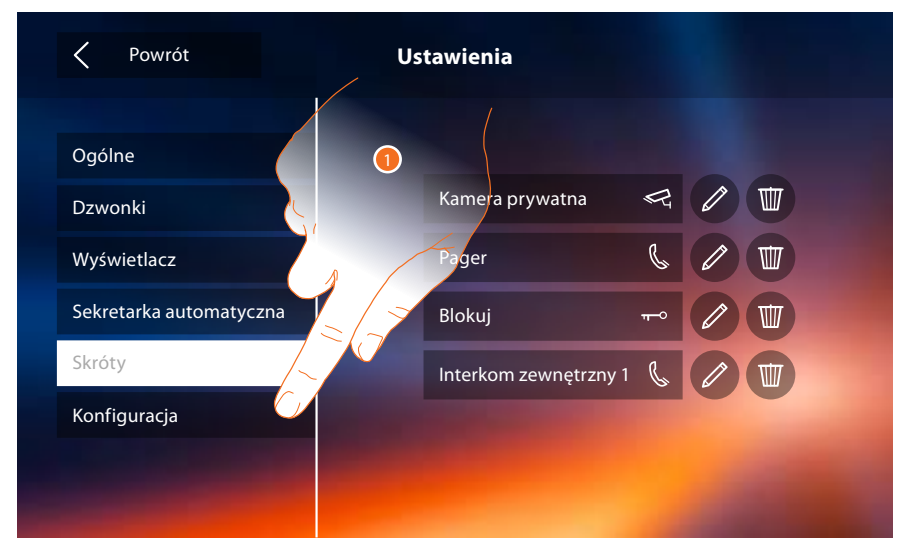

1. Dotknij, aby zresetowć urządzenie lub skonfigurować je w trybie zaawansowanym.

| Powrót                                 | Ustawienia             |
|----------------------------------------|------------------------|
| Ogólne<br>Dzwonki                      | Menu instalatora       |
| Wyświetlacz<br>Sekretarka automatyczna | Resetowanie urządzenia |
| Skröty<br>Konfiguracja                 | 2                      |
|                                        |                        |

2. Dotknij, aby <u>usunąć wszystkie konta</u> i <u>wiadomości na automatycznej sekretarce</u> oraz "

# Classe 300X

Instrukcja użytkownika

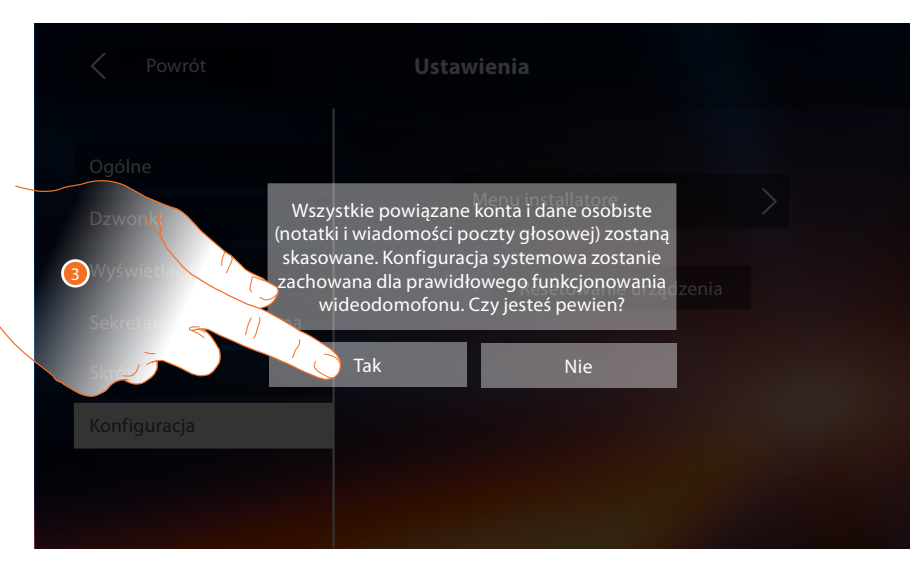

3. Dotknij aby potwierdzić.

| Powrót                                                                                                    | Ustawienia                          |
|----------------------------------------------------------------------------------------------------|-------------------------------------|
| Normalization       Ogólne       Dzwonki       Wyświetlacz       Sekretarka automatyczna       Skróty       Konfiguracja | Menu instalatora<br>Resetowanie urz |
|                                                                                                    |                                     |

4. Dotknij, aby skonfigurować urządzenie w trybie zaawansowanym. Aby uzyskać dostęp do tej sekcji, należy wprowadzić kod odblokowujący.

| < F    | Powrót |        | Konfiguracja |                         |        | Zatwierdzić |        |          |        |
|--------|--------|--------|--------------|-------------------------|--------|-------------|--------|----------|--------|
|        |        |        | I            | Podaj kod odblokowujący |        |             |        |          |        |
|        |        |        |              |                         |        |             |        |          |        |
| _      |        |        |              |                         |        |             |        |          |        |
| q      | W      | e      | r            | t                       | у      | , U         | i      | 0        | р      |
| qa     | w      | e<br>s | r<br>d       | f                       | g y    | , u<br>h    | j      | i o<br>k | p<br>I |
| q<br>a | w      | s<br>z | d<br>x       | f<br>c                  | g<br>v | h<br>b      | j<br>n | k<br>m   | p<br>I |

**Uwaga:** dostęp do sekcji "Konfiguracja" jest zastrzeżony dla instalatora; nieprawidłowe czynności mogłyby mieć wpływ na pracę urządzenia.

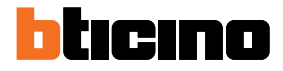

# Usługi

Poniżej przedstawione są usługi dostępne dzięki Classe 300X.:

Teleloop (pętli indukcyjnej)

<u>Stan drzwi</u>

Gabinet zawodowy

<u>Szukaj osoby</u>

# Teleloop (pętli indukcyjnej)

Funkcja ta pozwala na wykorzystanie urządzenia przez użytkowników aparatów słuchowych.

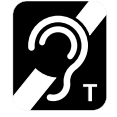

Aby użyć tej funkcji, należy przełączyć aparat słuchowy na pozycję T.

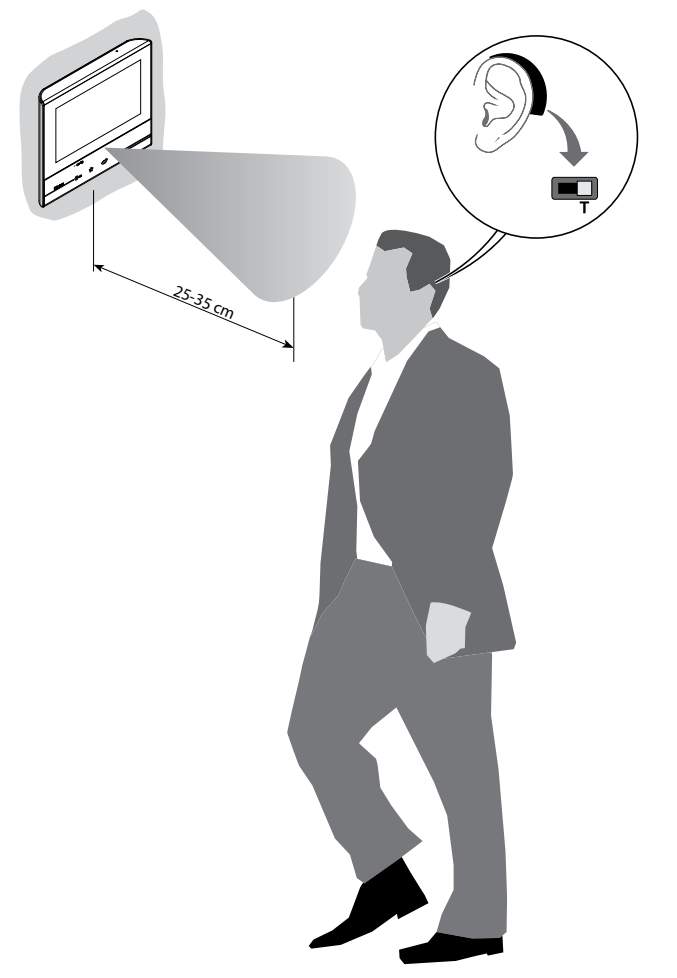

W celu prawidłowego sprzężenia magnetycznego pomiędzy aparatem wewnętrznym (AW) i aparatem akustycznym, należy się ustawić naprzeciw urządzenia w odległości 25-35 cm. Należy pamiętać, że obecność metalu i hałas generowany przez sprzęt elektryczny/elektroniczny (np. komputer) może mieć wpływ na jakość i wydajność urządzenia sprzęgającego.

#### Stan drzwi

Ta funkcja wskazuje stan zamka tylko wtedy, gdy system jest zaprojektowany z wykorzystaniem odpowiedniego siłownika.

Jeśli drzwi są otwarte " LED zamka" miga, jeśli są zamknięte, pozostaje wyłączony. Funkcja nie jest aktywna razem z funkcją Gabinet Zawodowy.

| 10:36<br>Poniedziałek, 22 ł<br>AppStore Coxyle day Pobierz aplikację Door Entry<br>Coxyle day Coxyle day Coxyle day (Correction)<br>Sekretarka automatyczna Karnery Note<br>Coxyle day (Coxyle day (Correction)) | wiecień     Image: Skróty     Skróty     Kamera prywatna     Image: Image: Imag |  |  |  |  |  |
|----------------------------------------------------------------------------------------------------|----------------------------------------------------------------------------------------------------|--|--|--|--|--|
| ≈¤≈<br>O_=☆ @У &                                                                                                    |                                                                                                    |  |  |  |  |  |

A. Dioda LED migająca = zamek otwarty.

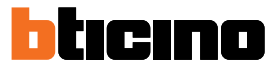

### **Gabinet zawodowy**

Funkcja ta pozwala ustawić automatyczne otwieranie zamka w przypadku wywołania z Panelu zewnętrznego.

Aktywacja jest możliwa do wykonania po jej włączeniu przez instalatora w sekcji konfiguracji i nie może być używana jednocześnie z funkcją "Stan drzwi".

| U       10:36         Poniedziałek, 22 Kwiecień         Ardele w W         Construction         Pobierzaplikację Door Entry         Sekretarka automatyczna         Kamery         Notatil         Liebendenia         Opmorfon         Atrivisacja | Skróty<br>Skróty<br>Kamera prywatna<br>Interkom zewnętra<br>Pager |
|----------------------------------------------------------------------------------------------------|-------------------------------------------------------------------|
|                                                                                                    | Blokuj                                                            |

- A. Dioda LED migająca = funkcja aktywna.
- 1. Dotknij, aby włączyć funkcję.
## Szukaj osoby

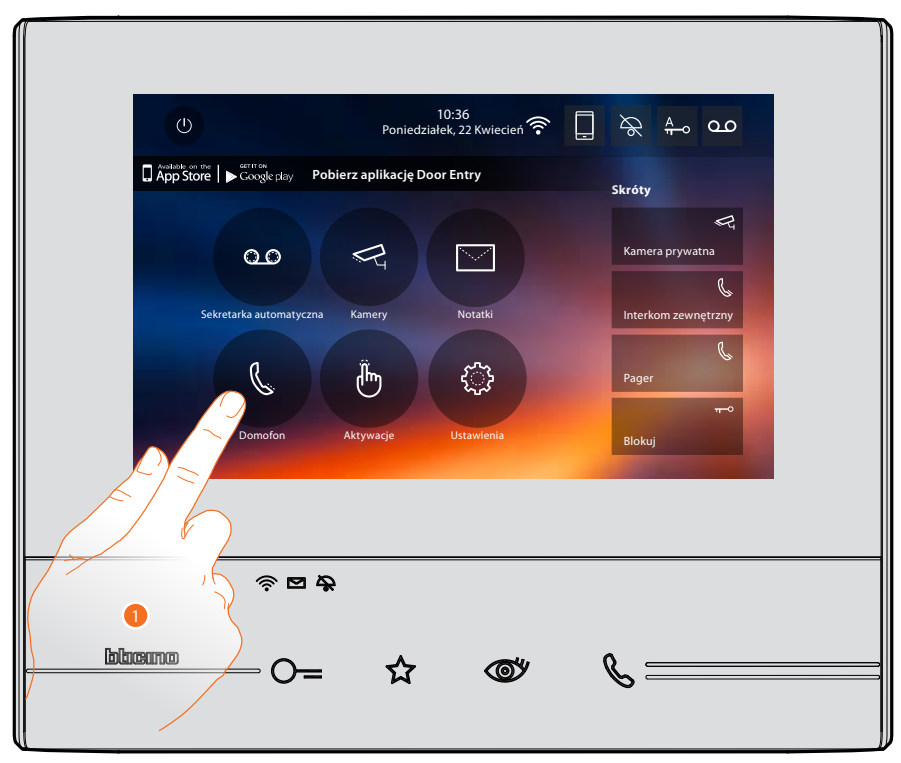

Ta funkcja pozwala na rozpowszechnienie wiadomości głosowej, podyktowanej do mikrofonu urządzenia przez głośniki instalacji Systemu Dźwięku.

1. Dotknij, aby wejść do sekcji Domofon (interkom)

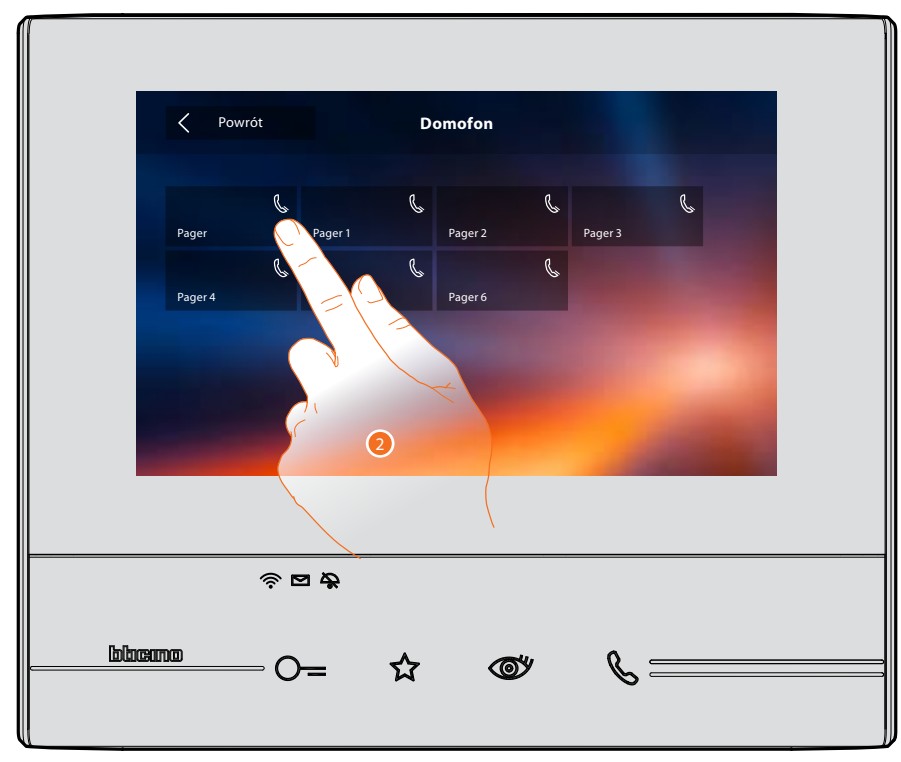

2. Dotknij, aby włączyć funkcję.

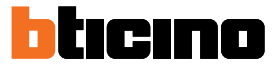

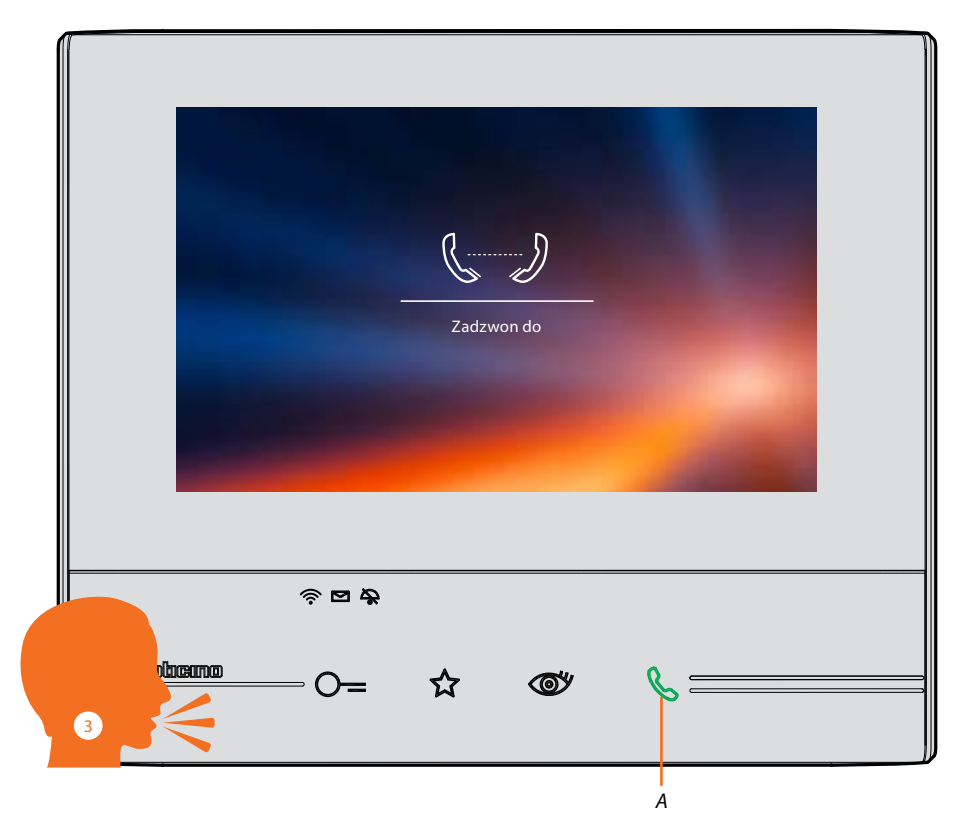

- A. Połączenie aktywne.
- 3. Wypowiedz wiadomość

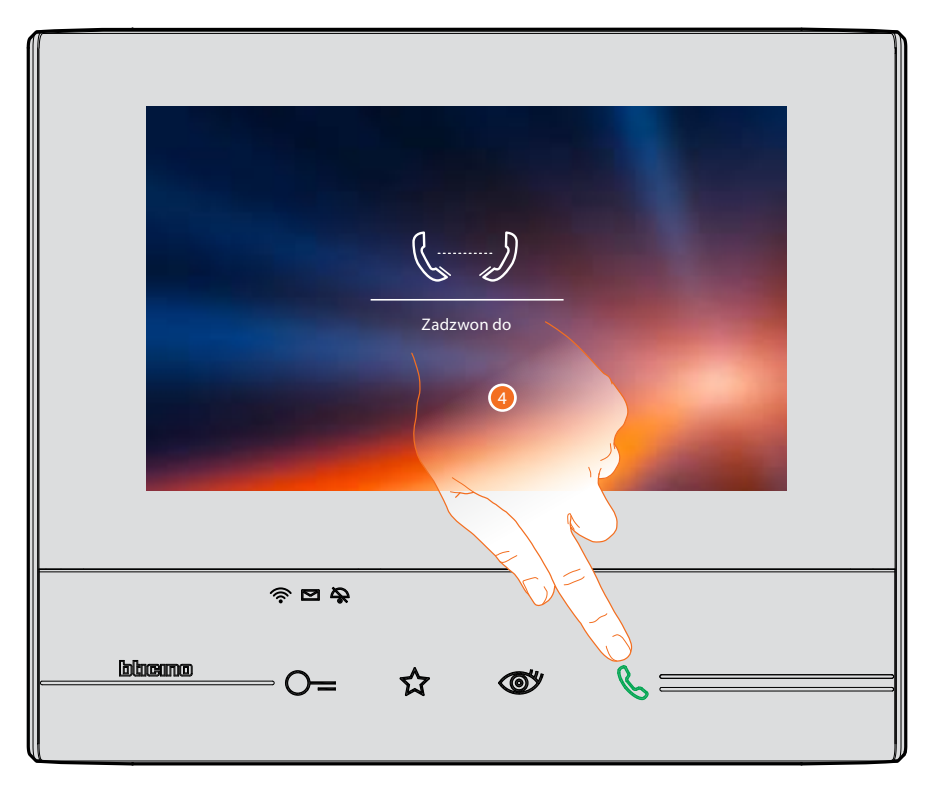

4. Dotknij, aby zamknęć połączenie.

## Aplikacja Door Entry

## Wprowadzenie

Możesz oddziaływać na Twój Classe 300X za pomocą bezpłatnej aplikacji DOOR ENTRY. Po <u>zarejestrowaniu</u> się i dokonaniu <u>uwierzytelniania</u> musisz przeprowadzić <u>powiązanie z</u> <u>urządzeniem</u>; teraz możesz:

- odebrać połączenie wideodomofonowe z Paneli zewnętrznych;
- wykonać CALL HOME (połączyć się z Twoim Classe 300X);
- wyświetlić obrazy pochodzące z Paneli zewnętrznych i kamer;
- otwierać zamek Paneli zewnętrznych;
- włączać aktory ogólne podłączone do instalacji;
- zaktualizować firmware Twojego Classe 300X.

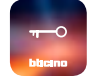

Aby pobrać aplikację DOOR ENTRY (dla urządzeń z systemem iOS z App Store, dla Androida z Play Store), zeskanuj kod QR za pomocą Smartfona:

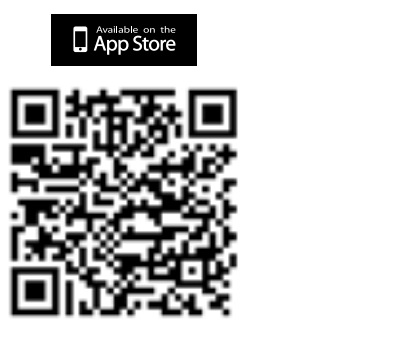

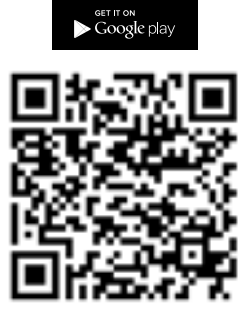

Ten sam kod qr możesz znaleźć na stronie informacji o urządzeniu.

## Rejestracja konta

Aby zastosować <u>aplikację DOOR ENTRY</u> a następnie skorzystać z funkcji interfejsu Classe 300X, musisz się najpierw zarejestrować.

Po otwarciu aplikacji postępuj zgodnie z instrukcjami, aby się zarejestrować: Utworzone konto będzie wspólne dla wszystkich aplikacji podłączonych urządzeń Legrand/BTicino.

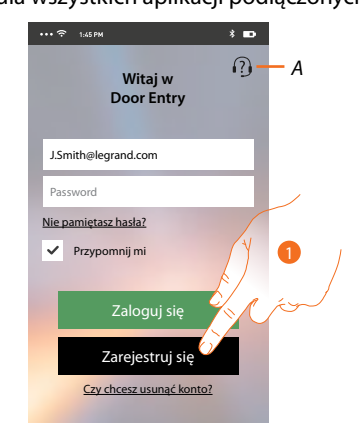

- A. Otwiera stronę kontaktów z różnymi odniesieniami w celu pomocy.
- 1. Dotknij, aby się zarejestrować.

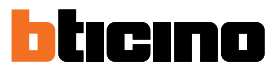

| ••• 🗢 1:45 PM      | * 📭               | ••• 🗢 1:45 PM           | * 🖬    | ••• रो 1:45 PM                                                                                   | * 🖬                                                                 |
|--------------------|-------------------|-------------------------|--------|--------------------------------------------------------------------------------------------------|---------------------------------------------------------------------|
| < NOWE             | колто             | < NOWE KONTO            |        | < NOWER                                                                                          | KONTO                                                               |
| Imię*              | *Pola obowiązkowe | E-mail                  |        | Regul                                                                                            |                                                                     |
| Imię               |                   | Kraj*                   |        | Akceptuję waru                                                                                   | nki jak w linku                                                     |
| Nazwisko*          |                   | Kraj                    | $\sim$ | Pylityka pr                                                                                      |                                                                     |
| Nazwisko           |                   | Adres                   |        | W szcze może                                                                                     | Pan/-i zezwolić<br>a wykorzystanie tych                             |
| E-mail*            |                   | Adres                   |        | dany dani                                                                                        | olania klienta o którum                                             |
| E-mail             | 2                 | Kod pocztowy Miasto     |        | mow w pur (4) lit.                                                                               | a), w tym metody<br>przekazywania ich                               |
| Kraj*              | <u>[]</u>         | Kod paretowy Miasto     | _      | spółkom, które w naszyr<br>jakość świadczonych dla                                               | m imieniu badają<br>a Państwa usług.                                |
| Kraj               | 115               | Wojewic <sup>4</sup> wo |        | Wyrażam zgodę                                                                                    | 2                                                                   |
| Adres              | E'                | they a fer              |        | Nie zgadzam się                                                                                  | ÷                                                                   |
| Adres              | 2                 |                         |        | Celach marketingowyc                                                                             | ch, o których                                                       |
| Kod pocztowy Miast | to                | Ok                      |        | mowa w punkcie (4) lit<br>przetwarzania danych<br>zautomatyzowanych s<br>faks, e-mail) i środków | b), w tym metod<br>za pomocą<br>ystemów (SMS, MMS,<br>tradycyjnych. |

- 2. Wpisz swoje dane.
- 3. Dotknij aby potwierdzić.
- 4. Zaznacz, aby zaakceptować warunki użytkowania wyrażone w załączonym tekście (wymagane).

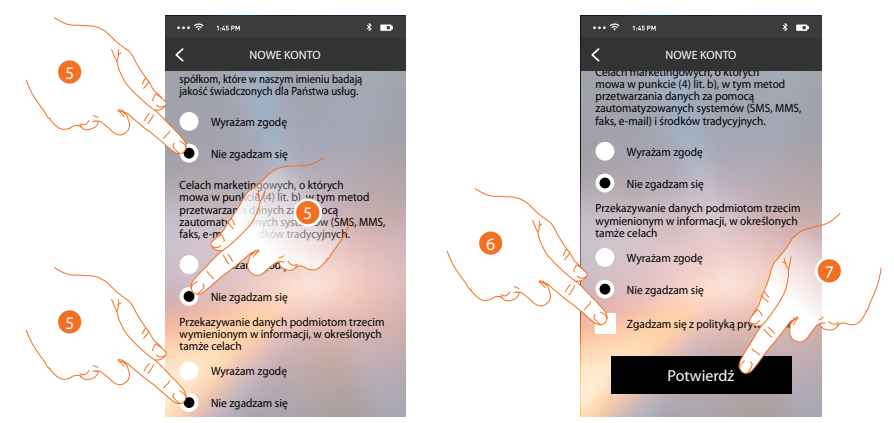

- 5. Wyraź lub nie wyrażaj zgody na wykorzystanie Twoich danych do różnych celów.
- 6. Zaznacz, aby zaakceptować politykę prywatności (wymagane).
- 7. Dotknij aby potwierdzić.

Po potwierdzeniu system wyśle na adres e-mail podany podczas rejestracji dane (tymczasowe hasło), aby wykonać pierwszy dostęp.

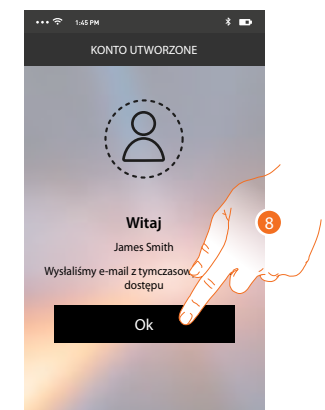

8. Dotknij, aby kontynuować.

## Classe 300X

Instrukcja użytkownika

|                                                                                                    | 9 Witaj w<br>Door Entry |
|----------------------------------------------------------------------------------------------------|-------------------------|
|                                                                                                    | J.Smith@legrand.com     |
| "MyHome Play: new user registration"                                                                                                    | Nie pamietasz hasła?    |
| eliot@legrand.com                                                                                                    | Przypomnij mi           |
| New user create with username: <u>15mith@legrand.com</u> , password(19.718.468)<br>Please use these log-in information for first access. | aloguj się              |
|                                                                                                    | Zarejestruj się         |

- 9. Wpisz adres e-mail.
- 10. Wprowadź hasło, które zostało wysłane do Ciebie pocztą.
- 11. Dotknij, aby uzyskać dostęp.

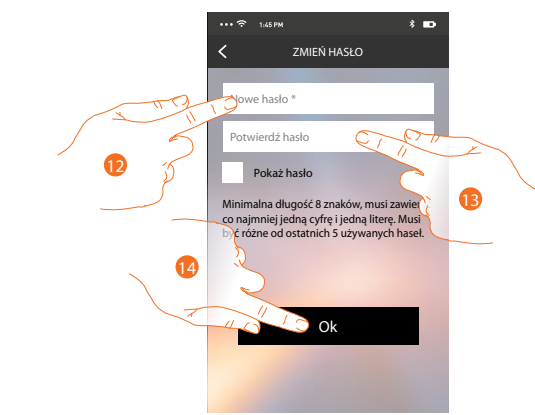

- 12. Ze względów bezpieczeństwa wprowadź nowe hasło o następujących cechach: – minimalna długość 8 znaków;
  - musi zawierać co najmniej jedną cyfrę i jedną literę;
  - musi być różne od ostatnich 5 używanych haseł.
- 13. Ponownie wprowadź hasło.

14. Dotknij, aby potwierdzić, jeżeli procedura zakończy się pomyślnie otrzymasz e-mail z potwierdzeniem.

W tym momencie system wyświetli tutorial, aby pomóc Ci w dokonaniu powiązania <u>powiązania</u> Classe 300X z <u>aplikacją DOOR ENTRY</u>.

**Uwaga**: jeśli Twój Classe 300X jest już powiązany i chcesz dodać innego użytkownika, który może również wykorzystać te same funkcje, musisz go zaprosić przy użyciu odpowiedniej <u>procedury</u> bezpośrednio ze swojego smartfona.

Można używać tego samego konta na wielu smartfonach jednocześnie.

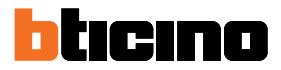

## Uwierzytelnianie

Po zarejestrowaniu się na portalu, możesz zalogować się, wpisując e-mail i hasło.

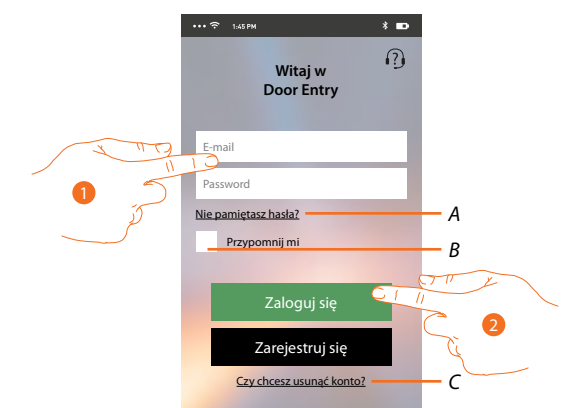

- A. Dotknij, aby rozpocząć procedurę odzyskiwania hasła.
- B. Zaznacz pole, aby uzyskać kolejne dostępy bez konieczności ponownego uwierzytelnienia.

**Uwaga**: Może się zdarzyć, że podczas normalnego użytkowania z zaznaczonym polem w punkcie B zostaniesz jednak poproszony o ponowne uwierzytelnienie.

Takie zachowanie jest normalne i służy do zapewnienia większego bezpieczeństwa konta.

- C. Dotknij, aby rozpocząć proces <u>usuwania konta</u>. Usunięcie konta nie jest odwracalne i jest wspólne dla wszystkich aplikacji podłączonych urządzeń Legrand/BTicino.
- 1. Wpisz e-mail i hasło.
- 2. Dotknij, aby uzyskać dostęp.

**Uwaga**: po trzech nieudanych próbach logowania (błędne hasło) w ciągu godziny system zablokuje konto przez 15 minut.

## Nie pamiętam hasła

Jeśli zapomniałeś hasło:

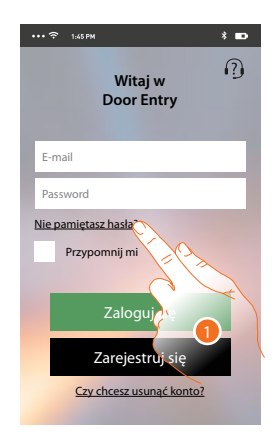

1. Dotknij, aby rozpocząć procedurę odzyskiwania hasła.

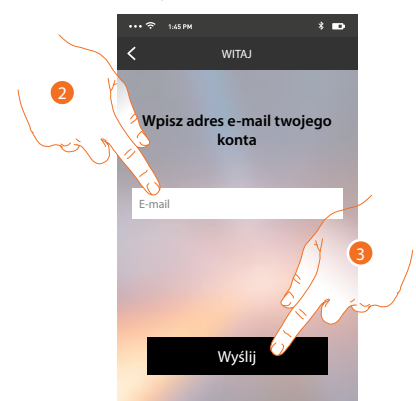

- 2. Wpisz adres e-mail powiązany z kontem, na który przyjdzie nowe hasło.
- 3. Dotknij, aby wysłać.

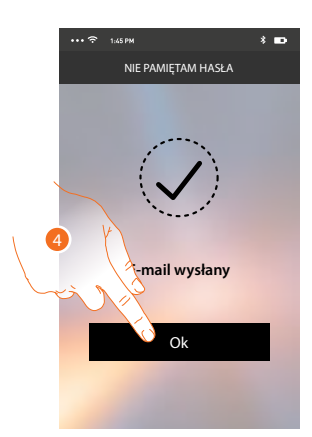

Teraz hasło Twojego konta zostało zresetowane, a na adres e-mail podany w punkcie 2 zostało wysłane nowe hasło, którego będziesz mógł użyć, aby uzyskać dostęp do <u>aplikacji DOOR ENTRY</u>.
4. Dotknij, aby zakończyć procedurę.

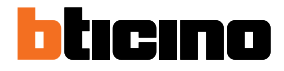

## Kasowanie konta

Możesz usunąć konto, stosując odpowiednią procedurę.

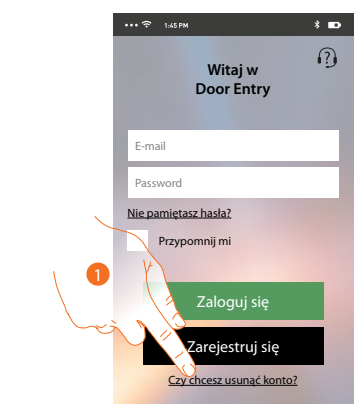

1. Dotknij, aby rozpocząć procedurę.

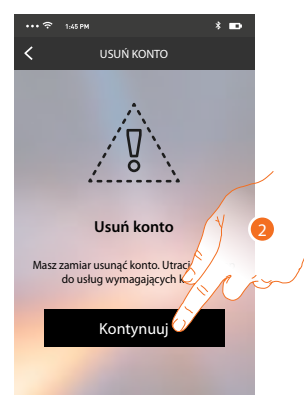

2. Dotknij, aby kontynuować, pamiętaj, że po zakończeniu procedury konto zostanie trwale usunięte.

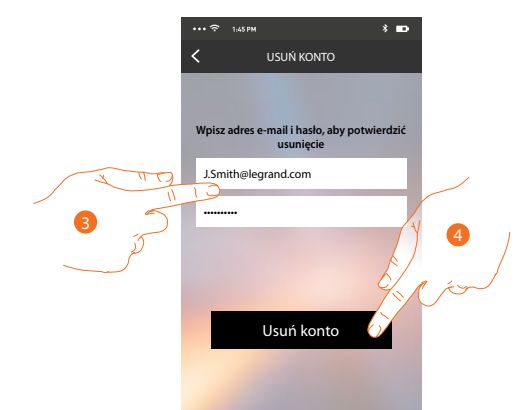

- 3. Wpisz adres e-mail i hasło konta do usunięcia.
- 4. Dotknij aby potwierdzić.

Pojawia się komunikat potwierdzenia.

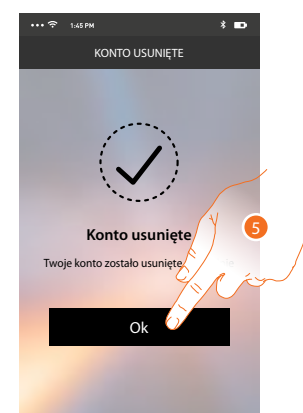

5. Dotknij, aby kontynuować.

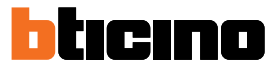

### Powiązanie urządzenia

Po zarejestrowaniu się i dokonaniu uwierzytelniania po raz pierwszy (pierwszy smartfon), zostanie wyświetlony tutorial, według którego dokonasz powiązania Twojego konta z Classe 300X.

*Uwaga*: Classe300X musi być podłączony do tej samej sieci Wi-Fi co smartfon, na którym jest zainstalowana <u>aplikacja DOOR ENTRY</u>.

Operacja ta, jeśli się powiedzie, jest wymagana tylko przy pierwszym dostępie i pozwala aktywować połączenie między dwoma urządzeniami. Możesz również zapraszać innych użytkowników, aby też mogli korzystać z funkcji powiązanych z Classe 300X.

Aby powiązać, musisz najpierw podłączyć Classe 300X do sieci Wi-Fi, jeżeli procedura zakończy się pomyślnie, podświetli się odnośna ikona.

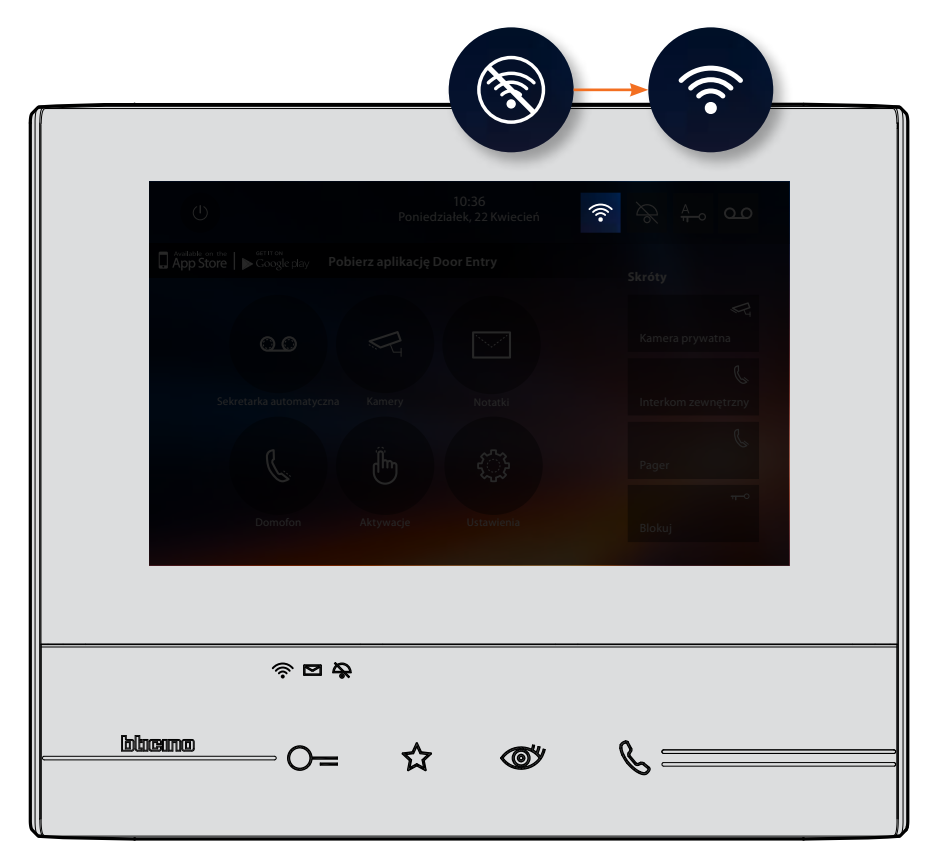

Po wykonaniu krok po kroku instrukcji zawartych w tutorialu dojdziesz do tego ekranu, w tym momencie możesz dokonać powiązania.

\* 🚥

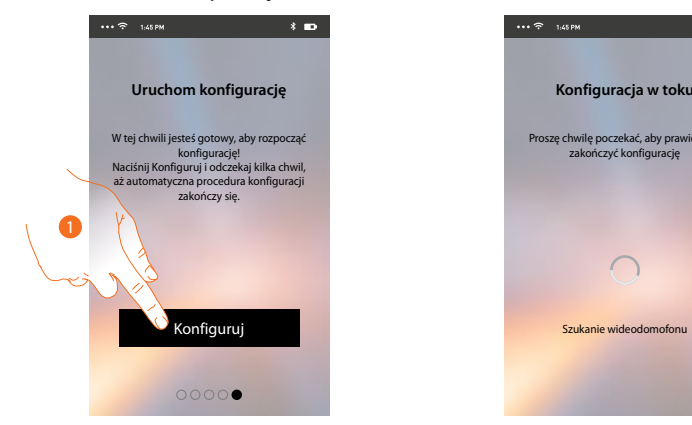

1. Dotknij, aby uruchomić procedurę.

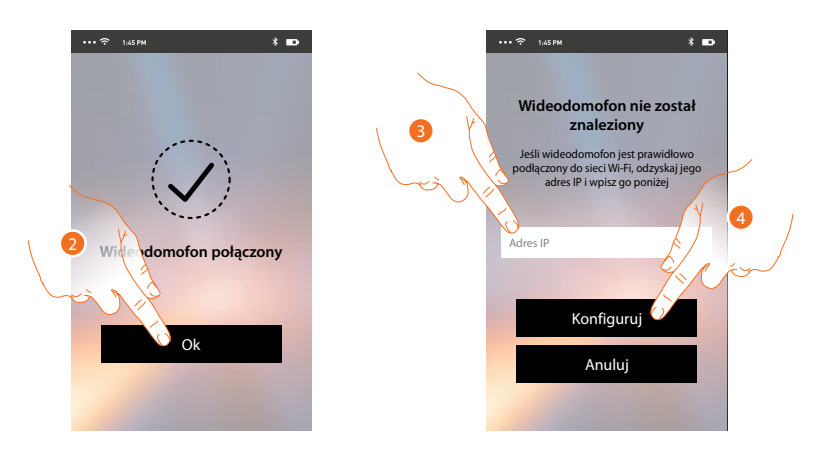

2. Dotknij, aby zakończyć procedurę i przejść do strony głównej.

Jeśli Classe 300X nie został znaleziony w sieci w trybie automatycznym, pojawia się ekran do ręcznego wprowadzania jego <u>adresu IP</u>.

- 3. Wprowadź adres IP Classe 300X.
- 4. Dotknij, aby uruchomić procedurę.

Jeśli procedura zakończył się pomyślnie, podświetla się odnośna ikona.

| U         |      | Poniedz       | 10:36<br>riałek, 22 Kwiecień \widehat 🗟 |                            |
|-----------|------|---------------|-----------------------------------------|----------------------------|
| App Store |      |               |                                         | Skróty                     |
|           |      |               |                                         | Kamera prywatna            |
| Sel       |      |               |                                         | بی)<br>Interkom zewnętrzny |
|           |      |               |                                         | C. Pager                   |
|           |      |               |                                         | r⊷o.<br>Biokuj             |
|           |      |               |                                         |                            |
|           |      | <del>\$</del> |                                         |                            |
|           | — O= | ☆             | <b>®</b>                                | &                          |

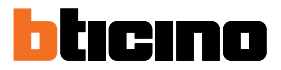

## Home page

Po <u>zalogowaniu</u> się możesz z tej strony wchodzić w interakcję z Classe 300X oraz z instalacją wideodomofonową.

Możesz również dokonywać różnych ustawień za pomocą menu rozwijanego.

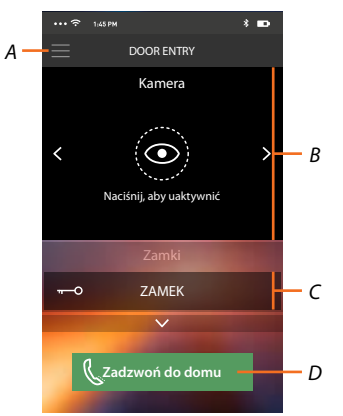

- A. Menu rozwijane.
- B. Wybór i wyświetlanie kamer lub Paneli zewnętrznych.
- C. Aktywacja zamków.
- D. Połącz się z Twoim Classe 300X.

## Wyświetlanie kamer lub Paneli zewnętrznych

Dzięki tej funkcji możesz wyświetlić kamery i panele zewnętrzne skonfigurowane w Classe 300X przez instalatora.

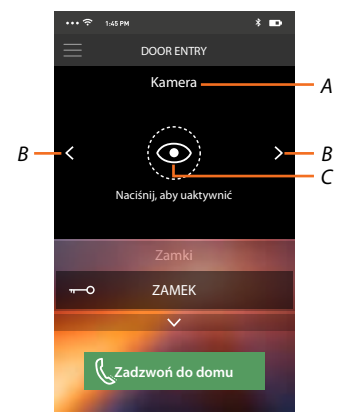

- A. Nazwa kamery lub panelu zewnętrznego.
- B. Przewija kamery lub panele zewnętrzne.
- C. Wyświetla kamery lub panele zewnętrzne.

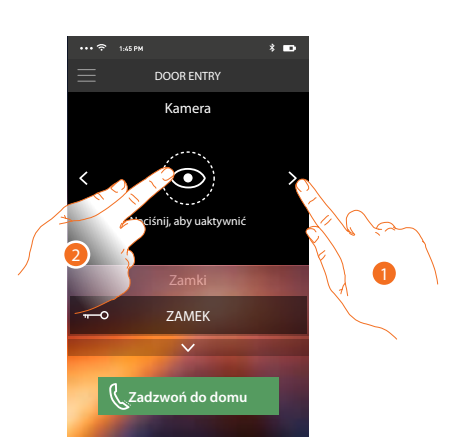

- 1. Wybierz kamerę lub żądany panel zewnętrzny.
- 2. Dotknij, aby go wyświetlić.

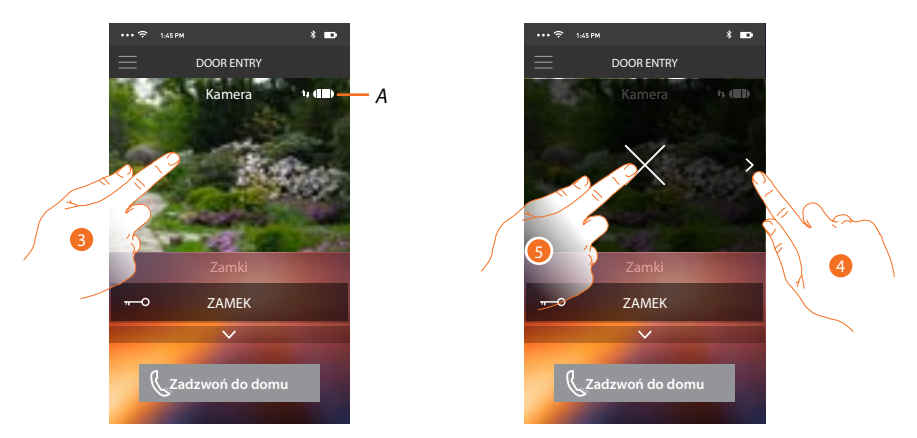

A. Wskaźnik jakości połączenia: wskazuje, czy istnieją wystarczające warunki dla komunikacji (Cloud, Wi-Fi i 3G/4G).

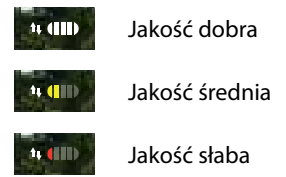

- 3. Dotknij, aby pojawił się przycisk do przełączania na inne kamery lub panele zewnętrzne oraz przycisk, który zatrzymuje nagrywanie.
- 4. Dotknij, aby przełączyć na następną kamerę.
- 5. Dotknij, aby zatrzymać nagrywanie.

Obracając smartfon poziomo, możesz włączyć zamek tylko wyświetlanego panelu zewnętrznego.

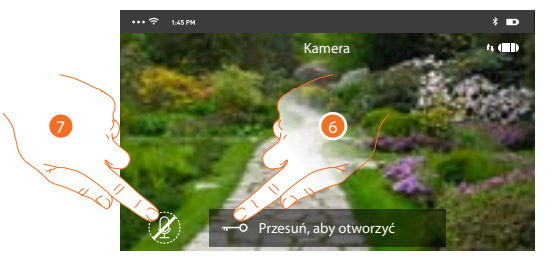

- 6. Przesuń w prawo, aby włączyć zamek.
- 7. Dotknij, aby włączyć mikrofon i komunikować się z panelem zewnętrznym.

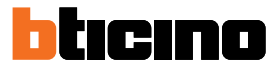

### Otwieranie zamków

Dzięki tej funkcji możesz otwierać zamki paneli zewnętrznych skonfigurowanych na urządzeniu przez instalatora.

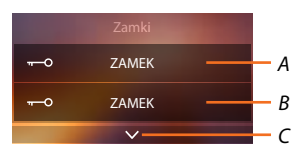

- A. Zamek powiązanego panelu zewnętrznego.
- B. Zamki.
- C. Wyświetla inne zamki, jeśli są obecne.

| ••• 🗢 1:45 PM 🕺 🚥           | ••• 🔶 1/45 PM | * 🖬 \cdots    |                         | * 🚥 |
|-----------------------------|---------------|---------------|-------------------------|-----|
|                             | <u> </u>      |               | DOOR ENTRY              |     |
| Kamera                      | к             | Kamera        | Kamera                  |     |
| < ON Aciśnij, aby uaktywnić | < Naciśnij,   | aby uaktywnić | Naciśnij, aby uaktywnić | >   |
| Zamki                       |               | Zamki         | Zamki                   |     |
| Crzesuń, aby otworzyć 🗊     | Przesuń,      | aby otworzyć  | ZAMEK                   | đ   |
|                             | & Zadzw       | oń do domu    | Cadzwoń do domu         |     |

- A. Gdy staje się zielona, zamek jest aktywowany, w przypadku, gdy pozostaje czerwona, polecenie nie zostało wykonane prawidłowo.
- 1. Przesuń w prawo, aby włączyć zamek.

**Uwaga**: liczba zamków, które możesz przeglądać na stronie głównej zależy od cech Twojego smartfona. Użyj rozwijanego menu, aby je wszystkie wyświetlić.

### Odbieranie połączenia wideodomofonowego

Dzięki tej funkcji możesz odbierać połączenia z panelu zewnętrznego. **Uwaga**: aby odbierać połączenia z panelu zewnętrznego, musisz mieć włączoną <u>funkcję</u>.

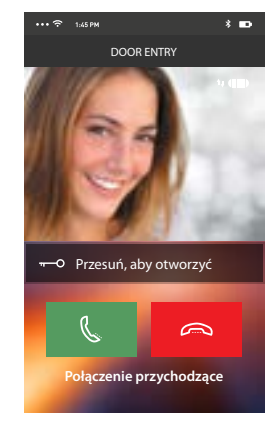

Przez smartfon w trybie gotowości, po wywołaniu z panelu zewnętrznego:

- na Androidzie pojawia się nagrany obraz z ikonami do zarządzania połączeniem\*;
- na iOS pojawia się powiadomienie o wywołaniu.
- \* trzy pierwsze smartfony, które odbiorą połączenie, zobaczą bezpośrednio obraz wideo zanim odpowiedzą, natomiast pozostałe tylko po odebraniu połączenia. Odpowiedź jednego urządzenia wyklucza wszystkie pozostałe.

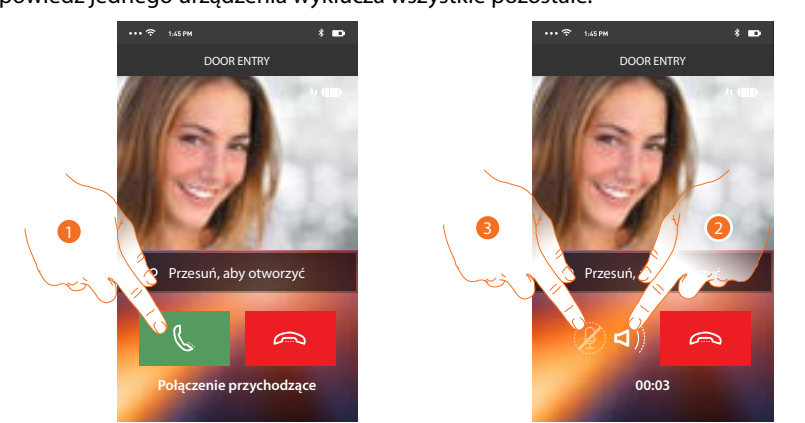

- 1. Dotknij, aby włączyć dźwięk i odpowiedzieć, połączenie włącza się automatycznie w trybie głośnomówiącym.
- 2. Dotknij, aby przejść z trybu głośnomówiącego do trybu telefonu.
- 3. Dotknij, aby ewentualnie wyciszyć mikrofon.

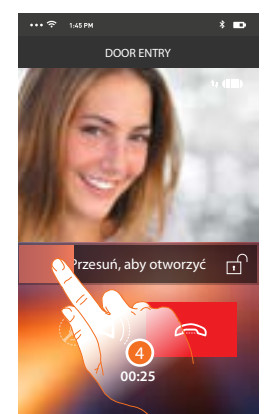

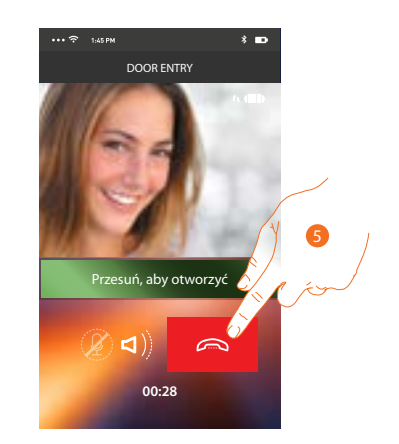

- 4. Możesz również otworzyć zamek panelu zewnętrznego, z którego przychodzi połączenie, przesuwając wyłącznik. Gdy staje się zielona, zamek jest aktywowany, w przypadku gdy pozostaje czerwona, polecenie nie zostało wykonane prawidłowo.
- 5. Dotknij, aby zakończyć połączenie.

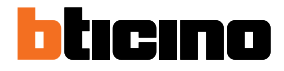

 $\sim$ 

## Zadzwoń do domu: Połączenie z Twoim Classe 300X

Dzięki tej funkcji możesz komunikować się z Twoim Classe 300X.

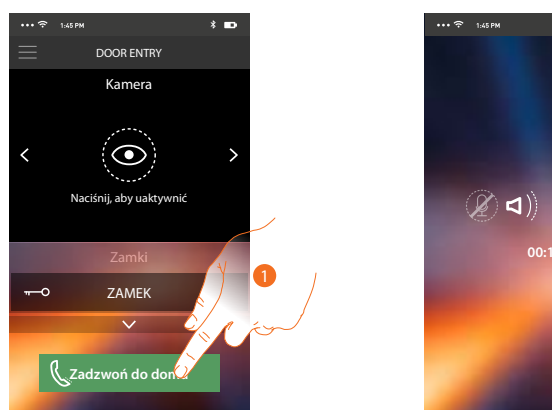

1. Dotknij, aby połączyć się z Classe 300X.

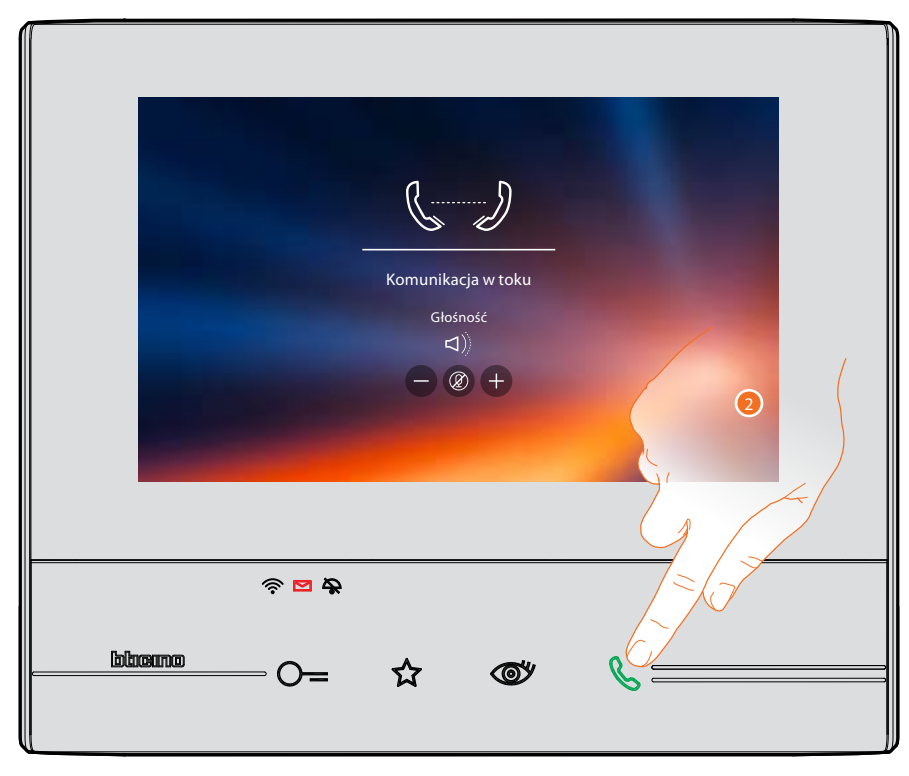

2. Gdy rozmówca odpowie z Classe 300X, zostaje włączona komunikacja audio.

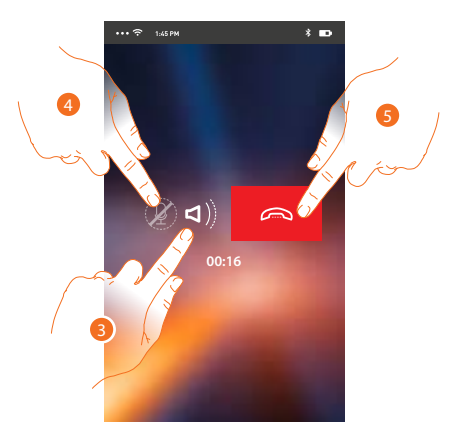

Komunikacja zostaje włączona automatycznie w trybie głośnomówiącym.

Za pomocą tego menu rozwijanego, możesz wysyłać polecenia, zarządzać powiązanymi użytkownikami, uruchomić aktualizację firmware Classe300X, edytować dane swojego konta i

- 3. Dotknij, aby przejść z trybu głośnomówiącego do trybu telefonu.
- 4. Dotknij, aby wyciszyć mikrofon.
- 5. Dotknij, aby zakończyć połączenie.

#### Menu

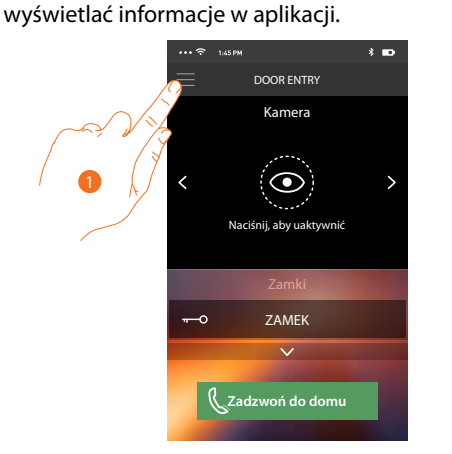

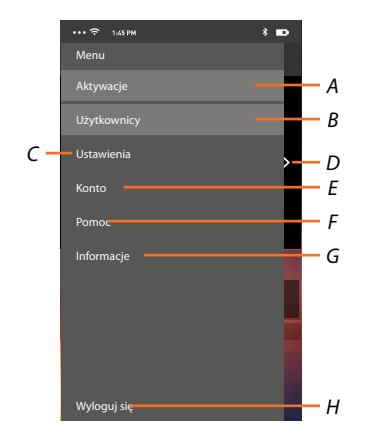

- 1. Dotknij, aby otworzyć rozwijane menu.
- A. Otwiera sekcję Aktywacje.
- B. Otwiera sekcję Użytkownicy.
- C. Otwiera sekcję Ustawienia.
- D. Zamyka rozwijane menu.
- E. Otwiera sekcję Konto.
- F. Otwiera stronę kontaktów pomocy.
- G. Otwiera ekran z pewnymi informacjami o aplikacji (wersja itp.)

89

H. Wylogowanie.

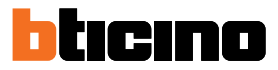

## Aktywacje

W tej sekcji możesz uaktywnić niektóre aktory (np: zamka, świateł ogrodu itp.) obecne w systemie. Dostępne aktywacje znajdują się w sekcji <u>Aktywacje</u> Twojego Classe 300X.

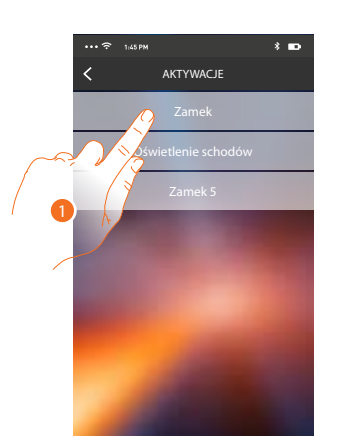

1. Dotknij, aby uaktywnić zamek.

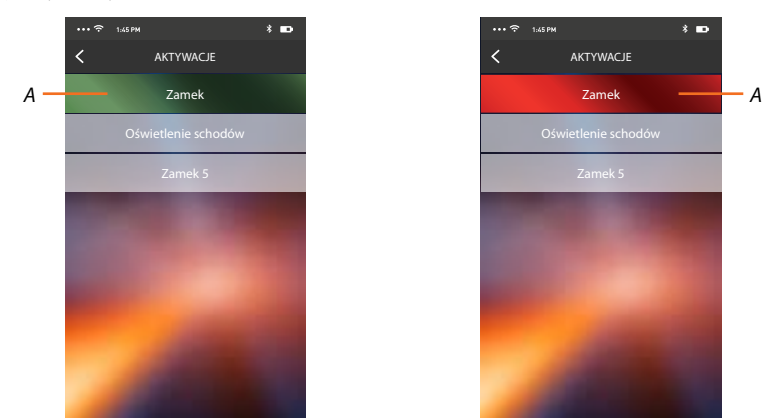

A. Jeśli przycisk zmienia kolor na zielony, aktywacja powiodła się, jeśli natomiast staje się czerwony, aktywacja nie została przeprowadzona wskutek problemu.

## Użytkownicy

W tej sekcji możesz odłączyć Twojego użytkownika oraz powiązane z nim smartfony. Możesz również zaprosić innych użytkowników i powiązać ich konto z Twoim Classe 300X, w ten sposób będą mogli korzystać z połączonych funkcji Classe 300X.

Gdy zaproszony przez Ciebie użytkownik zarejestrował się na portalu i zalogował się, zostaje wyświetlony na liście z powiązanymi z nim smartfonami.

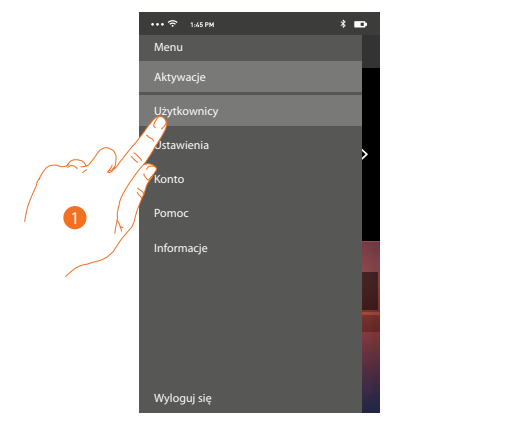

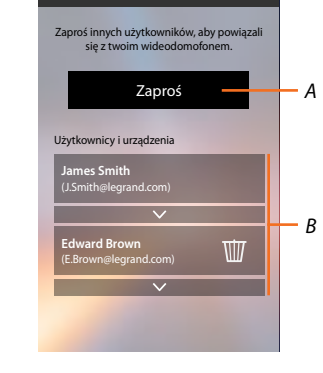

- 1. Dotknij, aby otworzyć sekcję użytkowników
- A. Uruchom procedurę
- B. Użytkownicy powiązani.

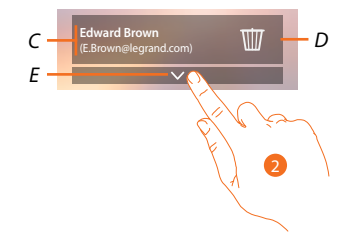

- C. Nazwisko i login użytkownika.
- D. Usuwa użytkownika, a następnie odłącza wszystkie powiązane smartfony. Możesz odłączyć jednego smartfona od Classe 300X na stronie <u>Konto powiązanych</u>.

*Uwaga*: Aby ponownie powiązać Twojego użytkownika, trzeba zapytać o <u>zaproszenie</u> innego użytkownika lub. jeżeli nie ma innych użytkowników, należy powtórzyć proces <u>kojarzenia</u>.

- E. Otwiera listę smartfonów połączonych z użytkownikiem.
- 2. Dotknij, aby wyświetlić smartfony podłączone do użytkownika.

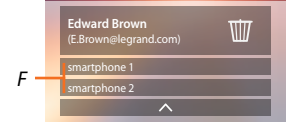

F. Smartfony podłączone.

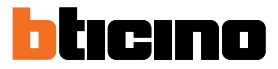

#### Zaproś użytkownika

Za pomocą tej procedury możesz zaprosić innych użytkowników do korzystania z funkcjonalności Twojego Classe 300X, w ten sposób będą mogli używać powiązanych z nim funkcji.

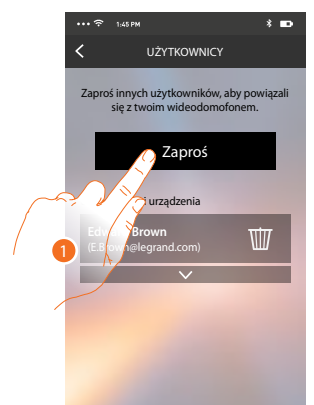

1. Dotknij, aby zaprosić innego użytkownika.

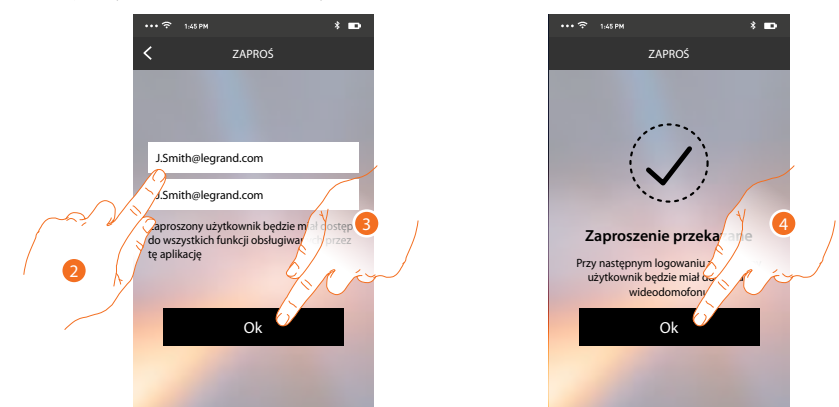

- 2. Wpisz adres e-mail użytkownika do powiązania i potwierdź je.
- 3. Dotknij, aby potwierdzić zaproszenie.
- 4. Dotknij aby potwierdzić.

**Uwaga**: zaproszony użytkownik będzie mógł działać w systemie i korzystać z funkcji powiązanych z Classe 300X.

Zaproszony użytkownik otrzyma wiadomość e-mail z zaproszeniem do przyłączenia się do Twojego Classe 300X, aby to zrobić będzie musiał pobrać <u>aplikację DOOR ENTRY</u>, zarejestrować się poprzez odpowiednią procedurę, zalogować się i zaakceptować zaproszenie. Na tym etapie znajdziesz go na liście powiązanych kont.

|                                  |                                              | 0                                    |                     | 81                |                    |                |  |
|----------------------------------|----------------------------------------------|--------------------------------------|---------------------|-------------------|--------------------|----------------|--|
| "MyHome                          | e Play: user                                 | invited"                             |                     |                   |                    |                |  |
| eliot                            | @legrand.com                                 |                                      |                     |                   |                    |                |  |
| The invite to:<br>(invitation se | <u>J.Smith@legra</u><br>nt by <u>E.Brown</u> | i <u>nd.com</u> to n<br>@legrand.coi | nanage your ir<br>m | nstallation "Vide | eocitofono" was se | ent correctly. |  |

## Ustawienia

W tej sekcji możesz wykonać aktualizację firmware Twojego Classe 300X i wymianę wideodomofonu. Ta ostatnia funkcja pozwala wymienić wadliwy produkt na nowy. Wszystkie konfiguracje zostaną odzyskane, z wyjątkiem podłączenia urządzenia do sieci Wi-Fi, które musisz wykonać przed powiązaniem z aplikacją.

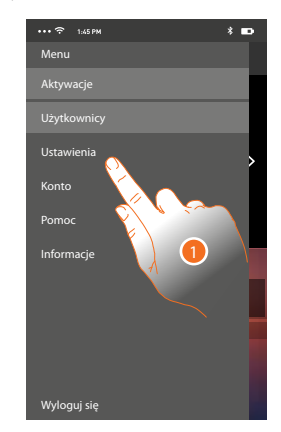

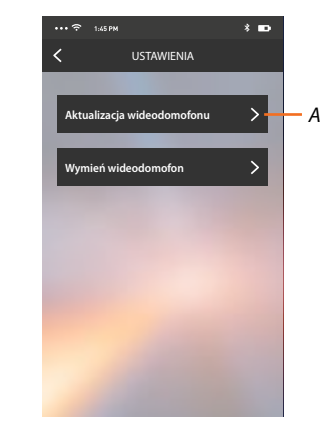

- 1. Dotknij, aby otworzyć sekcję ustawień.
- A. Wykonuje procedurę aktualizacji firmware Classe 300X.
- B. Wykonuje procedurę, która będzie używana podczas wymiany Classe 300X.

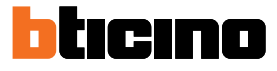

# Aktualizacja firmware urządzenia Classe 300X (tylko jeśli jest podłączony do tej samej sieci Wi-Fi co Classe 300X)

Po udostępnieniu nowego firmware, zostanie ci wysłane powiadomienie na smartfon lub w dowolnym momencie, uzyskując dostęp do tej sekcji, możesz wykonać aktualizację firmware Twojego Classe 300X.

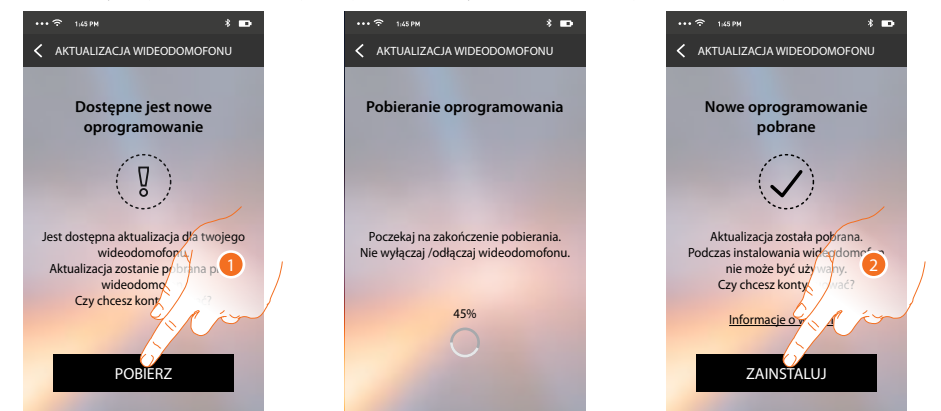

Po wejściu do sekcji, jeśli jest dostępna aktualizacja, zostanie wyświetlony przycisk do jej pobrania, w przeciwnym razie pojawi się wersja aktualnie obecna w Classe 300X.

- 1. Dotknij, aby pobrać aktualizację.
- 2. Dotknij, aby ją zainstalować.

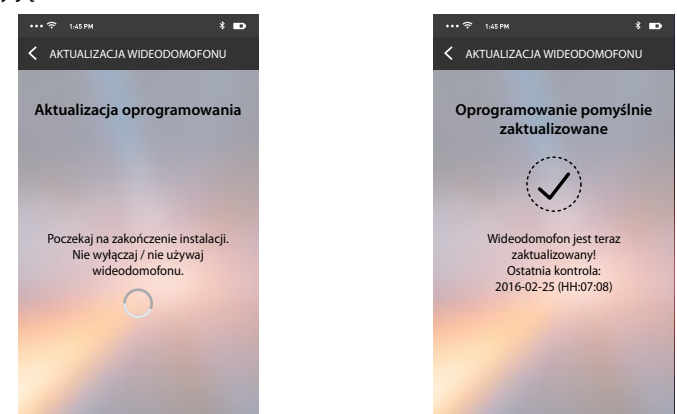

Po zakończeniu możesz zobaczyć wersję oprogramowania zainstalowanego w Twoim Classe 300X. Wymiana Classe 300X

W przypadku konieczności wymiany Classe 300X zainstalowanego w systemie musisz użyć tej procedury

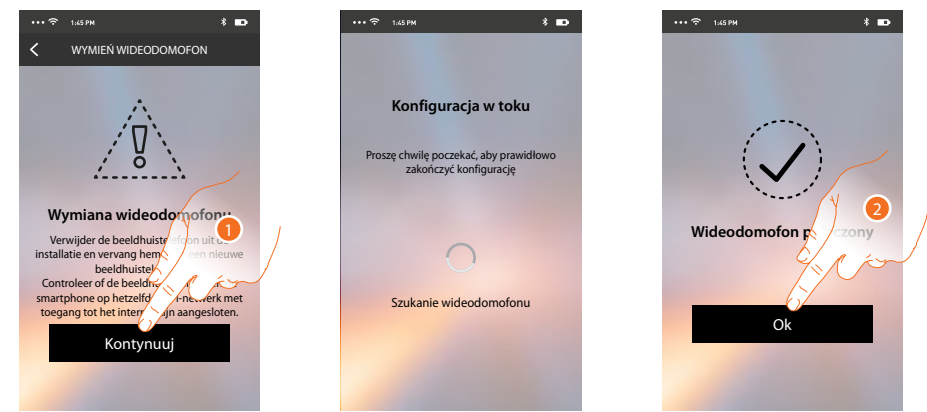

Po wejściu do sekcji pojawia się ekran ostrzegający.

1. Usuń Classe 300X, który chcesz zastąpić i podłącz nowy, po czym naciśnij Kontynuuj.

2. Dotknij, aby zakończyć procedurę.

**Uwaga**: ta procedura pozwoli Ci na odzyskanie wszystkich ustawień obecnych w wymienionym Classe 300X, z wyjątkiem połączenia z siecią Wi-Fi.

#### Konto

Konto jest wspólne dla wszystkich aplikacji podłączonych urządzeń Legrand/BTicino. W tej sekcji możesz wyświetlić informacje o Twoim koncie i/lub usunąć je. Możesz również zmienić swoje hasło, aby się zalogować.

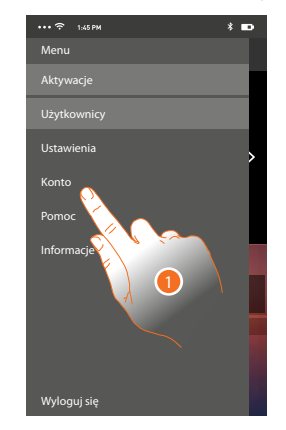

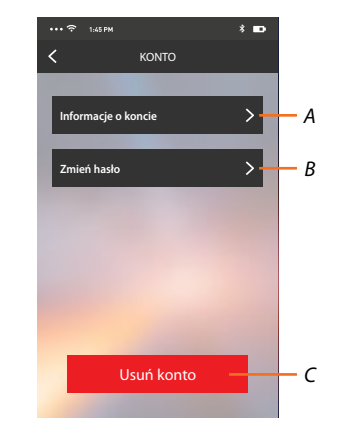

- A. Wyświetla i edytuje <u>informacje</u> o koncie.
- B. Zmienia <u>hasło</u> Twojego konta.
- C. <u>Usuwa</u> Twoje konto.
- 1. Dotknij, aby zarządzać Twoim kontem.

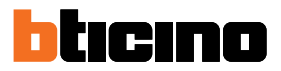

#### Informacje o koncie

W tej sekcji możesz edytować dane swojego konta i przeglądać warunki użytkowania.

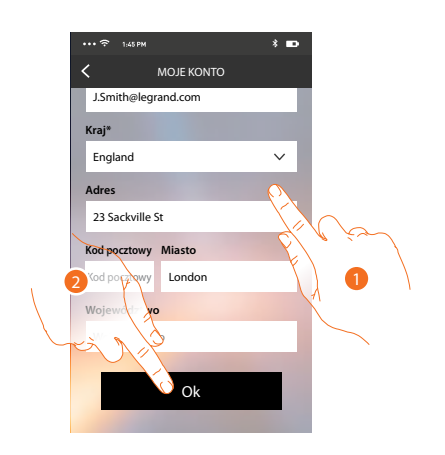

- 1. Edytuj dane.
- 2. Dotknij aby potwierdzić.

#### Zmień hasło

W tej sekcji możesz edytować hasło, za pomocą którego przeprowadzasz uwierzytelnianie swojego konta.

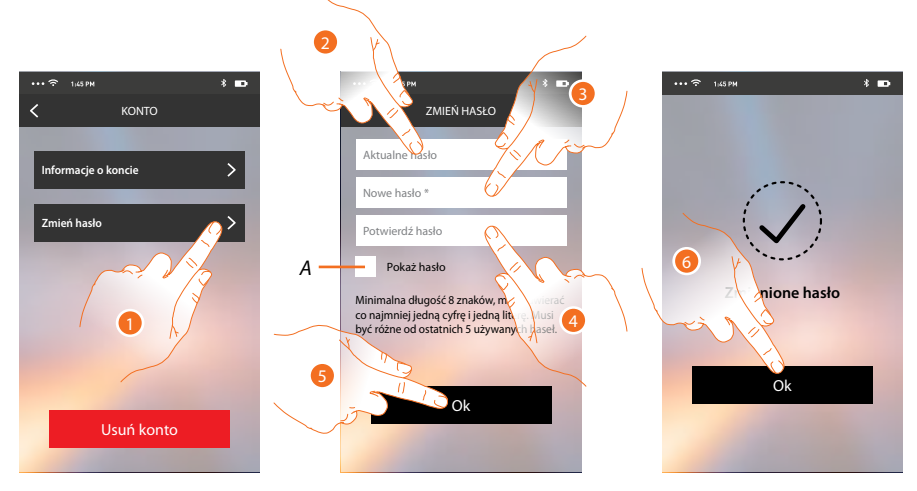

- A. Pokaż podświetlone hasło.
- 1. Dotknij, aby zmienić hasło.
- 2. Wprowadź aktualne hasło.
- 3. Wprowadź nowe hasło.
- 4. Potwierdź nowe hasło.
- 5. Dotknij aby potwierdzić.
- 6. Dotknij, aby zakończyć procedurę.

## Usuń konto

W tej sekcji możesz trwale usunąć swoje konto.

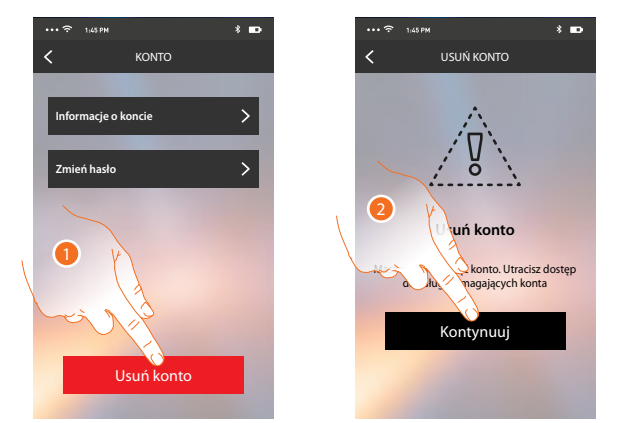

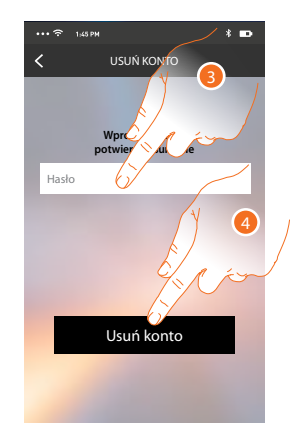

- 1. Dotknij, aby uruchomić procedurę usuwania konta.
- 2. Dotknij, aby kontynuować.
- 3. Wprowadź hasło, za pomocą którego zalogowałeś się.
- 4. Usuń konto.

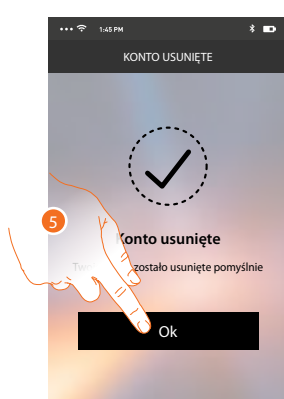

**Uwaga**: usuwając konto, nie będziesz mógł używać funkcji aplikacji, abyś mógł z nich ponownie korzystać, musisz się ponownie .

5. Dotknij, aby zakończyć procedurę.

BTicino SpA Viale Borri, 231 21100 Varese www.bticino.com